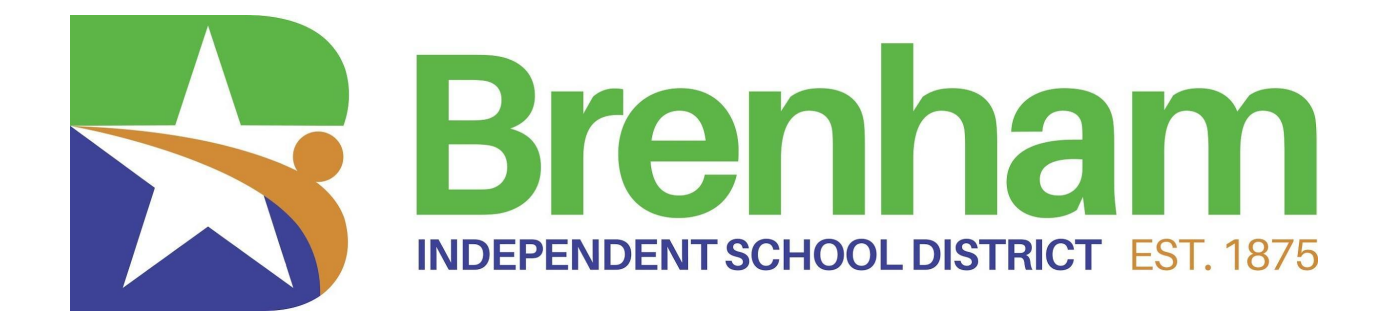

# MUNIS PROCEDURES for Office Staff 2021-2022

A proud community inspiring and encouraging excellence for all.

# BUSINESS OFFICE STAFF

# DIRECTOR OF BUSINESS & FINANCE KIM WEATHERBY

# EXT. 3710

# BOOKKEEPER/ACCOUNTING CMYHATFIECD

# EXT. 2112

ACCOUNTS PAYABLE/GENERAL OPERATING & NON OPERATING & WCAD SHANNON JEZIERSKI

# EXT. 2110

PURCHASING/ACTIVITY & FEDERAL PROGRAMS TERESCIPEDDY

EXT. 2106

# TABLE OF CONTENTS

| TOOLBAR OPTION DESCRIPTIONS                                                                                          | 1            |
|----------------------------------------------------------------------------------------------------|--------------|
| ADD FAVORITES LIST TO LANDING PAGE                                                                                   | 5            |
| <b>REQUISITIONS</b> - Add to Favorites List<br>Requisition Entry<br>Where is My Requisition in the Approval Process? | 7<br>9<br>17 |
| REQUISITION STATUS CODES                                                                                             | 21           |
| PURCHASE ORDER RECEIVING                                                                                             | 25           |
| ACCOUNT TRIAL BALANCE                                                                                                | 32           |
|                                                                                                    | 36           |
| BUDGET TRANSFER INSTRUCTIONS                                                                                         | 40           |
| YTD BUDGET REPORT                                                                                                    | 43           |
| NEXT YEAR BUDGET ENTRY                                                                                               | 48           |
| FLEXIBLE PERIOD REPORT                                                                                               | 51           |
| GLOSSARY                                                                                                    | 54           |

# TOOCBAR OPTION DESCRIPTIONS

| Option   | Description                                                                                                    |
|----------|----------------------------------------------------------------------------------------------------|
| Accept   | Accept saves information after you have created or updated a record. This button is often highlighted when adding, updating, or searching for records.                                                                                                    |
| Add<br>+ | Add enters a new record into th e database. When you click Add, entry fields become available with the cursor positioned in the first field. The program may place default values in fields to save you keystrokes, but typically you can replace the defaults. You can move from field-to-field by pressing <b>Tab</b> or by selecting a field with the mouse pointer. When the cursor is in a field, helpful information often displays at the bottom of the screen. Some fields have an additional field help button that lists available field entries.                                                                                                    |
| Attach   | <ul> <li>Attach allows you to view, add, or delete documentation related to the current record.</li> <li>If your organization uses Tyler Content Manager (TCM), the Attach option opens TCM where you can add or view documents.</li> <li>If your organization uses standard Munis Attachments, the Attach option provides the Attachments screen, where you can add or access documentation from your Munis server. Once a file is attached, it is copied and stored with the Munis program. If you change the original document, the attachment is not automatically updated. To keep attachments current, you must update the original documents and manually attach the updated files.</li> <li>Note: The Attach option is available only if the View Attachments and Associated Documents check box is selected in the Roles–Munis System program. If this check box is not selected, the Attach button is not accessible.</li> </ul> |
| Back     | Back returns to the previous screen in a program.                                                                                                    |

| Browse  | <ul><li>Browse is available when an active set of records exists, or after an active set is created using the Search or Define buttons. The browse screen displays a list of all the records in the active set. You can sort, view, or export data from the browse screen.</li><li>On a browse screen, the Excel button exports the data directly to a Microsoft Excel spreadsheet.</li></ul> |
|---------|----------------------------------------------------------------------------------------------------|
| Cancel  | Cancel ends an operation, such as adding or updating a record.                                                                                                    |
| Close   | Close closes the program.                                                                                                    |
| Delete  | Delete removes from the program the record that is currently displayed. If<br>the record is being used by another process, you cannot delete it. Once<br>you delete a record, you cannot recover it.                                                                                                    |
| Display | Display provides an on-screen report preview.                                                                                                    |
| Email   | Email creates an email message that contains a hyperlink to the active record.                                                                                                    |

| Excel    | Excel exports the active set of records to a Microsoft® Excel® spreadsheet.                                                                                                    |
|----------|----------------------------------------------------------------------------------------------------|
| <b>±</b> | <ul> <li>If you click Excel from a browse screen, the program immediately exports the data and opens the Microsoft Excel application. This functionality does not require Munis Office, but you must have Microsoft Excel 2002 or higher installed on your workstation.</li> <li>If you click Excel from a master program or subprogram screen, the program displays the Export Filter screen. Use this screen to specify the data field values to export to Microsoft Excel. When you click Save and Exit, the program opens Microsoft Excel with the selected data in the active worksheet.</li> </ul> |
|          | In each case, the program inserts hyperlinks to the individual Munis records. The file created during export is automatically saved in the directory where the Munis software is installed; use the Save As feature in Excel to save the file to a new location.                                                                                                    |
| Мар      | Map allows integration of map data sources with Munis programs. The<br>MapLink application is not launched as an interactive application; however,<br>you are able to view a data set in Munis that has been modified during a<br>MapLink session.                                                                                                    |
| Menu     | Menu provides options specific to managing data in the active program and options for accessing related programs. If you resize a screen that includes many options, the program may refresh to provide the options in a menu format.                                                                                                    |
| Notify   | Notify provides integration with the Tyler Notify program, which allows you to contact Munis customers by telephone or email using predefined content.                                                                                                    |
|          | <b>Note:</b> This feature is only available if your organization has implemented Tyler Notify.                                                                                                    |
| Output   | Output displays the Output dialog box that provides a list of available printers and print settings.                                                                                                    |
|          | PDF creates the report in PDF format. The program opens the document in the installed PDF reader. <b>Note:</b> The PDF button is only accessible if the                                                                                                    |

|             | Output to PDF permission is granted in Munis System Roles for at least one role assigned to your user ID.                                                                                                    |
|-------------|----------------------------------------------------------------------------------------------------|
| Print       | Print sends a report directly to your default printer.                                                                                                    |
| Query       | Query creates a query based on an expression or mathematical equation.<br>This option assists in finding records that meet very specific criteria, but<br>that cannot be defined by entering data directly into a field. When you click<br>Query, the Query Wizard (similar to the expression builders found in<br>Microsoft Excel or Microsoft Access) allows you to create an expression<br>based on the fields in the active program.                                  |
| Save        | Save creates the report and saves it as a file in the Munis spool directory.<br>After saving, you can display or print the report from the Saved Reports<br>program. You can access Saved Reports by clicking Saved Reports in the<br>Departmental Functions group of the Munis menu.                                                                                                    |
| Schedule    | Schedule displays the Appointments screen, which allows you to schedule meetings that are associated with the active record. When you click Add on the Appointments screen, the program creates an email message containing meeting start and end times, and a meeting description. You can define the meeting times and modify the description, as appropriate. When the email recipient accepts the meeting, it is automatically added to his or her Exchange calendar. |
| Search<br>Q | Find locates records in a program. Find is often used to create an active set<br>of records before proceeding to another step, such as printing a report,<br>purging records, or posting invoices. In many cases, you can use wildcard<br>characters to further define a search.                                                                                                    |
| Update      | Update adds data or changes existing data in a record. You can change<br>data in any active field. Fields that are not active typically are part of the<br>record key. The key is the field or combination of fields that uniquely<br>identifies the record from all other records. If you need to change data in a<br>key field, you must delete the record and enter it again.                                                                                          |
| Word        | Word creates an active set of records to export into Microsoft® Word. It is especially useful for spooled reports. This option enables you to format the report in Microsoft Word prior to printing. An additional feature of Microsoft Word Export is Mail Merge. This feature enables you to print professional forms, mailing labels, directories, and so on with user-defined templates.                                                                              |

# ADD FAVORITES LIST TO YOUR LANDING PAGE

- 1. Click Edit Content (bottom left)
- 2. Add Card

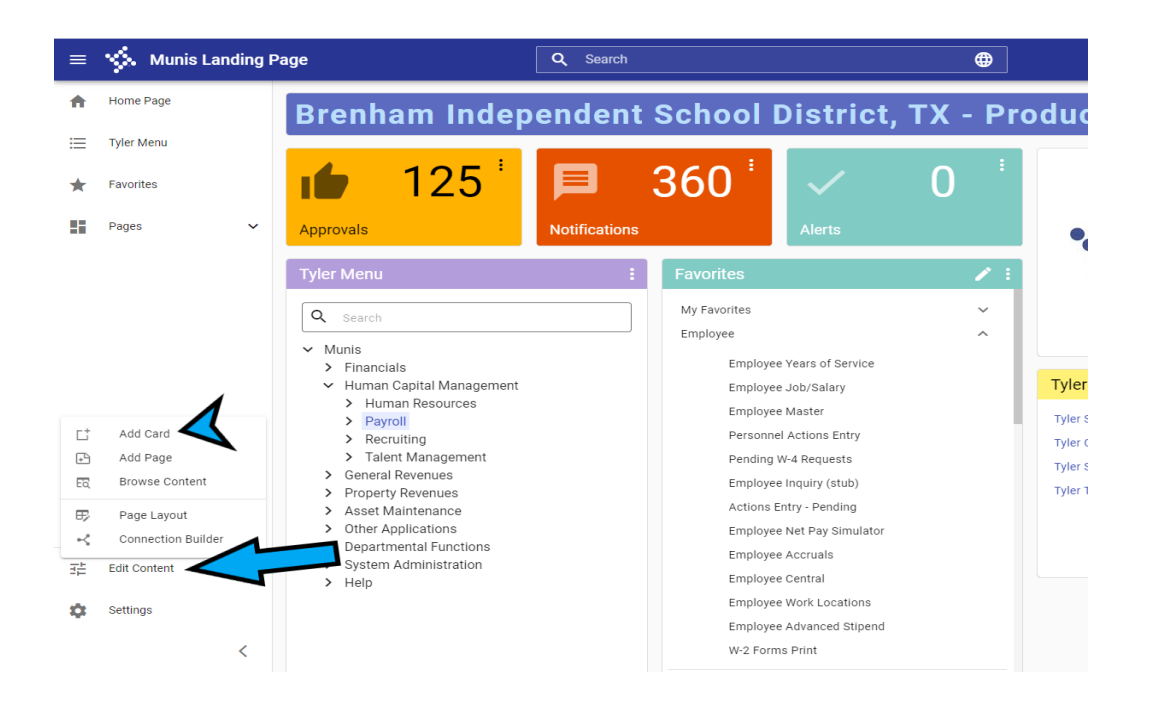

### 3. Select Add Card From Library

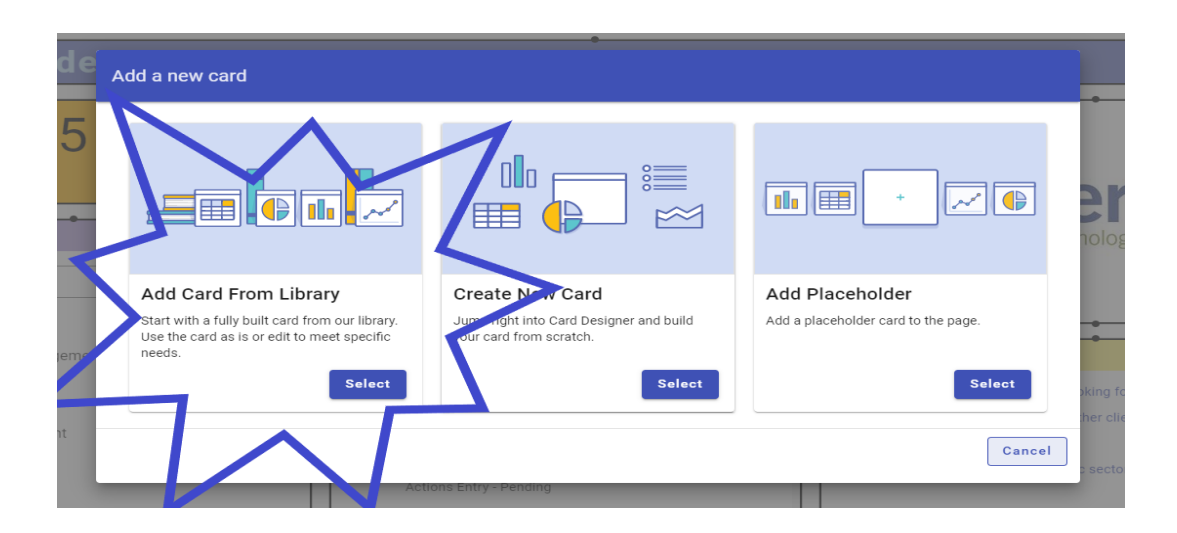

- 4. Search Favorites in search bar (top right)
- 5. Check the box on the Favorites card

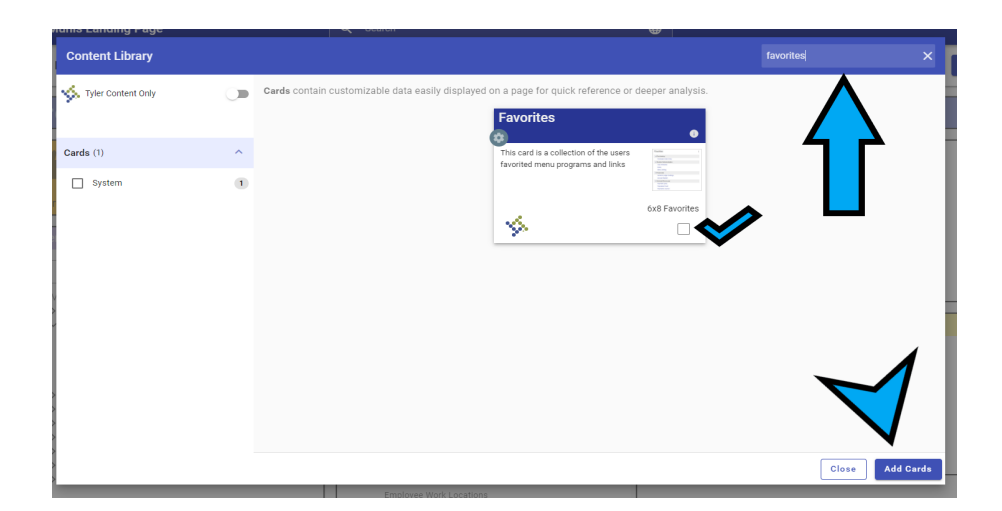

6. Click Add Cards (bottom right)

# <u>REQUISITION ENTRY (or any Menu process/function)</u> <u>- ADD TO FAVORITES</u>

Add Requisition Entry (or any Menu process/function) to your Favorites List on the Munis Landing page:

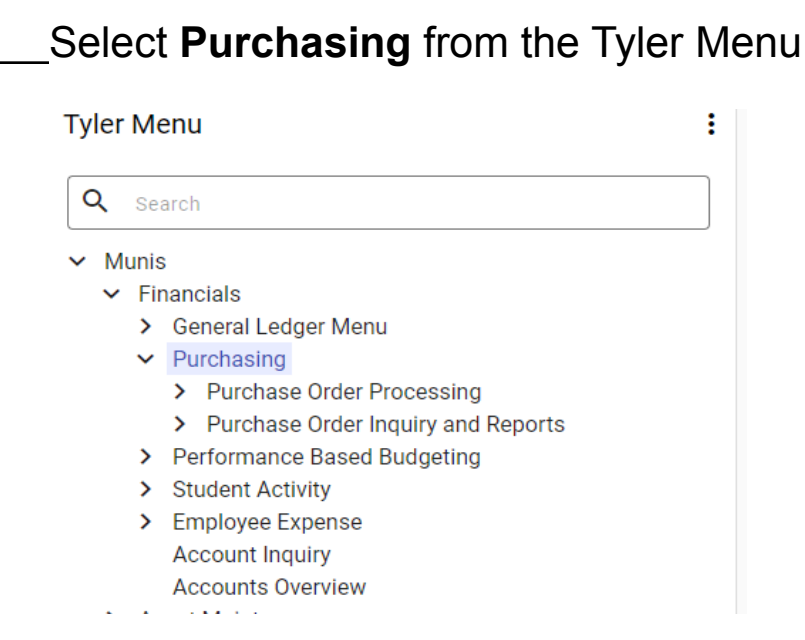

### Then select **Purchase Order Processing**

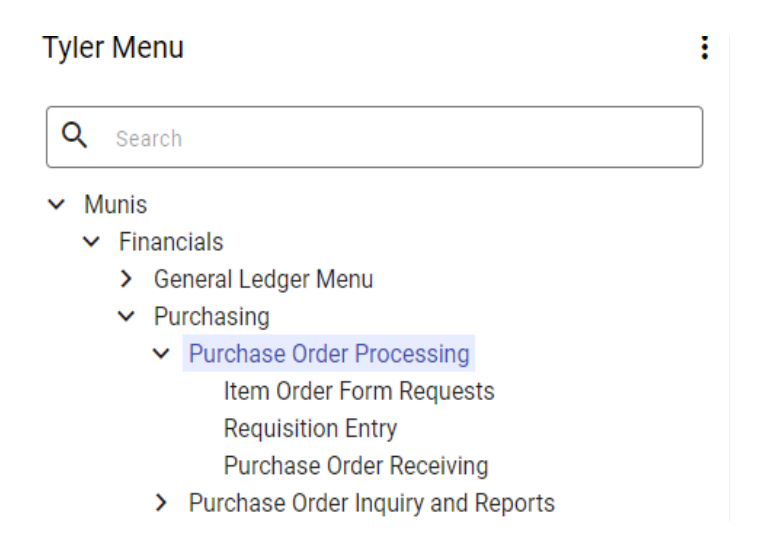

Then **Right click on Requisition Entry**, then maneuver over and **click on ★Add Favorite** 

| Tyler M | enu                |                      | :           |
|---------|--------------------|----------------------|-------------|
| Q Se    | arch               |                      |             |
| 🗸 Muni  | s                  |                      |             |
| ✓ Fi    | nancials           |                      |             |
| >       | General I          | Ledger Menu          |             |
| ~       | Purchasi           | ng                   |             |
|         | ✓ Purch            | nase Order Proce     | essing      |
|         |                    | Run this Link        | quests      |
|         |                    |                      | eiving      |
|         | > Pu               | ★ Add Favorite       | and Reports |
| >       | Perfor             | -                    | ting        |
| >       | Student /          | Activity             |             |
| >       | Employe<br>Account | e Expense<br>Inquiry |             |

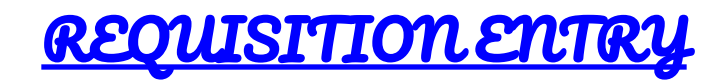

1. From the Tyler Menu, select Financials, then select Purchasing, finally select Requisition Entry.

|                | i yier Menu                                                                                                    |                                                                                                    |                                                                                           | :          |        |             |    |
|----------------|----------------------------------------------------------------------------------------------------|----------------------------------------------------------------------------------------------------|-------------------------------------------------------------------------------------------|------------|--------|-------------|----|
|                | Q Search                                                                                                    |                                                                                                    |                                                                                           |            |        |             |    |
| 2. <b>Sele</b> | <ul> <li>Munis</li> <li>Financial</li> <li>Genei</li> <li>Purch</li> <li>Purch</li> <li>Perfo</li> <li>Stude</li> <li>Emple</li> <li>Accord</li> <li>Asset Ma</li> <li>Departmeter</li> </ul> Ct I I I I I I I I I I I I I I I I I I I | s<br>al Ledger Menu<br>asing<br>rchase Order Pri<br>Item Order For<br>Purchase Order In<br>mance Based E<br>nt Activity<br>byee Expense<br>unt Inquiry<br>intenance<br>ental Functions | rocessing<br>m Requests<br>try<br>r Receiving<br>quiry and Report<br>Budgeting<br>e top m | s<br>Ienu. |        |             |    |
|                | e<br>Back                                                                                                    | <b>Q</b><br>Search                                                                                                    | Browse                                                                                    | Add        | Update | X<br>Delete |    |
|                | Main                                                                                                    |                                                                                                    |                                                                                           |            |        |             |    |
|                | Dept/Loc '<br>Fiscal year                                                                                                    | *                                                                                                    |                                                                                           |            | Cur    | rent 🔘 í    | Ne |

Requisition number \* General description General Notes

3. Tab down to General description - type a general description of the purpose for requisition.

| Main                 |                         |  |
|----------------------|-------------------------|--|
| Dept/Loc *           | 042 BRENHAM JUNIOR HIGH |  |
| Fiscal year *        | 2021 O Current O Next   |  |
| Requisition number * | 20215924                |  |
| General description  |                         |  |
| 🗖 General Notes      |                         |  |

### 4. Then **Tab down** to the **Vendor** box.

| Vendor          |       |     |                               |               |
|-----------------|-------|-----|-------------------------------|---------------|
| Vendor          | ]     |     | <ul> <li>Committed</li> </ul> |               |
| Name            |       |     |                               |               |
| PO mailing      |       |     |                               |               |
| Delivery method | Print | Fax | E-Mail                        | E-Procurement |
| Remit           |       |     |                               |               |

You may use the **... box** to Search for the Vendor by name. Type Vendor name (or partial name) in Vendor Alpha search box, then select **Enter** on keyboard.

| \$                     | Vendor Help   |  |
|------------------------|---------------|--|
| <b>E</b><br>Back       | Accept Cancel |  |
| Vendor Al<br>Vendor Na | pha           |  |

5. Then **Double Click** on the **Vendor Name with the correct remit address** from the vendor list.

| \$<br>*          | Vendo              | rs                 |                    |        |            |             |          |      |       |      |                |  |
|------------------|--------------------|--------------------|--------------------|--------|------------|-------------|----------|------|-------|------|----------------|--|
| <b>€</b><br>Back | <b>↓</b><br>Accept | <b>O</b><br>Cancel | <b>Q</b><br>Search | Dutput | 🖨<br>Print | Display     | DF       | Save | Excel | Word |                |  |
| Vendo            | or Ad              | ddress # A         | Alpha Sort         |        | Vend       | or Name     |          |      |       |      | Address 1      |  |
| 1563             | 0                  | 0 9                | STAPLES BUSIN      | 1      | STAPL      | LES BUSINES | SS ADVAN | TAGE |       |      | PO BOX 105638  |  |
| 9952             | 3                  | 0 9                | STAPLES, INC.      |        | STAPI      | LES, INC.   |          |      |       |      | P.O. BOX 95230 |  |
|                  |                    |                    |                    |        |            |             |          |      |       |      |                |  |

 Tab through all the boxes until you get to the Reference box. If you would like to reference your name or another employee's name for the requisition, Type the name in the Reference box (this is not a required field).

<u>Please Note:</u> Be sure to **double-check** the "Ship to" address on this screen.

| Vendor                |                                  | Shipping and Billing |                     |
|-----------------------|----------------------------------|----------------------|---------------------|
| Vendor                | 15630 🕒 Committed                | Ship to *            |                     |
| Name                  | STAPLES BUSINESS ADVANTAGE       | Address              | BRENHAM JUNIOR HIGH |
| PO mailing            | 0                                |                      | 1200 CARLEE DRIVE   |
| Delivery method       | ✓ Print Fax E-Mail E-Procurement |                      |                     |
|                       |                                  |                      | BRENHAM TX 77833    |
| Remit                 | 0                                | Email                |                     |
|                       |                                  |                      |                     |
| Address               | PO BOX 105638                    | Reference            |                     |
|                       |                                  |                      |                     |
|                       |                                  | Bill to              | 750 BUSINESS OFFICE |
|                       |                                  | Bill to email        |                     |
|                       | ATLANTA GA 30348-5638            |                      |                     |
|                       |                                  |                      |                     |
| Vendor/Sourcing Notes | Vendor Quotes (0)                |                      |                     |

7. **Tab** five more times to the **next screen** showing **Line Items** in the top left corner.

| Comparison     Comparison       Back     Search       Browse     Add       Update     Delete       Copy | () (S)<br>Mass Shop Online<br>Allocate |                       |         |
|----------------------------------------------------------------------------------------------------|----------------------------------------|-----------------------|---------|
| quisition                                                                                               |                                        |                       |         |
| scal year Number                                                                                        | ine                                    |                       |         |
| letail                                                                                                  |                                        |                       |         |
| Juantity *                                                                                              |                                        | Unit price<br>UOM *   |         |
| escription *                                                                                            |                                        | Gross<br>Freight      |         |
| Add'I Desc/Notes                                                                                        |                                        | Discount              | %       |
|                                                                                                    |                                        | Credit                |         |
|                                                                                                    |                                        | TOTAL                 |         |
|                                                                                                    |                                        | Amount justification: | UNKNOWN |
| iscellaneous                                                                                            |                                        |                       |         |
| apital Asset                                                                                            |                                        |                       |         |
| Sea T Account                                                                                           | Description                            | Amount GL Bud         |         |

8. Click + from the top menu.

| Source Line Items  |                    |         |            |  |  |  |  |  |  |  |  |  |
|--------------------|--------------------|---------|------------|--|--|--|--|--|--|--|--|--|
| e<br>Back          | <b>Q</b><br>Search | Browse  | Add        |  |  |  |  |  |  |  |  |  |
| Requisition        | ı                  |         |            |  |  |  |  |  |  |  |  |  |
| Fiscal year Number |                    |         |            |  |  |  |  |  |  |  |  |  |
| Detail             |                    |         |            |  |  |  |  |  |  |  |  |  |
| Quantity *         |                    |         |            |  |  |  |  |  |  |  |  |  |
| Description        | n *                |         |            |  |  |  |  |  |  |  |  |  |
|                    |                    | 🗅 Add'l | Desc/Notes |  |  |  |  |  |  |  |  |  |

9. Enter the desired Quantity number of items.

| Requisition   Fical year   Fical year   Detail   Quantiy   Quantiy <th>🔆 Line Items</th> <th></th> <th></th> <th></th>                                                                                                    | 🔆 Line Items                            |             |                       |                |
|----------------------------------------------------------------------------------------------------|-----------------------------------------|-------------|-----------------------|----------------|
| Requisition         Fiscal year 2021       Number 20215924       Line 1         Detail       Unit price 00000       00000         Quantity*       Ioo       UOM *       EACH                                                                                                    | e o o o o o o o o o o o o o o o o o o o |             |                       |                |
| Fiscal year       2021       Number       20215924       Line       1         Detail       Unit price       00000       EACH                                                                                                    | Requisition                             |             |                       |                |
| Detail         Quantity*       100         Description*       Unit price<br>UOM *       1000         Add1 Desc/Notes       Gross<br>Freight       00         Discount       00 %       1000         Credit       00       00         Mount justification:       UNKNOWN                                                                                                    | Fiscal year 2021 Number 20215924 L      | ine 1       |                       |                |
| Quantity*     Image: Construction to the second of the second of the secon | Detail                                  |             |                       |                |
| Gross 00<br>Freight 00%<br>Credit 00%<br>Credit 00%<br>TOTAL 00<br>Amount justification: UNKNOWN<br>Miscellaneous<br>Capital Asset N<br>Seq T Account 0 Bud                                                                                                    | Quantity *                              |             | Unit price<br>UOM *   | .00000<br>EACH |
| Image: Add1Desc/Notes     Freight       Discount     .00 %       Credit     .00       TOTAL     .00       Amount justification:     UNKNOWN                                                                                                    | Description *                           |             | Gross                 | .00            |
| Discount     .00 %       Credit     .00       TOTAL     .00       Amount justification:     UNKNOWN                                                                                                    |                                         |             | Freight               |                |
| Credit     .00       TOTAL     .00       Amount justification:     UNKNOWN       Miscellaneous                                                                                                    | Add'I Desc/Notes                        |             | Discount              | .00 %          |
| TOTAL     .00       Amount justification:     UNKNOWN       Miscellaneous                                                                                                    |                                         |             | Credit                | .00            |
| Amount justification: UNKNOWN  Miscellaneous  Capital Asset  Seq T Account  Description  Amount GL Bud                                                                                                    |                                         |             | TOTAL                 | 00.            |
| Miscellaneous Capital Asset       N         Seq T Account     Description     Amount GL Bud                                                                                                    |                                         |             | Amount justification: | UNKNOWN        |
| Capital Asset N<br>Seq T Account Description Amount GL Bud                                                                                                    | Miscellaneous                           |             |                       |                |
| Seg T Account Description Amount GL Bud                                                                                                    | Capital Asset N 🔻                       |             |                       |                |
|                                                                                                    | Seq T Account                           | Description | Amount GL Bud         |                |
|                                                                                                    |                                         |             |                       |                |

10. **Tab** to **Description** box and type a Description of items/purpose.

| Back Accept Cancel                                                                                              |             |                                                                                                 |                  |
|----------------------------------------------------------------------------------------------------|-------------|-------------------------------------------------------------------------------------------------|------------------|
| lequisition<br>iscal year 2021 Number 20215924                                                                  | Line 1      |                                                                                                 |                  |
| Vetail<br>Juantity * 1.00<br>Description * Red Paint<br>Blue Paint<br>Green Paint<br>Creen Paint<br>Creen Paint |             | Unit price<br>UOM *<br>Gross<br>Freight<br>Discount<br>Credit<br>TOTAL<br>Amount justification: | .00000  <br>EACH |
| Aiscellaneous<br>Capital Asset N •                                                                              |             |                                                                                                 |                  |
| Seq T Account                                                                                                   | Description | Amount GL Bud                                                                                   |                  |

11. **Tab** to **Unit Price** and enter the amount. If ordering more than one item and you entered a <u>Quantity of greater than</u> <u>one</u>. This amount will be what it costs for <u>one item only</u>.

| 🌾 Line It          | ems                                                        |             |                              |         |
|--------------------|------------------------------------------------------------|-------------|------------------------------|---------|
| ← ✓<br>Back Accept | O<br>Cancel                                                |             |                              |         |
| equisition         |                                                            |             |                              |         |
| iscal year 2021    | Number 20215924 Line 1                                     |             |                              |         |
| Detail             |                                                            |             |                              |         |
| Quantity *         | 1.00                                                       |             | Unit price<br>UOM *          | EACH    |
| escription *       | Red Paint<br>Blue Paint<br>Green Paint<br>Add'I Desc/Notes | ×           | Gross<br>Freight<br>Discount | .00     |
|                    |                                                            |             | Credit<br>TOTAL              | .00.    |
|                    |                                                            |             | Amount justification:        | UNKNOWN |
| liscellaneous      |                                                            |             |                              |         |
| apital Asset       | N -                                                        |             |                              |         |
| Seq T Account      |                                                            | Description | Amount GL Bud                |         |
|                    |                                                            |             |                              |         |

12. Tab to Account and enter the account number.

| •                |         |                    |                    |             |              |                                    |                       |         |
|------------------|---------|--------------------|--------------------|-------------|--------------|------------------------------------|-----------------------|---------|
| <b>←</b><br>Back | Accept  | <b>O</b><br>Cancel | <b>Q</b><br>Search | ×<br>Delete | Copy GL Acct | 6<br>browse_pl_gl_budget_groupings |                       |         |
| uisitio          | n       |                    |                    |             |              |                                    |                       |         |
| year             | 2021    | N                  | umber              | 2021        | 15924        | Line 1                             |                       |         |
| ál               |         |                    |                    |             |              |                                    |                       |         |
| antity *         |         |                    | 1.00               |             |              |                                    | Unit price            | 5.00    |
|                  |         |                    |                    |             |              |                                    | UOM *                 | EACH    |
| tio              | n *     | Red Pair           | nt                 |             |              | *                                  |                       |         |
|                  |         | Blue Pai           | int                |             |              |                                    | Gross                 |         |
|                  |         | D Add'             | Derc/Noter         |             |              |                                    | Freight               | 00 0/   |
|                  |         |                    | Descrivotes        |             |              |                                    | Discount              | .00 76  |
|                  |         |                    |                    |             |              |                                    | Credit                |         |
|                  |         |                    |                    |             |              |                                    | TOTAL                 |         |
|                  |         |                    |                    |             |              |                                    | Amount instification  | UNKNOWN |
|                  |         |                    |                    |             |              |                                    | Amount Justification: | UNKNOWN |
| ellane           | eous    |                    |                    |             |              |                                    |                       |         |
| pital As         | set     |                    | Ν 🕶                |             |              |                                    |                       |         |
| Seq T            | Account |                    |                    |             |              | Description                        | Amount GL Bud         |         |
| 04               |         |                    |                    |             |              |                                    | 5.00                  |         |

13. Tab to the Amount. If the amount is correct, Click </

Accept

from the top of the menu.

| <b>¢</b><br>Back | *<br>Accept | <b>O</b><br>Cancel               | <b>Q</b><br>Search | X<br>Delete | Copy GL Acct | B<br>browse_pl_gl_budget_gr | roupings    |   |                 |                 |     |                 |
|------------------|-------------|----------------------------------|--------------------|-------------|--------------|-----------------------------|-------------|---|-----------------|-----------------|-----|-----------------|
| Requisitior      | ı           |                                  |                    |             |              |                             |             |   |                 |                 |     |                 |
| Fiscal year      | 2021        | Nu                               | mber               | 202         | 15924        | Line 1                      |             |   |                 |                 |     |                 |
| Detail           |             |                                  |                    |             |              |                             |             |   |                 |                 |     |                 |
| Quantity *       |             |                                  | 1.00               |             |              |                             |             |   | Unit<br>UON     | price<br>1 *    |     | 5.00000<br>EACH |
| Description      | n *         | Red Pain<br>Blue Pai<br>Green Pa | t<br>nt<br>in      |             |              |                             |             |   | Gross<br>Freigh | nt              |     | 5.00            |
|                  |             | Add'l                            | Desc/Notes         |             |              |                             |             |   | Disco           | unt             |     | .00 %           |
|                  |             |                                  |                    |             |              |                             |             |   | Credit          |                 |     | .00             |
|                  |             |                                  |                    |             |              |                             |             |   | TOTAI           |                 |     | 5.00            |
|                  |             |                                  |                    |             |              |                             |             |   | Amou            | int justificati | on: | UNKNOWN         |
| Miscellane       | ous         |                                  |                    |             |              |                             |             |   |                 |                 |     |                 |
| Capital Ass      | set         |                                  | N 👻                |             |              |                             |             |   |                 |                 |     |                 |
| Seq T A          | Account     |                                  |                    |             |              | D                           | lescription | A | mount           | GL Bud          |     |                 |
| 01 -             | 99-11-63    | 99-06-042                        | -11-               |             |              |                             |             |   | 5.00            |                 |     |                 |

14. If not, enter the correct amount for this budget code, and Tab for the next line to enter another budget code and amount. Continue to do this until the total amount of the order is entered. Once done, Click

Accept from the top of the menu.

15. Then select the **t**button at the top.

| Line Items         Line Items         Line Items         Line Items         Line Items         Line Items         Line Items         Line Items         Line Items         Line Items         Line Items         Add Upc         Requisition         Detail         Quantity *       1.00         Description *       Red Paint<br>Blue Paint<br>Green Pain         Line Items       Add'l Desc/Notes         Miscellaneous       N         Capital Asset       N |                  |                    | E                                | Back          |        |
|----------------------------------------------------------------------------------------------------|------------------|--------------------|----------------------------------|---------------|--------|
| Add     Upc       Back     Search       Browse     Add       Requisition       Fiscal year     2021       Detail       Quantity *       Description *       Blue Paint       Blue Paint       Green Pain       Capital Asset                                                                                                    | γ\$ L            | ine Ite            | ems                              |               |        |
| Requisition Fiscal year 2021 Number Detail Quantity * 1.00 Description * Red Paint Blue Paint Green Pain C Add'l Desc/Notes Miscellaneous Capital Asset N                                                                                                    | <b>E</b><br>Back | <b>Q</b><br>Search | Browse                           | Add           | Update |
| Fiscal year 2021 Number Detail Quantity * 1.00 Description * Red Paint Blue Paint Green Pain C Add'I Desc/Notes Miscellaneous Capital Asset N                                                                                                    | Requisition      |                    |                                  |               |        |
| Detail<br>Quantity * 1.00<br>Description * Red Paint<br>Blue Paint<br>Green Pain<br>C Add'l Desc/Notes<br>Miscellaneous<br>Capital Asset N •                                                                                                    | Fiscal year      | 2021               | Nu                               | Imber         |        |
| Quantity * 1.00 Description * Red Paint Blue Paint Green Pain C Add'I Desc/Notes Miscellaneous Capital Asset N •                                                                                                    | Detail           |                    |                                  |               |        |
| Description * Red Paint<br>Blue Paint<br>Green Pain<br>Add'I Desc/Notes<br>Miscellaneous<br>Capital Asset N •                                                                                                    | Quantity *       |                    |                                  | 1.00          |        |
| Add'I Desc/Notes  Miscellaneous Capital Asset N                                                                                                    | Description      | ×                  | Red Pain<br>Blue Pai<br>Green Pa | t<br>nt<br>in |        |
| Miscellaneous<br>Capital Asset N 🔻                                                                                                    |                  |                    | 🗖 Add'l                          | Desc/Notes    |        |
| Capital Asset N 🔻                                                                                                    | Miscellaneo      | 15                 |                                  |               |        |
| Capital Asset N 🔻                                                                                                    | iniscellarie0    | 45                 |                                  |               |        |
|                                                                                                    | Capital Asse     | t                  |                                  | N <b>-</b>    |        |
| Seg T Account                                                                                                    | Seg T Ac         | count              |                                  |               |        |
| 01 199-11-6399-06-042-11-                                                                                                    | 01 19            | 99-11-63           | 99-06-042                        | -11-          |        |
|                                                                                                    |                  |                    |                                  |               |        |

16. **Review** the data on the screen for accuracy.

| Serie Serie   Serie Serie                                                                                                    | 🔅 Requisition                                                                          | Entry [Brenha                               | am ISD,            | TX]                |                      |                 |                                  |                                                 |                                   |               |                  |                            |                            |                 |                |          |                        | 1         | <del>ې</del> 🕈 | 8                 |                |
|----------------------------------------------------------------------------------------------------|----------------------------------------------------------------------------------------|---------------------------------------------|--------------------|--------------------|----------------------|-----------------|----------------------------------|-------------------------------------------------|-----------------------------------|---------------|------------------|----------------------------|----------------------------|-----------------|----------------|----------|------------------------|-----------|----------------|-------------------|----------------|
| ain  ptyl_c *  ptyl_c *  p                                                                                                    | e Q E<br>Back Search Browse                                                            | + R                                         | e Delete           | Dutput             | Print Di             | a 🗋<br>play PDF | Save R                           | tadyForms R                                     | tadyForms Delivery<br>Definitions | ⊠<br>Email    | Co<br>Schedule   | <sup>(0)</sup><br>Attach   | Switch F                   | Corm Line Item  | B<br>s Release | Activate | ()<br>Mass<br>Allocate | (Allocate | ()<br>Notes    | Copy              | Men            |
| ept/Lot *<br>ept/Lot *<br>expected on unbe *<br>equisition numbe *<br>equisition numbe *<br>endor<br>endor<br>end | lain                                                                                   |                                             |                    |                    |                      |                 |                                  |                                                 |                                   |               |                  |                            |                            |                 |                |          |                        |           |                |                   | _              |
| endor Shipping and Billing<br>endor Shipping and Billing<br>Ship to * APE HAM JANOR HIGH<br>1200 CARLED DRIVE<br>Bill to email<br>Wendor/Sourcing Notes<br>Wendor/Sourcing Notes<br>With Comparison<br>Wendor/Sourcing Notes<br>Wendor/Sourcing Notes                                            | ept/Loc *<br>scal year *<br>equisition number *<br>eneral description<br>General Notes | 042<br>2021 • 0<br>2021<br>Supplies for Art | BRENH<br>Current 0 | IAM JUNIOF<br>Next | R HIGH               |                 | Stat<br>Nee<br>Ente<br>PO<br>Reo | us<br>ded by<br>ered *<br>expiration<br>eive by | 4 All<br>07/19/202                | ocated<br>1 E | By<br>By<br>Bunt | athiel                     |                            |                 |                |          |                        |           |                |                   |                |
|                                                                                                    | lendor                                                                                 |                                             |                    |                    |                      |                 |                                  |                                                 | Shin                              | ning and Bi   | illina           |                            |                            |                 |                |          |                        |           |                |                   |                |
| emit: 0 C STAPLES BUSINESS ADVANTAGE Email  ddress  P0 B0X 105638 Reference Bil to Bil to Bil to email  P0 B0X 105638 Bil to email Bil to email Bil                                                                                                    | endor<br>Iame<br>O mailing<br>Delivery method                                          | 15630<br>STAPLES BUSINES:<br>0<br>Print     | ADVANTAGE          | Comr               | nitted<br>E-Mail     | E-Procu         | rement                           |                                                 | Ship<br>Add                       | to *<br>ress  | -                | 042<br>BRENHAM<br>1200 CAR | 4 JUNIOR HIGI<br>LEE DRIVE | 4               | 71             | 77022    |                        |           |                |                   |                |
| ddress P0 80X 109638 Reference<br>Bil to Bil to Bil to Bil to Enal<br>A 10946-9538 Miscellaneous<br>erms Miscellaneous<br>erms 10 Vendor Quotes (0)<br>N N NCBMAL<br>PDC POC 100 Freght Disc % Credit Line Total                                                                                                    | lemit                                                                                  | 0                                           |                    | STAPLES B          | USINESS ADV          | /ANTAGE         |                                  |                                                 | Ema                               | il            |                  | BKENHAN                    | Λ                          |                 | IX             | //833    |                        |           |                |                   |                |
| Bill to email         Bill to email           It runna         GA 30348-5838           Vendor/Sourcing Notes         It for email                                                                                                    | ddress                                                                                 | PO BOX 105638                               |                    |                    |                      |                 |                                  |                                                 | Refe<br>Bill t                    | rence<br>o    |                  | 750                        | BU                         | SINESS OFFI     | CE             |          |                        |           |                |                   |                |
| © Verdor Guores (1)<br>erms                                                                                                    |                                                                                        | ATLANTA                                     |                    |                    | GA                   | 30348-5638      |                                  |                                                 | Bill t                            | o email       |                  |                            |                            |                 |                |          |                        |           |                |                   |                |
| Miscellaneous           Sacount %         Monormal         Type         N - NOBMAL         Image: Comparison of the sacoung sector of the sacoung sector of t                                                                                                    | Vendor/Sourcing Notes                                                                  |                                             |                    | D Vendor (         | Quotes (0)           |                 |                                  |                                                 |                                   |               |                  |                            |                            |                 |                |          |                        |           |                |                   |                |
| Xiscount %         Type<br>PO         N - NORMAL         •           ine Items                                                                                                    | erms                                                                                   |                                             |                    |                    |                      |                 |                                  |                                                 | Miso                              | ellaneous     |                  |                            |                            |                 |                |          |                        |           |                |                   |                |
| ine Items<br>Line Description Vendor Qty Unit price UOM Freight Disc % Credit Line Total                                                                                                    | Discount %                                                                             | .000                                        |                    |                    |                      |                 |                                  |                                                 | Туре<br>РО                        |               | N - NOR          | MAL                        | •                          |                 |                |          |                        |           |                |                   |                |
| Line Description         Vendor         Qty         Unit price UOM         Freight         Disc %         Credit         Line Total                                                                                                    | ine Items                                                                              |                                             |                    |                    |                      |                 |                                  |                                                 |                                   |               |                  |                            |                            |                 |                |          |                        |           |                |                   |                |
| 1 Ref Plivit Blue Plivit Green Plivit (1950) (STAPLES BUSINES ADVANTAGE 1.00 5.00000 EACH 0.00 0.00 5.00                                                                                                    | Line Description<br>1 Red Paint Blue Paint Gr                                          | een Pain                                    |                    | Vende<br>(1563)    | or<br>D) STAPLES BUS | INESS ADVANT    | AGE                              |                                                 |                                   | Qty<br>1.00   |                  | Unit price<br>5.00000      | UOM<br>EACH                | Freight<br>0.00 | Disc %<br>0.00 |          | Crec<br>0.0            | dit<br>00 | Lin            | e Total J<br>5.00 | ustif<br>Not N |

### 17. Then select **Release** from the top menu.

| Requisition Entry [Brenham IS                                                                                                 | SD, TX]                                  |                       |                                                              |                                                                   |                |                             |                          |                        |         |
|----------------------------------------------------------------------------------------------------|------------------------------------------|-----------------------|--------------------------------------------------------------|-------------------------------------------------------------------|----------------|-----------------------------|--------------------------|------------------------|---------|
| Eack Search Browse Add Update De                                                                                              | K 🕞 🖶 🚨 [<br>lete Output Print Display P | DF Save               | ReadyForms                                                   | ReadyForms Delivery<br>Definitions                                | Email Sched    | ule Attach                  | Switch Form              | Line Items Relea       | ase     |
| inin<br>pt/Loc * 042 imi BF<br>cal year * 2021 ● Current<br>quisition number * 20215924<br>neral description<br>General Notes | RENHAM JUNIOR HIGH                       | S<br>N<br>E<br>P<br>R | tatus<br>leeded by<br>ntered *<br>O expiration<br>leceive by | <ul> <li>4 Alloc</li> <li>07/19/2021</li> <li>Quantity</li> </ul> | ated           | athiel                      |                          |                        |         |
| ndor                                                                                                    |                                          |                       |                                                              | Shippi                                                            | ng and Billing |                             |                          |                        |         |
| ndor 15630<br>me STAPLES BUSINESS ADVAN<br>I mailing 0<br>livery method Print                                                 | Committed<br>ITAGE<br>Fax E-Mail E-Pi    | rocurement            |                                                              | Ship ti<br>Addre                                                  | 2 *<br>55      | 042<br>BRENHAM<br>1200 CARL | JUNIOR HIGH<br>LEE DRIVE | TV                     |         |
| mit 0 🗅                                                                                                    | STAPLES BUSINESS ADVANTAGE               |                       |                                                              | Email                                                             |                | Discriminant and            |                          | 10                     | -       |
| dress PO BOX 105638                                                                                                    | GA 30348-                                | 5638                  |                                                              | Refere<br>Bill to<br>Bill to                                      | nce<br>email   | 750                         | BUSINE                   | SS OFFICE              |         |
| □ Vendor/Sourcing Notes                                                                                                    | D Vendor Quotes (0)                      |                       |                                                              |                                                                   |                |                             |                          |                        |         |
| ms                                                                                                    |                                          |                       |                                                              | Miscel                                                            | laneous        |                             |                          |                        |         |
| :count % .000                                                                                                    |                                          |                       |                                                              | Type<br>PO                                                        | N - 1          | IORMAL                      | •                        |                        |         |
| ie Items                                                                                                    |                                          |                       |                                                              |                                                                   |                |                             |                          |                        |         |
| Line Description<br>1 Red Paint Blue Paint Green Pain                                                                         | Vendor<br>(15630) STAPLES BUSINESS ADV   | /ANTAGE               |                                                              |                                                                   | Qty<br>1.00    | Unit price<br>5.00000       | UOM Fr<br>EACH           | eight Disc<br>0.00 0.0 | %<br>00 |

You are DONE!

Once your requisition has moved through the approval process, the Purchase Order will be emailed to you.

# How to check where the <u>REQUISITION is in the</u> <u>APPROVAL PROCESS</u>

### Search Requisition Entry, then click on it in the Menu.

| Гyler Menu                                                                                                    | : Favorites                                                                                          | / |
|----------------------------------------------------------------------------------------------------|----------------------------------------------------------------------------------------------------|---|
| Q Search  Munis  Financials  General Ledger Menu  Purchasing  Purchase Order Processing                                                                                                    | My Favorites<br>Recent Activity<br>Requisition Entry<br>Requisition Entry (2)<br>Account Inquiry (3) |   |
| Item Order Form Requests Requisition Entry Purchase Order Receiving Purchase Order Inquiry and Reports Performance Based Budgeting Student Activity Employee Expense Account Inquiry Accounts Overview Asset Maintenance Departmental Functions | Purchase Order Receiving<br>YTD Budget Report<br>Financials                                          |   |

### Select 🗉 **Browse** from the top menu.

| M Fwd: New Munis 🛛 🗙 🏻                                                                      | 🗼 Tyler Hub - Muni: 🗙 🤸 Requisition Entry 🗙 🥃 2                                                                                                    | 2020-21 BISD Act 🗙 🛛 🔥 CAMPUS                                 | SECRET/ 🗙 📔 🚍 Campus Sec                | cretary 🗙 📔 Add Favorites List 🗙 🏻 | + <b>o</b> – <b>o</b> ×      |
|---------------------------------------------------------------------------------------------|----------------------------------------------------------------------------------------------------|---------------------------------------------------------------|-----------------------------------------|------------------------------------|------------------------------|
| $\leftrightarrow$ $\rightarrow$ C $\triangle$ m                                             | unisapp2019.brenhamisd.net/prod/munis/gas/app/ua/                                                                                                    | /r/mugwc/rqentpst                                             |                                         |                                    | 🖈 📴 🗯 🕒 E                    |
| 👯 Apps 🕥 🖬 BHS Mat                                                                          | n 😑 Goegraphy Class 🔽 Baseball Remind 👹 Brenha                                                                                                    | am Cub Base 💿 Algebra Calcula                                 | tor 🥎 SAT TEST - The Coll               | . 🖛 ACT TEST - HOME 🚺 Amazor       | n Smile 🛛 » 🛛 🖽 Reading list |
| 🐝 Requisition                                                                               | Entry [Brenham ISD, TX]                                                                                                    |                                                               |                                         |                                    | 🗢 🌣 😧 S                      |
| Back Search Browse                                                                          | +     Image: The second second s | Display PDF Save Readyf                                       | orms ReadyForms Delivery<br>Definitions | Email Schedule Attach              | Switch Form Line Items Menu  |
| Main                                                                                        |                                                                                                    |                                                               |                                         |                                    | A.                           |
| Dept/Loc *<br>Fiscal year *<br>Requisition number *<br>General description<br>General Notes | Current Next Fiscal Code: Current                                                                                                    | Status<br>Needed<br>Entered<br>nt or Next. PO expi<br>Receive | by ration Quantity                      | By By                              | -                            |
| Vendor                                                                                      |                                                                                                    |                                                               | Shipping and Billing                    |                                    |                              |
| Vendor<br>Name<br>PO mailing<br>Delivery method                                             | Committed                                                                                                    | E-Procurement                                                 | Ship to *<br>Address                    |                                    |                              |
| Remit                                                                                       |                                                                                                    |                                                               | Email                                   |                                    |                              |
| Address                                                                                     |                                                                                                    |                                                               | Reference                               |                                    |                              |
|                                                                                             |                                                                                                    |                                                               | 3:11 ±=                                 |                                    |                              |

### Enter your Department/Location #, then Select

|                                                                                             |                            |                                                                          | Accept |    |
|---------------------------------------------------------------------------------------------|----------------------------|--------------------------------------------------------------------------|--------|----|
| 🔅 Requisitio                                                                                | on Entry [Brenham ISD, TX] |                                                                          | \$     | \$ |
| Eack Accept Ca                                                                              |                            |                                                                          |        |    |
| Main                                                                                        |                            |                                                                          |        | _  |
| Dept/Loc *<br>Fiscal year *<br>Requisition number *<br>General description<br>General Notes | Current O Next             | Status  Needed by  Entered *  PO expiration  Receive by  Quantity Amount |        |    |
| Vendor                                                                                      |                            | Shipping and Billing                                                     |        |    |
| /endor<br>Name<br>20 mailing<br>Delivery method                                             | Committed                  | Ship to *<br>Address                                                     |        |    |
| Remit                                                                                       |                            | Email                                                                    |        |    |
| Address                                                                                     |                            | Reference                                                                |        |    |
|                                                                                             |                            | Bill to<br>Bill to email                                                 |        |    |
| D Vendor/Sourcing Note:                                                                     | s Vendor Quotes (0)        |                                                                          |        |    |

### A list of your **Requisition** entries will appear.

| \$               | Requis | ition N            | laintenar          | ice        |            |              |            |      |       |      |           |                |           |
|------------------|--------|--------------------|--------------------|------------|------------|--------------|------------|------|-------|------|-----------|----------------|-----------|
| <b>←</b><br>Back | Accept | <b>O</b><br>Cancel | <b>Q</b><br>Search | Dutput     | 🖶<br>Print | Display      | DF         | Save | Excel | Word |           |                |           |
|                  | Record | Year               | Requisitior        | n Entry Da | ate        | Descriptio   | on         |      |       |      | Amount    | Purchase Order | Status    |
|                  | 1      | 2021               | 20215895           | 5 07/14/20 | 021        | signs for w  | alls       |      |       |      | 17,775.00 | 20215126       | Converted |
|                  | 2      | 2021               | 20215894           | 07/14/20   | 021        | Signs for w  | alls at BJ | н    |       |      | 0.00      |                | Created   |
|                  | 3      | 2021               | 20215735           | 6 06/29/20 | 021        | Nurse Con    | ference    |      |       |      | 50.00     | 20215008       | Converted |
|                  | 4      | 2021               | 20215734           | 06/29/20   | 021        | Toner for p  | rinter     |      |       |      | 400.72    | 20215007       | Converted |
|                  | 5      | 2021               | 20215529           | 06/08/20   | 021        | scripts for  | OAP        |      |       |      | 45.50     | 20214816       | Converted |
|                  | 6      | 2021               | 20215526           | 5 06/08/20 | 021        | Instrument   | repairs    |      |       |      | 178.00    | 20214815       | Converted |
|                  | 7      | 2021               | 20215411           | 05/28/20   | 021        | Notary Bor   | nd Renew   | al   |       |      | 71.00     | 20214724       | Converted |
|                  | 8      | 2021               | 20215410           | 0 05/28/20 | 021        | Band supp    | lies       |      |       |      | 101.23    | 20214723       | Converted |
|                  | 9      | 2021               | 20215206           | 5 05/17/20 | 021        | nurse supp   | olies      |      |       |      | 12.43     | 20214532       | Converted |
|                  | 10     | 2021               | 20215205           | 6 05/17/20 | 021        | Repair Lab   | or         |      |       |      | 148.00    | 20214531       | Converted |
|                  | 11     | 2021               | 20215204           | 05/17/20   | 021        | Repairs for  | Band       |      |       |      | 20.00     | 20214530       | Converted |
|                  | 12     | 2021               | 20214949           | 05/05/20   | 021        | batteries fo | or testing |      |       |      | 915.56    | 20214290       | Converted |

**Double click** on the one you want to see the approval process for.

| \$                          | Requisi                      | tion E    | ntry (B                   | renhai      | m ISD,      | тх]      |                |          |           |           |            |                                   |                      |                  |                             |             |            |                |                |               |                  | ۲         | •          | 8                  | A                 |
|-----------------------------|------------------------------|-----------|---------------------------|-------------|-------------|----------|----------------|----------|-----------|-----------|------------|-----------------------------------|----------------------|------------------|-----------------------------|-------------|------------|----------------|----------------|---------------|------------------|-----------|------------|--------------------|-------------------|
| <b>E</b><br>Back            | <b>Q</b><br>Search           | Browse    | +<br>Add                  | Update      | X<br>Delete | Output   | 🖶<br>Print     | Display  | DF        | E<br>Save | ReadyForms | ReadyForms Deliver<br>Definitions | ry Email             | Schedule         | <sup>(0)</sup> 🖉 👻          | Switch      | Form Li    | C<br>ine Items | (B)<br>Release | A<br>Activate | Mass<br>Allocate | (Allocate | 0<br>Notes | Copy               | ■<br>Menu<br>▼    |
| 🗖 Gener                     | al Notes                     |           |                           |             |             |          |                |          |           | Re        | ceive by   | Quan                              | ntity 🔘 Am           | ount             |                             |             |            |                |                |               |                  |           |            |                    |                   |
| Vendor                      |                              |           |                           |             |             |          |                |          |           |           |            | Shi                               | ipping and l         | lilling          |                             |             |            |                |                |               |                  |           |            |                    |                   |
| Vendor<br>Name<br>PO mailin | a                            |           | 97324<br>DEBRA S          | unders      |             | Comr     | nitted         |          |           |           |            | Shi<br>Ad                         | ip to *<br>Idress    |                  | 042<br>BRENHAM<br>1200 CARL | JUNIOR HI   | GH         |                |                |               |                  |           |            |                    |                   |
| Delivery n                  | nethod                       |           | <ul> <li>Print</li> </ul> |             | Fax         |          | E-Mail         |          | E-Procure | ement     |            |                                   |                      |                  | BRENHAM                     |             |            |                | TX             | 77833         |                  |           |            |                    |                   |
| Remit                       |                              |           | 0                         |             |             | DEBRA SA | UNDERS         |          |           |           |            | Em                                | nail                 |                  |                             |             |            |                |                |               |                  |           |            |                    |                   |
| Address                     |                              |           | 6/113                     |             |             |          |                |          |           |           |            | Bill                              | l to                 |                  | 750                         | B           | USINESS    | S OFFICE       |                |               |                  |           |            |                    |                   |
|                             |                              |           |                           |             |             |          |                |          |           |           |            | Bill                              | l to email           |                  |                             |             |            |                |                |               |                  |           |            |                    |                   |
| D Vendo                     | or/Sourcing N                | otes      |                           |             |             | Vendor ( | Quotes (0)     |          |           |           |            |                                   |                      |                  |                             |             |            |                |                |               |                  |           |            |                    |                   |
| Terms                       |                              |           |                           |             |             |          |                |          |           |           |            | Mi                                | iscellaneous         |                  |                             |             |            |                |                |               |                  |           |            |                    |                   |
| Discount                    | %                            |           | 00                        |             |             |          |                |          |           |           |            | Typ<br>PO                         | pe<br>)              | N - NORM<br>2021 | (AL<br>5008                 | •           |            |                |                |               |                  |           |            |                    |                   |
| Line Items                  | 5                            |           |                           |             |             |          |                |          |           |           |            |                                   |                      |                  |                             |             |            |                |                |               |                  |           |            |                    |                   |
| Line De<br>1 Vi             | escription<br>irtual Nursing | confernce | Cooks Child               | iren's 2021 | Nu          | (9732    | or<br>4) DEBRA | SAUNDERS |           |           |            |                                   | Qty<br>1.00          |                  | Unit price<br>50.00000      | UOM<br>EACH | Freig<br>0 | ght<br>).00    | Disc %<br>0.00 |               | Crec<br>0/       | dit<br>00 | Lini       | Total J<br>50.00 I | lustif<br>Not N ↑ |
| <                           | ints                         | Total am  | ount                      | 5           | i0.00       |          |                |          |           |           |            |                                   |                      |                  |                             |             |            |                |                |               |                  |           |            |                    | ÷                 |
| Workflow<br>My Ap           | provals                      | Арр       | rove                      | Rej         | ject        | Forwi    | ard            | н        | old       | Ap        | provers    | C.                                | onversion<br>Convert |                  |                             |             |            |                |                |               |                  |           |            |                    |                   |

Once the requisition is on the screen, **Scroll to the Bottom** of the page.

| Line Description<br>1. Virtual Nursing conference Cooks Chil | dren's 2021 Nu | (97324) DEBRA S | SAUNDERS |           | Qty<br>1.00 | Unit price UO<br>50.00000 FAC |
|--------------------------------------------------------------|----------------|-----------------|----------|-----------|-------------|-------------------------------|
| <ul> <li>Initial nating continue cooks can</li> </ul>        |                | (01024) 0201010 |          |           | 100         | 50,0000 54                    |
|                                                              |                |                 |          |           |             |                               |
| 🗅 Accounts Total amount                                      | 50.00          |                 |          |           |             |                               |
|                                                              |                |                 |          |           |             |                               |
| /orkflow                                                     |                |                 |          |           | Conversion  |                               |
| My Approvals Approva                                         | Daiast         | Forward         | Hold     | Approvers | Convert     |                               |

### Under Workflow, Click the far right box labeled Approvers.

On this screen under **Steps**, use the arrows on the left hand side of the **Step box** to view approvers and where/with whom the requisition is waiting for an approval. You may click on any approvers name to see when/if the person has approved the requisition.

| \$~              | Work Flo           | w Status             |                 |          |           |
|------------------|--------------------|----------------------|-----------------|----------|-----------|
| <b>¢</b><br>Back | <b>Q</b><br>Search |                      |                 |          |           |
| Approver         | rs' comments       |                      |                 |          |           |
| Name             |                    | Action taken dat Act | tion tak Action | Comme    | ent       |
|                  |                    |                      |                 |          |           |
| 4                |                    |                      |                 |          |           |
| Steps            |                    |                      |                 |          |           |
|                  |                    | Status               | Activa          | ted Date | Activated |
| Step             |                    |                      |                 |          |           |

When you are done, continue to select the **Back** button at the top to back out of viewing this requisition.

# REQUISITION STATUS CODES

You may also check the status of a Requisition once you have entered it.

Select **Munis**, then select **Financials**, then click on **Purchasing**, then select **Purchase Order Processing**, and finally click on **Requisition Entry**.

or

**Shortcut:** Just type Requisition Entry in the Search box under Tyler Menu.

| Tyler Menu :                                           |  |  |  |  |  |  |  |  |
|--------------------------------------------------------|--|--|--|--|--|--|--|--|
| × Search                                               |  |  |  |  |  |  |  |  |
| <ul> <li>Search ('account trial balance')</li> </ul>   |  |  |  |  |  |  |  |  |
| ✓ Munis                                                |  |  |  |  |  |  |  |  |
| ✓ Financials                                           |  |  |  |  |  |  |  |  |
| > General Ledger Menu                                  |  |  |  |  |  |  |  |  |
| ✓ Purchasing                                           |  |  |  |  |  |  |  |  |
| <ul> <li>Purchase Order Processing</li> </ul>          |  |  |  |  |  |  |  |  |
| Item Order Form Requests                               |  |  |  |  |  |  |  |  |
| Requisition Entry                                      |  |  |  |  |  |  |  |  |
| Purchase Order Receiving                               |  |  |  |  |  |  |  |  |
| <ul> <li>Purchase Order Inquiry and Reports</li> </ul> |  |  |  |  |  |  |  |  |
| <ul> <li>Performance Based Budgeting</li> </ul>        |  |  |  |  |  |  |  |  |
| <ul> <li>Student Activity</li> </ul>                   |  |  |  |  |  |  |  |  |
| <ul> <li>Employee Expense</li> </ul>                   |  |  |  |  |  |  |  |  |
| Account Inquiry                                        |  |  |  |  |  |  |  |  |
| Accounts Overview                                      |  |  |  |  |  |  |  |  |

If you know your Requisition Number, select

**Q** from the top menu. **Search** 

| So Requisition Entry [                                                           | Brenham ISD, TX]               |                                           |                                              |                |          |             |                |                      |                       | ٢                   | ¢ 0  |           |
|----------------------------------------------------------------------------------|--------------------------------|-------------------------------------------|----------------------------------------------|----------------|----------|-------------|----------------|----------------------|-----------------------|---------------------|------|-----------|
| Q         III         +           Back         Search         Browse         Add | Update Delete Output Print Dis | b 🔀 🔛 PDF Save Rea                        | adyForms ReadyForms Delivery<br>Definitions  | Email Schedule | Attach 👻 | Switch Form | Line Items Rel | B A<br>ease Activate | Mass Alle<br>Allocate | 🙆 🔃<br>locate Notes | Copy | Menu<br>T |
| Aain                                                                             |                                |                                           |                                              |                |          |             |                |                      |                       |                     |      |           |
| Dept/Loc *                                                                       | Current Next                   | Statu:<br>Need<br>Enter<br>PO ex<br>Recei | us ded by red * xpiration<br>ive by Quantity | By<br>Amount   |          |             |                |                      |                       |                     |      |           |
| endor                                                                            |                                |                                           | Shippin                                      | g and Billing  |          |             |                |                      |                       |                     |      |           |
| endor<br>Jame<br>O mailing<br>Delivery method Prin                               | t Fax E-Mail                   | <ul> <li>E-Procurement</li> </ul>         | Ship to<br>Addres                            | *              |          |             |                |                      |                       |                     |      |           |
| emit                                                                             |                                |                                           | Email                                        |                |          |             |                |                      |                       |                     |      |           |
| .ddress                                                                          |                                |                                           | Referen<br>Bill to<br>Bill to e              | ce<br>mail     |          |             |                |                      |                       |                     |      |           |
| Vendor/Sourcing Notes                                                            | Vendor Quotes (0)              |                                           |                                              |                |          |             |                |                      |                       |                     |      |           |
| ierms                                                                            |                                |                                           | Miscella                                     | aneous         |          |             |                |                      |                       |                     |      |           |
|                                                                                  |                                |                                           | Type<br>PO                                   |                | •        |             |                |                      |                       |                     |      |           |
| Discount %                                                                       |                                |                                           |                                              |                |          |             |                |                      |                       |                     |      |           |
| ne Items                                                                         |                                |                                           |                                              |                |          |             |                |                      |                       |                     |      |           |
| ne Items<br>ine Description                                                      | Vendor                         |                                           | Qty                                          | Unit price     | UC       | OM Freight  | Disc %         | Credit               | l                     | Line Total          |      | Justif    |

Then **Tab** down three times to the **Requisition number** \* box.

| 🐝 Requisition Entry [                                                                                                    | Brenham ISD, TX]         |                                                                 |                                   |              |
|----------------------------------------------------------------------------------------------------|--------------------------|-----------------------------------------------------------------|-----------------------------------|--------------|
| Image: Constraint of the second second sec | ,                        |                                                                 |                                   |              |
| ain                                                                                                    |                          |                                                                 |                                   |              |
| ept/Loc *                                                                                                    | Current O Next           | Status<br>Needed by<br>Entered *<br>PO expiration<br>Receive by | By Quantity Amount                |              |
| nen type in your l                                                                                                    | Requisition number and s | select ✓<br>Accept                                              | from the top menu.                |              |
| Requisitio                                                                                                    | n Entry [Brenham ISD, T  | <b>X</b> ]                                                      |                                   |              |
| Main                                                                                                    |                          |                                                                 |                                   |              |
| Dept/Loc *<br>Fiscal year *<br>Requisition number *<br>General description<br>General Notes                                                                                                    | Current O No<br>20215735 | ext                                                             |                                   |              |
| (and ar                                                                                                    |                          |                                                                 |                                   |              |
| Yendor<br>Jame<br>YO mailing                                                                                                    | ···· •                   | <ul> <li>Committed</li> </ul>                                   |                                   |              |
| elivery method                                                                                                    | Print     Fax            | <ul> <li>E-Mail</li> </ul>                                      | <ul> <li>E-Procurement</li> </ul> |              |
| ddress                                                                                                    |                          |                                                                 |                                   |              |
|                                                                                                    |                          |                                                                 |                                   |              |
| Vendor/Sourcing Notes                                                                                                    | r                        | Vendor Quotes (0)                                               |                                   |              |
|                                                                                                    |                          |                                                                 |                                   |              |
| erms<br>Discount %                                                                                                    |                          |                                                                 |                                   |              |
|                                                                                                    |                          |                                                                 |                                   |              |
| ince vour Pequi                                                                                                    | sition annears on the s  |                                                                 | will be able to see the s         | tatus codo c |
| ne top right side                                                                                                    | of the screen.           | oreen, you v                                                    |                                   |              |
| , , , , , , , , , , , , , , , , , , , ,                                                                                                    | -                        |                                                                 |                                   |              |
| 041 BREN                                                                                                    | IHAM MIDDLE SCHOOL       | Status                                                          | 2 Created                         |              |
| 2021 O Current                                                                                                    | Next                     | Needed by                                                       | <b>M</b>                          |              |

Entered \*

PO expiration

Receive by

20215731

Amazon - binder supplies

By

craley

06/29/2021

#### The chart below defines the valid status values.

Indicates the current approval status of the selected requisition. The following are valid status values for requisition approvals:

 1- Rejected: The requisition has been rejected by an approver. Click the Approvers button to view the rejection comments. To update a rejected requisition, click the Activate button.

2- Created: The requisition header (general) details have been entered, but general ledger (GL) details have not been entered, or the requisition has header and GL detail, but does not have the appropriate budget to move it to a Status 4. In this case, a budget transfer must be made and posted, after which, you can click the Allocate button to move the requisition to a status 4-Allocated.

- 4- Allocated: The requisition has been entered and allocated (charged) to a general ledger account and, therefore, money is being taken from the available budget. The requisition has not been released into the workflow. A requisition must be in a status 4-Allocated to be released into the workflow; click Release to initiate the workflow process.
- 6- Released: The requisition has been released into the workflow and is awaiting approval. Click the Approvers button to see the current approval status.
- 8- Approved: The requisition has been fully approved in the workflow and is ready to be converted to a purchase order.
- 0- Converted: The requisition has been converted to a purchase order. The number is included on the Terms/Miscellaneous tab.

# If you **DO NOT KNOW YOUR REQUISITION NUMBER**, select **Browse** from the top menu.

Tab down once, then enter the current fiscal year.

| 🧏 Tyler Hub - Munis Landing Page 🗙 🖗 Vendors (Brenham ISD, TX) 🛛 🗙 🧏 Requisition Entry (Brenham ISD, T 🗙                                                       | Vendor Central X +                 |                                             |   | 0 | - 0  | ) ×         |
|----------------------------------------------------------------------------------------------------|------------------------------------|---------------------------------------------|---|---|------|-------------|
| ← → C      munisapp2019.brenhamisd.net/prod/munis/gas/app/ua/r/mugwc/rqentpst                                                                                  |                                    |                                             | ☆ | 9 | *    | <b>S</b> :  |
| 🔛 Apps 💪 Google 💩 Google+ 📙 Imported From IF 📒 Bookmarks 🔍 Google Hangouts 🔰 Twitter Login 🗰 F                                                                 | NTITY LOGIN Texa SBEC: 19 Texas Ad | . 🎯 eduphorial - School 🍞 Aesop Web Navigat |   | 3 | II R | eading list |
| 🔅 Requisition Entry [Brenham ISD, TX]                                                                                                    |                                    |                                             | ٢ | ٥ | 8    | S           |
| ted: Accept Cancel Query                                                                                                    |                                    |                                             |   |   |      |             |
| Main                                                                                                    |                                    |                                             |   |   |      |             |
| Dept/Loc*Status<br>Ficral year* 2021 Current Next Needed by<br>Requisition number * Entered<br>General description PO expiration<br>□ Ceneral Kares Receive by | Quantity Amount                    |                                             |   |   |      |             |
| Vendor                                                                                                    | Shipping and Billing               |                                             |   |   |      | . 1         |
| Vendor Committed                                                                                                    | Ship to *<br>Address               | ***                                         |   |   |      |             |
| PO mailing                                                                                                    |                                    |                                             |   |   |      | - 1         |
| Remit D                                                                                                    | Email                              |                                             |   |   |      | . 1         |
| Addance                                                                                                    | Deferenza                          |                                             |   |   |      |             |
| Then select ✓ from the top menu.                                                                                                    |                                    |                                             |   |   |      |             |

Accept

The first of all of your requisitions will appear on the screen.

| 🐝 Tyler Hub - Munis Landing P                   | xege x   🌾 Vendors (Brenham ISD, TX) x 🕵 Requisition Entry (Brenham ISD, 1 x 🐝 Vendor Central x   +                                                         | • - • ×                   |
|-------------------------------------------------|----------------------------------------------------------------------------------------------------|---------------------------|
| $\leftarrow$ $\rightarrow$ $C$ $\oplus$ munisap | pp2019.brenhamisd.net/prod/munis/gas/app/ua/r/mugwc/rgentpst 🛧                                                                                              | ) 🖸 🐱 🗯 🔕 E               |
| 🚻 Apps Ġ Google 🞯 G                             | icogle + 📕 Imported From IF 📕 Rookmarks 🝳 Google Hangouts 🎔 Twitter Login 🛤 FNTITY LOGIN Texa 👹 SREC: 19 Texas Ad 🔗 eduphorial - School 🍞 Aesop Web Navigat | * III Reading list        |
| 🔆 Requisition E                                 | intry [Brenham ISD, TX] 🤝                                                                                                    | 🌣 🛛 🕓                     |
| Back Search Browse                              | + 📝 🗙 Cr 🛱 Ca Ca Eastyforms Delivery<br>Add Usclate Delete Output Print Deploy FCF Save Readyforms Delivery<br>Delivitions                                  | e Mass Menu<br>Allocate 👻 |
| Main                                            |                                                                                                    |                           |
| Dept/Loc * Siscal year *                        | 2021 MAINTENANCE DEPARTMENT Status 6 Released                                                                                                    |                           |
| Requisition number *                            | 20216020 Entered * 0//2//2021 🛅 By rery                                                                                                    |                           |
| General description                             | 78491 Maintenance supplies - 10 boxes rags PO expiration Country Amount                                                                                     |                           |
|                                                 |                                                                                                    |                           |
| Manadara                                        |                                                                                                    |                           |
| Vendor                                          | Support Shin to A 930 m                                                                                                    |                           |
| Name                                            | VOR-TEX INDUSTRIES Address BRENHAM ISO MAINTENANCE                                                                                                    |                           |
| PO mailing<br>Delivery method                   | 0 S07 E. SIXTH STREET                                                                                                    |                           |
|                                                 | BRENHAM TX 77833                                                                                                    |                           |
| Remit                                           | O         ••         ••         VOR-TEX INDUSTRIES         Email                                                                                            |                           |
| Address                                         | Po Box 1855 Reference                                                                                                    |                           |
|                                                 | Bill to 759 ••• BUSINESS OFFICE                                                                                                    |                           |
|                                                 | Bill to email                                                                                                    |                           |
|                                                 | aryan I.A. Zzuon                                                                                                    |                           |
| Vendor/Sourcing Notes                           | Vendor Quotes (0)                                                                                                    |                           |
|                                                 |                                                                                                    |                           |
| -                                               | Actually indicates that additional pates and fact the iner iner                                                                                             |                           |
| « <                                             | 1 of \$289 > > Concretes manufactor that advances to a dealers and it file line from.                                                                       |                           |
| 🔳 🔎 🗏 💽                                         |                                                                                                    | 11:38 AM<br>7/27/2021     |

Select 🗏 **Browse** from the top menu.

Your Requisitions will appear in a list format as shown below.

| -         | K Requisition Maintenance |                    |                    |          |       |              |              |      |       |      |  |  |
|-----------|---------------------------|--------------------|--------------------|----------|-------|--------------|--------------|------|-------|------|--|--|
| e<br>Back | Accept                    | <b>O</b><br>Cancel | <b>Q</b><br>Search | Output   | Print | Display      | PDF          | Save | Excel | Word |  |  |
|           | Record                    | Year               | Requisition        | Entry Da | te    | Descriptio   | on           |      |       |      |  |  |
|           | 1                         | 2021               | 20215895           | 07/14/20 | 21    | signs for w  | alls         |      |       |      |  |  |
|           | 2                         | 2021               | 20215894           | 07/14/20 | 21    | Signs for v  | valls at BJH | 4    |       |      |  |  |
|           | 3                         | 2021               | 20215735           | 06/29/20 | 21    | Nurse Con    | ference      |      |       |      |  |  |
|           | 4                         | 2021               | 20215734           | 06/29/20 | 21    | Toner for p  | printer      |      |       |      |  |  |
|           | 5                         | 2021               | 20215529           | 06/08/20 | 21    | scripts for  | OAP          |      |       |      |  |  |
|           | 6                         | 2021               | 20215526           | 06/08/20 | 21    | Instrument   | t repairs    |      |       |      |  |  |
|           | 7                         | 2021               | 20215411           | 05/28/20 | 21    | Notary Bo    | nd Renewa    | al   |       |      |  |  |
|           | 8                         | 2021               | 20215410           | 05/28/20 | 21    | Band supp    | lies         |      |       |      |  |  |
|           | 9                         | 2021               | 20215206           | 05/17/20 | 21    | nurse supp   | olies        |      |       |      |  |  |
|           | 10                        | 2021               | 20215205           | 05/17/20 | 21    | Repair Lab   | or           |      |       |      |  |  |
|           | 11                        | 2021               | 20215204           | 05/17/20 | 21    | Repairs for  | Band         |      |       |      |  |  |
|           | 12                        | 2021               | 20214949           | 05/05/20 | 21    | batteries fe | or testing   |      |       |      |  |  |
|           | 13                        | 2021               | 20214944           | 05/05/20 | 21    | art supplie  | s            |      |       |      |  |  |
|           |                           | 2024               | 00044000           |          |       |              |              |      |       |      |  |  |

Double click on the requisition number you want to check the status code.

The requisition will appear on the next screen and you will be able to view the status code on the top left side of the screen.

| 🐝 Tyler Hub - Munis Landing I                                                               | Pege x   🌾 Vendors (Brenham ISD, TX) x 🌾 Requisition Entry (Brenham ISD, T x 🌾 Vendor Central x +                                                                                                    | • - • ×                              |
|---------------------------------------------------------------------------------------------|----------------------------------------------------------------------------------------------------|--------------------------------------|
| ← → C                                                                                       | app2019.brenhamisd.net/prod/munis/gas/app/ua/r/mugwc/rqentpst                                                                                                    | 🖈 🙂 🐖 🗯 🚳 E                          |
| III Apps Ġ Google 🎯 G                                                                       | Geogle+ 📒 Imported From IF 📒 Bankmarks 🗣 Geogle Hangouts 🎐 Twitter Login 🕫 ENTITY LOGIN Texa 📕 SBEC: 19 Texas Ad 🤣 eduphorial - School 🧭 Aesop Web Navi                                                                                                    | gat » 🔲 Reading list                 |
| S Requisition I                                                                             | Entry [Brenham ISD, TX]                                                                                                    | 🗢 🌣 🛛 😒                              |
| Back Search Browse                                                                          | Image: Second Control Control         Image: Second Control         Image: Second Control                                                                                                    | ase Activate Mass Menu<br>Alfocate T |
| Main                                                                                        |                                                                                                    |                                      |
| Dept/Loc *<br>Fiscal year *<br>Requisition number *<br>General description<br>General Notes | 930      MAINTERAINCE DEPARTMENT     Status     6     Released       2021     Current     Noedled by         20410020     Lintered *     0/22/2021     By     Pery       78/91 Maintenance Lapplies - 10 boxes rags     PO expiration     Receive by     © Quantify © Arrount                                                                                                    |                                      |
| Vendor                                                                                      | Shipping and Billing                                                                                                    |                                      |
| Vendor                                                                                      | 847 in Committed Ship to * 930 in Management Ship to * 940 in Management Ship to *                                                                                                    |                                      |
| PO mailing                                                                                  | Autoritation and Autoritation and Autori |                                      |
| Delivery method                                                                             | Print Fax L-Mail L-Procurement BRENHAM TX 77833                                                                                                    |                                      |
| Remit                                                                                       | VOR-TEX INDUSTRIES Email                                                                                                    |                                      |
| Address                                                                                     | Po Box 1856 Reference                                                                                                    |                                      |
|                                                                                             | Bill to 750 III BUSINESS OFFICE                                                                                                    |                                      |
|                                                                                             | Bryan TX 77806 Bill to email                                                                                                    |                                      |
| Vendor/Sourcing Notes                                                                       | Vendor Quotes (0)                                                                                                    |                                      |
|                                                                                             |                                                                                                    |                                      |
| -                                                                                           |                                                                                                    | *                                    |
| « <                                                                                         | 1 of 5289 > > Asterisk indicates that additional notes exist for the line item.                                                                                                    |                                      |
| 🔳 🔎 🗐 💽                                                                                     |                                                                                                    | 11:43 AM<br>7/27/2021                |

# PURCHASE ORDER RECEIVING

From the Tyler Menu, select **Financials**, then select **Purchasing**, next select **Purchase Order Processing**, finally select **Purchase Order Receiving**. or

Shortcut: Type Purchase Order Receiving in Search Box under Tyler Menu.

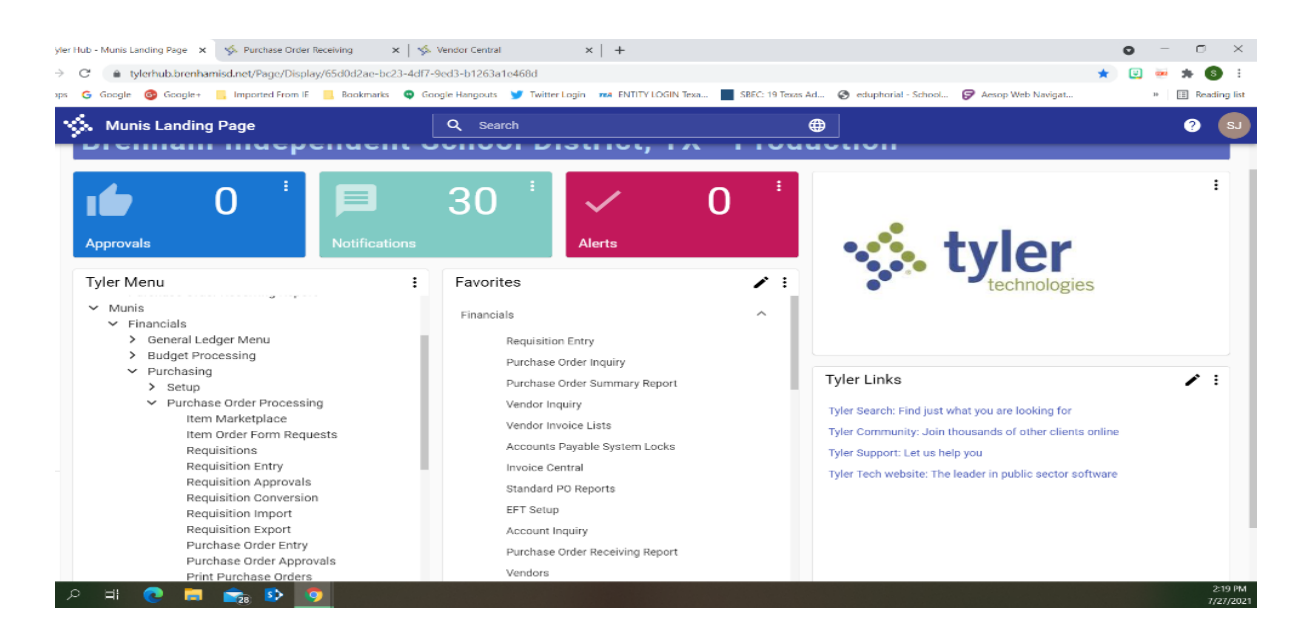

Click on Purchase Order Processing to bring up the screen below.

| o ×            | 🤹 Tyler Hub - Munis Landing                | Page 🗙 🤸 Pu      | irchase Order Receiving     | C 🧐 Purchase Order Receiv | ring 🗙 😽 Vendo             | r Central × +                                                           | •           | - o ×            |
|----------------|--------------------------------------------|------------------|-----------------------------|---------------------------|----------------------------|-------------------------------------------------------------------------|-------------|------------------|
| <b>▶ (5)</b> E | $\leftarrow \rightarrow$ C $\oplus$ munisa | app2019.brenhami | isd.net/prod/munis/munisnet | /AppHost/PurchaseOrderR   | eceiving/                  |                                                                         | ☆ 🙂         | 🥶 🛪 🚳 E          |
| Reading list   | 🔛 Apps 🕒 Google 🚱                          | Google+ 🦲 Impr   | orted From IE 🛛 📃 Bookmarks | 🔍 Google Hangouts 🏾 😏     | Twitter Login 🛛 🛤 ENTITY L | OGIN Texa 📕 SBEC: 19 Texas Ad 🔗 eduphorial - School 🍞 Aesop Web Navigat |             | » 🔠 Reading list |
| S              | 🤣 Purchase Or                              | der Receivin     | ig Search by pu             | rchase order number       |                            |                                                                         | ۹           | 🗢 🛛 🔕            |
| ^ 🖪            | Advanced My Ex<br>Search Searches Exp      | coel 👻<br>corts  |                             |                           |                            |                                                                         |             |                  |
|                | Purchase Order                             | s: 29589         |                             |                           |                            |                                                                         | ltems per p | xage: 15 🔹       |
| 0              | PO Number                                  | Fiscal Year      | Department                  | Status                    | Vendor Number              | Vendor Name                                                             |             | Total            |
|                |                                            |                  |                             |                           |                            |                                                                         |             |                  |
|                | 20220000                                   | 2022             | 750                         | Printed                   | 97201                      | MAGAZINE SUBSCRIPTION SERVICE AGENCY                                    |             | \$216.83         |
| +              | 20220001                                   | 2022             | 750                         | Printed                   | 97201                      | MAGAZINE SUBSCRIPTION SERVICE AGENCY                                    |             | \$498.75         |
|                | 20220002                                   | 2022             | 750                         | Printed                   | 97201                      | MAGAZINE SUBSCRIPTION SERVICE AGENCY                                    |             | \$14.95          |
|                | 20220003                                   | 2022             | 102                         | Printed                   | 97582                      | AMAZON CAPITAL SERVICE                                                  |             | \$256.38         |
|                | 20220004                                   | 2022             | 102                         | Printed                   | 1155                       | QUILL CORPORATION                                                       |             | \$109.72         |
|                | 20220005                                   | 2022             | 101                         | Printed                   | 94599                      | CITIBANK                                                                |             | \$153.87         |
|                |                                            | 2022             | 101                         | Defense d                 | 00000                      | ACCO REALING LICA LIC                                                   |             | 1515.00          |

The above screen shows all of your purchase orders.

In the Search by purchase order number box at the top, type in the Purchase Order Number you want to "Receive".

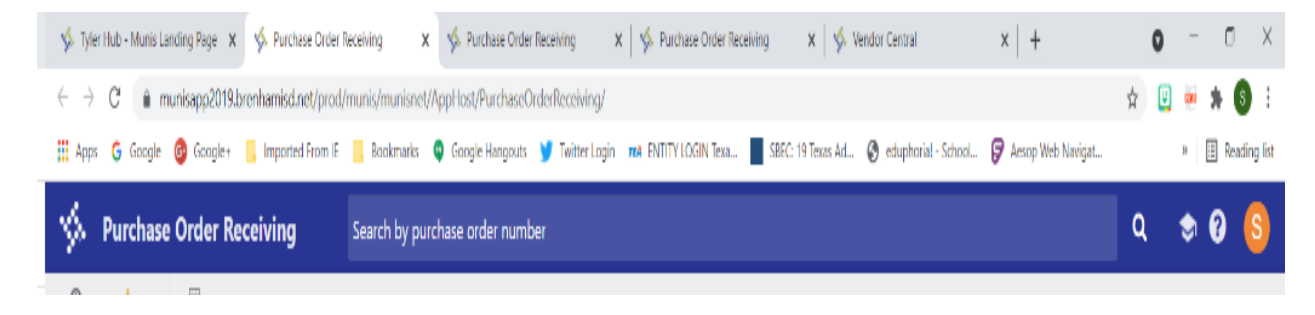

After you type in your PO number, hit Enter on your keyboard.

As seen above, only that PO line will appear on your screen.

Click on the blue Purchase Order Number.

| 🤹 Tyler Hub - Mu           | nis Landing Page 🗙        | Ø. Purchase Order Receiving | × S Purchase Order Rec                    | selving 🗙 😽 Purchase Order Re       | eceiving 🗙 🖄 Ven  | dor Central             | ×   +               | ¢          | -         | o ×               |
|----------------------------|---------------------------|-----------------------------|-------------------------------------------|-------------------------------------|-------------------|-------------------------|---------------------|------------|-----------|-------------------|
| ← → C                      | munisapp2019.bren         | hamisd.net/prod/munis/muni  | snet/AppHost/PurchaseOrde                 | rReceiving/Details/20215201/2021    |                   |                         |                     | \$         | 🗉 🐖 🕽     | F 🗿 E             |
| 👯 Apps 🛛 G Goo             | ogle 🞯 Google+ 📙          | Imported From IE 🗧 📙 Bookma | rks 🔍 Google Hangouts 🔰                   | Twitter Login 704 ENTITY LOGIN Texa | SBEC: 19 Texas Ad | eduphoria! - School     | P Aesop Web Navigat |            | *         | Reading list      |
| 🤣 Purch                    | ase Order Rece            | iving 20215201              |                                           |                                     |                   |                         |                     | ۹          | ¢ چ       | 9 <mark>(S</mark> |
| Eack Return to Search      | Attach Supporting *       | Audit<br>Receipts           |                                           |                                     |                   |                         |                     |            |           |                   |
| Purchase O                 | Order Details             |                             |                                           |                                     |                   |                         |                     | Items      | per page: | 15 💌              |
| Purchase order<br>20215201 | Year<br>2021              | Department<br>001           | Department desc<br>BRENHAM HIGH<br>SCHOOL | Vendor name<br>QUILL CORPORATION    | Status<br>Printed | Total amount<br>\$94.90 |                     |            |           |                   |
| Ordered Item               | 5                         |                             |                                           |                                     |                   |                         |                     |            |           |                   |
| Close PO                   | Received date* 07/27/2021 | Packing slip                |                                           |                                     |                   |                         |                     |            |           |                   |
| Full Line Item             | # Description             |                             |                                           |                                     |                   |                         | Ordered UOM         | Received I | Receiving | Remaining         |
| III 1                      | Dividers (4) pa           | per clips (2)               |                                           |                                     |                   |                         | 1.00 EACH           | 1.00       | 0.00      | 0.00              |
|                            |                           |                             |                                           |                                     |                   |                         |                     |            |           |                   |
|                            |                           |                             |                                           |                                     |                   |                         |                     |            |           |                   |

| ľ | × | < | 1 > | 2 |   |             |   | 🛩 Saw | • C       | ancel           |
|---|---|---|-----|---|---|-------------|---|-------|-----------|-----------------|
|   |   | Q | Ħ   | 0 | - | <b>28 5</b> | 0 |       | 24<br>1/2 | 29 PM<br>7/2021 |

The screen above will appear.

If you are paying the PO in **<u>FULL</u>**, click in the box next to Close PO.

Close PO

If you have more than one line item, be sure to check the boxes by each line item.

My example below only has one line item, so I would check the out beside the 1.

| Ordered Items  | i                                      |         |      |          |          |   |
|----------------|----------------------------------------|---------|------|----------|----------|---|
| Close PO       | Received date* Packing slip 07/27/2021 |         |      |          |          |   |
| Full Line Item | # Description                          | Ordered | UOM  | Received | Receivin | 9 |
| 1              | Dividers (4) paper clips (2)           | 1.00    | EACH | 1.00     | 0.00     |   |

### Then click the blue Save button on the bottom right.

| Ordered Items                                                 |             |          |           |           |
|---------------------------------------------------------------|-------------|----------|-----------|-----------|
| Close PO     Received date*     Packing slip       07/27/2021 |             |          |           |           |
| Full Line Item # Description                                  | Ordered UON | Received | Receiving | Remaining |
| 1     Dividers (4) paper clips (2)                            | 1.00 EAC    | 1.00     | 0.00      | 0.00      |
|                                                               |             |          |           |           |

| C C 1 3 3          | ✓ Save Cancel       |
|--------------------|---------------------|
| । 🖶 🔎 म। 💽 🗰 💼 🕸 🧕 | 229 PM<br>7/27/2021 |

Now you will add your Invoice.

× < 1 > ■ \_2 ==

🧿 🗖 💼 🕸 🧿

Select *Attach* from the top menu.

| 🤹 Tyler Hub - Mur          | nis Landing Page X  | 🀝 Purchase Order  | Receiving      | 🗴 🤸 Purchase Order                        | Receiving X          | :   🌾 Purchase Order Re | ceiving 🗙 🛛 🛠       | Aendor Central          | ×   +      |          |         | <b>o</b> – | σ      | ×        |
|----------------------------|---------------------|-------------------|----------------|-------------------------------------------|----------------------|-------------------------|---------------------|-------------------------|------------|----------|---------|------------|--------|----------|
| ← → ♂ (                    | munisapp2019.bre    | nhamisd.net/prod  | /munis/munisne | t/AppHost/PurchaseC                       | rderReceiving/Det    | ails/20215201/2021      |                     |                         |            |          | 京       | <b>;</b>   | * 6    |          |
| III Apps G Goog            | gle 🚳 Google+ 📙     | Imported From IE  | Bookmarks      | Google Bangouts                           | 🍠 Twitter Login      | INF ENTITY LOGIN Tests  | SEEC: 19 Texas Ad., | School.                 | P Aesop We | b Neógat |         |            | E Read | ing list |
| 🤣 Purcha                   | ase Order Rec       | eiving            |                |                                           |                      |                         |                     |                         |            |          |         | ٢          | 0      | S        |
| Exck Return to<br>Search   | Attach Supporting * | Audit<br>Receipts |                |                                           |                      |                         |                     |                         |            |          |         |            |        |          |
| Purchase O                 | order Details       |                   |                |                                           |                      |                         |                     |                         |            |          | Item    | s per pag  | 15     | -        |
| Purchase order<br>20215201 | Voar<br>2021        | Department<br>001 |                | Department desc<br>BRENHAM HIGH<br>SCHOOL | Vendorin<br>QUILL CO | ame<br>REPORATION       | Status<br>Printed   | Total amount<br>\$94.90 |            |          |         |            |        |          |
| Ordered Items              |                     |                   |                |                                           |                      |                         |                     |                         |            |          |         |            |        |          |
| Close PO                   | Received date*      | Packi             | ing slip       |                                           |                      |                         |                     |                         |            |          |         |            |        |          |
|                            | 07/27/2021          | -                 |                |                                           |                      |                         |                     |                         |            |          |         |            |        |          |
| Full Line Item             | # Description       |                   |                |                                           |                      |                         |                     |                         | Ordered    | UOM R    | eceived | Receiving  | Rema   | aining   |
| 61 I                       | Dividers (4) p      | aper clips (2)    |                |                                           |                      |                         |                     |                         | 1.00       | EACH     | 1.00    | 0.00       |        | 0.00     |
|                            |                     |                   |                |                                           |                      |                         |                     |                         |            |          |         |            |        |          |
|                            |                     |                   |                |                                           |                      |                         |                     |                         |            |          |         |            |        |          |
|                            |                     |                   |                |                                           |                      |                         |                     |                         |            |          |         |            |        |          |
|                            |                     |                   |                |                                           |                      |                         |                     |                         |            |          |         |            |        |          |

After you select the *Attach*, the screen below will appear.

| 🤹 Tyler Hub - Munis Landing Page 🗙 🤞 Purcha      | se Order Receiving 🗙 🐝 Purch      | ase Order Receiving 🗙   🌾 Purchase Order Receiving 🗙         | 🗧 🌾 Vendor Central 🛛 🗙 🖂              | • • • ×                             |
|--------------------------------------------------|-----------------------------------|--------------------------------------------------------------|---------------------------------------|-------------------------------------|
| ← → C 🔒 munisapp2019.brenhamisd.n                | et/prod/munis/munisnet/AppHost/Po | rrchaseOrderReceiving/Details/20215201/2021                  |                                       | s 🙂 🐱 🛪 🚳 i                         |
| 👯 Apps 💪 Google 🚳 Google+ 📙 Imported             | From IE 📒 Bookmarks 💿 Google F    | langouts 🍯 Twitter Login 🛛 🚧 ENTITY LOGIN Texa 📕 SBEC: 19 Te | exas Ad 🔗 eduphorial - School 🍞 Aesop | Web Navigat » 🛛 🗄 Reading list      |
| 🔅 Purchase Order Receiving                       | 20215201                          |                                                              |                                       | Q 🗢 🛛 🌀                             |
| Eack Return to Attach Supporting Audit           | Defined Mappings  \               |                                                              | ×                                     |                                     |
| Search Apps Receipt                              | Attached Documents                |                                                              |                                       |                                     |
| Purchase Order Details                           | Mapping Name                      | Description                                                  | Count                                 | ltems per page: 15 👻                |
| Purchase order Year Depa                         | PO Receivable                     | PO Receivable                                                | 1                                     |                                     |
| 20215201 2021 001                                | Associated Documents              |                                                              |                                       |                                     |
|                                                  | Mapping Name                      | Description                                                  | Count                                 |                                     |
| Ordered Items Close PO Received date* 07/27/2021 |                                   |                                                              |                                       |                                     |
| Full Line Item # Description                     |                                   |                                                              | m                                     | ed UOM Received Receiving Remaining |
| 1 Dividers (4) paper clips (4)                   |                                   |                                                              | 1                                     | 00 EACH 1.00 0.00 0.00              |
|                                                  |                                   |                                                              |                                       |                                     |
|                                                  | Add New Mapping                   |                                                              | Save Cancel Deactivate                |                                     |
| e c 1 3 3                                        |                                   |                                                              |                                       | ✓ Save Cancel                       |
| 🔳 🙇 🗏 📀 🛤                                        | > 🗢                               |                                                              |                                       | 2:47 PM<br>7/27/2021                |

Click on the blue PO Receivable link under Mapping Name.

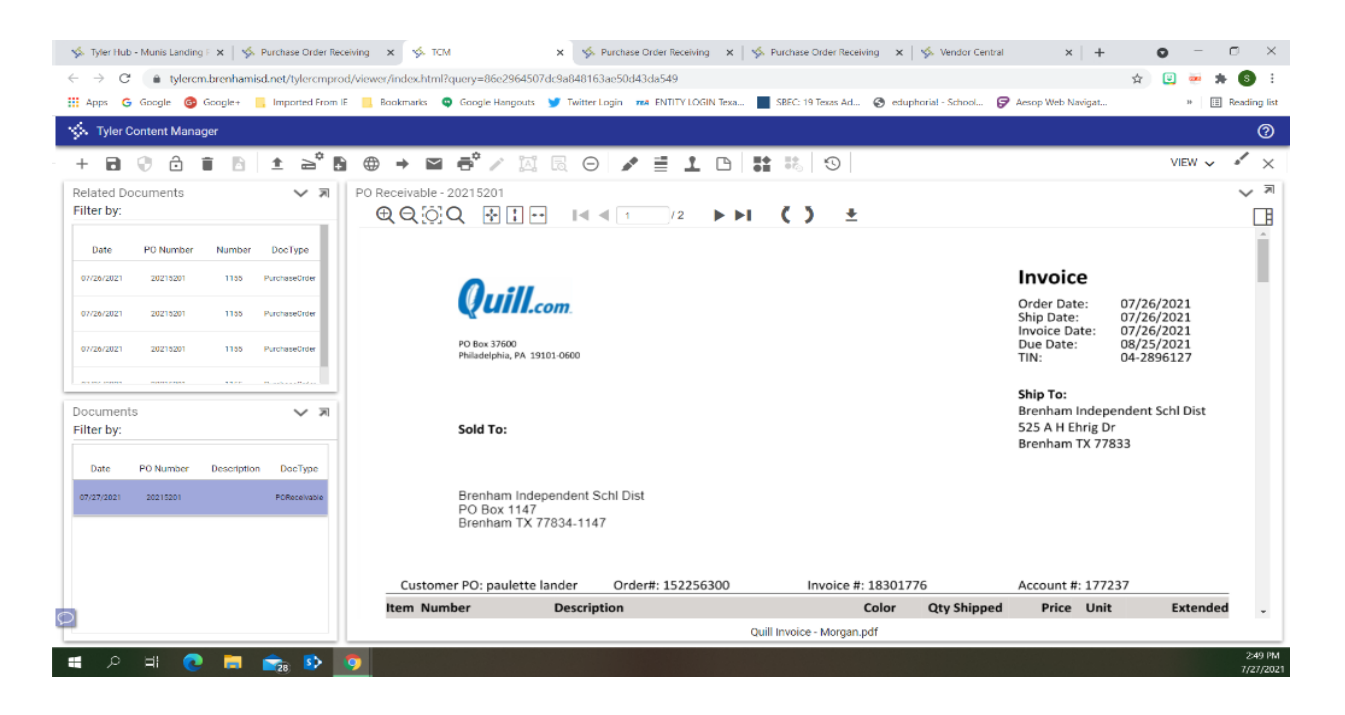

Although my example above shows the invoice already there, normally the screen will come as above except the right big square will be blank.

To Add the invoice, select the + Add button at the top of the page. Then choose your input option:

| 🐝 Tyler Hub - Munis Landing F 🗙 🛛 🌾 Purchase Order Receiving 🗙 🐇 TCM x 🤹 Spectral and the Central x 🖉 Hurchase Order Receiving x 🖓 Spectral and the Central x 👘 +            | 0 - 0 X          |
|----------------------------------------------------------------------------------------------------|------------------|
| ← → C 🌲 tylerem.brenhamisd.net/tylercmprod/viewer/index.html?query=86c2964507dc9a848163ac50d43da549                                                                          | 🖈 🙂 🐱 🗯 🚯 🗄      |
| 🛗 Apps 💪 Google 🚳 Google+ 📙 Imported From IE 📙 Bookmarks 🍳 Google Hangouts 🎽 Twitter Login 🛤 ENTITY LOGIN Texa 📕 SEEC: 19 Texas Ad 🥸 eduphorial - School 🍞 Aesop Web Navigat | » 🗄 Reading list |
| 🐝 Tyler Content Manager                                                                                                    | 0                |
| - + B (?) â î b (± ≥° b ⊕ → ⊠ € ∕ ⋈ 8, 0 / ≦ 1, 0 1; 8, 0)                                                                                                    | VIEW 🗸 🖋 🗙       |
| Related Documents V 🔊 PO Receivable - 20215201                                                                                                    | ~ 1              |

The 1st option is to  $\square$  Upload an invoice you have saved on your computer. Click the  $\square$  arrow in the top menu. The following box will appear.

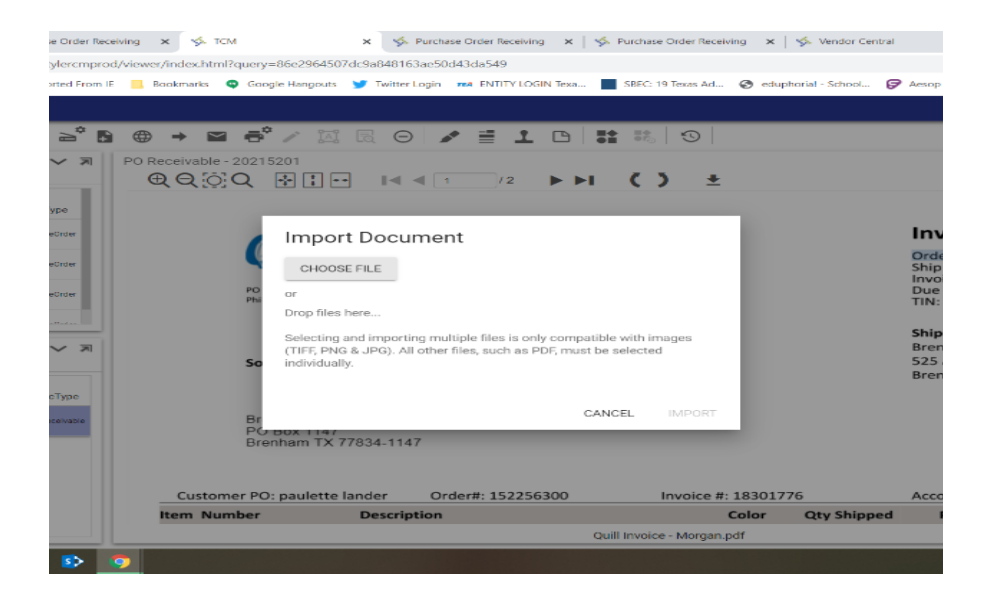

**Click on the grey Choose File** button. Then navigate on your computer to where the invoice is saved. Double click on the invoice once you have located it.

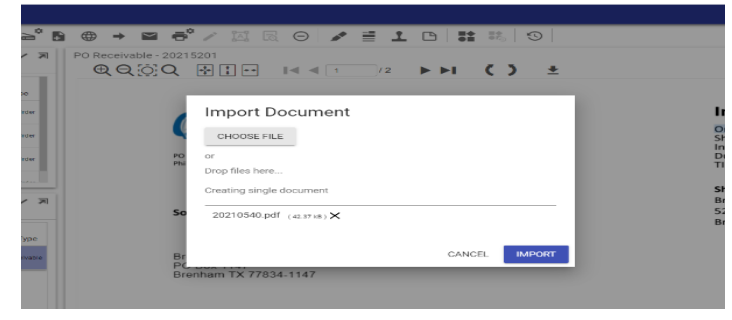

On this screen, click the blue Import box.

| 🗄 Apps 💪 Google 🎯 Google+ 📒 Imported | om IE 📒 Bookmarks 🗢 Google Hangouts 🈏 Twit | tter Login 🛛 📶 ENTITY LOGIN Texa 📃 SREC: 19 Texas Ad | d 🔇 eduphorial - School 🍞 Aeso  | p Web Navigat » 🗌                  | ] Reading |
|--------------------------------------|--------------------------------------------|------------------------------------------------------|---------------------------------|------------------------------------|-----------|
| S Tyler Content Manager              |                                            |                                                      |                                 |                                    | (         |
| + 🖬 🖓 🙃 🖬 🛅 🛓 🛁                      |                                            | ⊖ 🖌 ≣ 1 🗅 🔡 🍀 🕄                                      |                                 | VIEW 🗸                             |           |
| Related Documents  Filter by:        | @Q©Q ₽; ⊮                                  |                                                      | <u>+</u>                        |                                    | ř         |
| Date PO Number Number DocType        | Alamo Music                                | Center                                               | IN                              | IVOICE                             |           |
|                                      | 425 N Main Ave<br>San Antonio Texas 783    | 205                                                  | INVOICE                         | DATE                               |           |
|                                      |                                            |                                                      | 866472                          | 09/09/2020 7:59p                   |           |
|                                      | (210) 224-1010                             |                                                      | ACCT                            | EMPL ID                            |           |
|                                      |                                            |                                                      | 154901                          | AXHEARD                            |           |
|                                      |                                            |                                                      | TERMS                           | PO                                 |           |
| Documents 🗸                          | a                                          |                                                      | Net 30                          | 20210208                           |           |
| Filter by:                           | Bill To: Attn: Accounts                    | Payable Ship                                         | To:Attn: Retting/Band           | /20210208                          |           |
| Date PO.Number Description DocType   | PO Box 1147                                |                                                      | 525 A H Ehrig Driv              | e                                  |           |
| enter i enternet ectempter etterpter | Brenham TX 778                             | 834-1147                                             | Brenham TX 77833                |                                    |           |
| POReceivab                           |                                            |                                                      |                                 |                                    |           |
| 07/27/2821 20215201 POReceivab       | H(979)277-3700X2<br>erettig&brenhamk       | 106<br>-12.net                                       | Return Acct Ba<br>W/ Payment Am | alance 24543.00<br>at Due 19079.00 |           |
|                                      | OTY SKU#                                   | DESCRIPTION                                          | PRICE EA                        | TOTAL                              | ( I       |
|                                      | 1 731148                                   | BC123150 R13 Professional A Clar<br>Nickel Keys      | rinet 2761.00                   | 2761.00                            | ł         |
|                                      |                                            | -                                                    |                                 |                                    |           |

The invoice will appear in the large white box to the right.

Now you will need to **click the disk** on the top menu to **Save the document**.

Your screen will blink, then the invoice image will reappear in the box and there will be a Date and PO Receivable line showing in the Documents box on the bottom left of your screen.

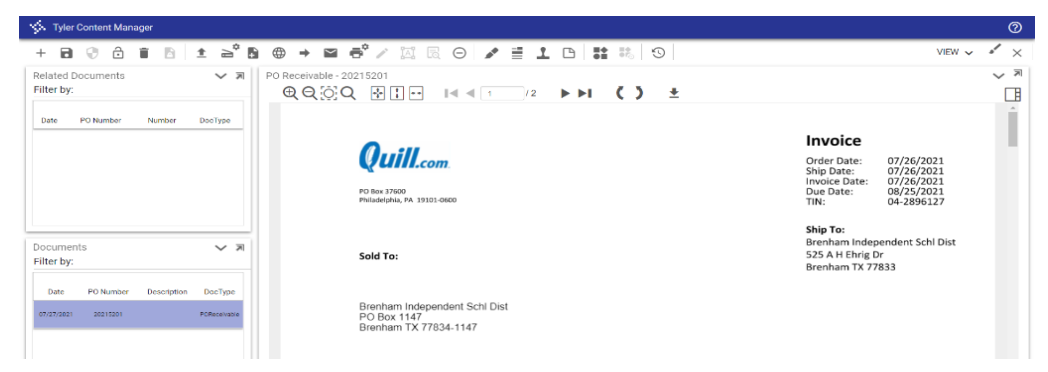

You can now close out of this screen by using the X in the top right corner. Then close the Defined Mappings by clicking the X in the top right corner. Continue to back-out of each screen.

### MAKING ONLY PARTIAL PAYMENT FOR PURCHASE ORDER:

#### DO NOT check the box out beside the CLOSE PO box.

If you are **NOT paying the Purchase Order in FULL**, you will **only check/select the boxes** by the line items you **HAVE received** and **WANT to pay.** 

Then proceed through the steps as outlined in this document to complete the *PO Receiving* process for only those items.

# **account triac bacance**

To create a trial balance type in the Search bar under Tyler Menu: Account Trial Balance

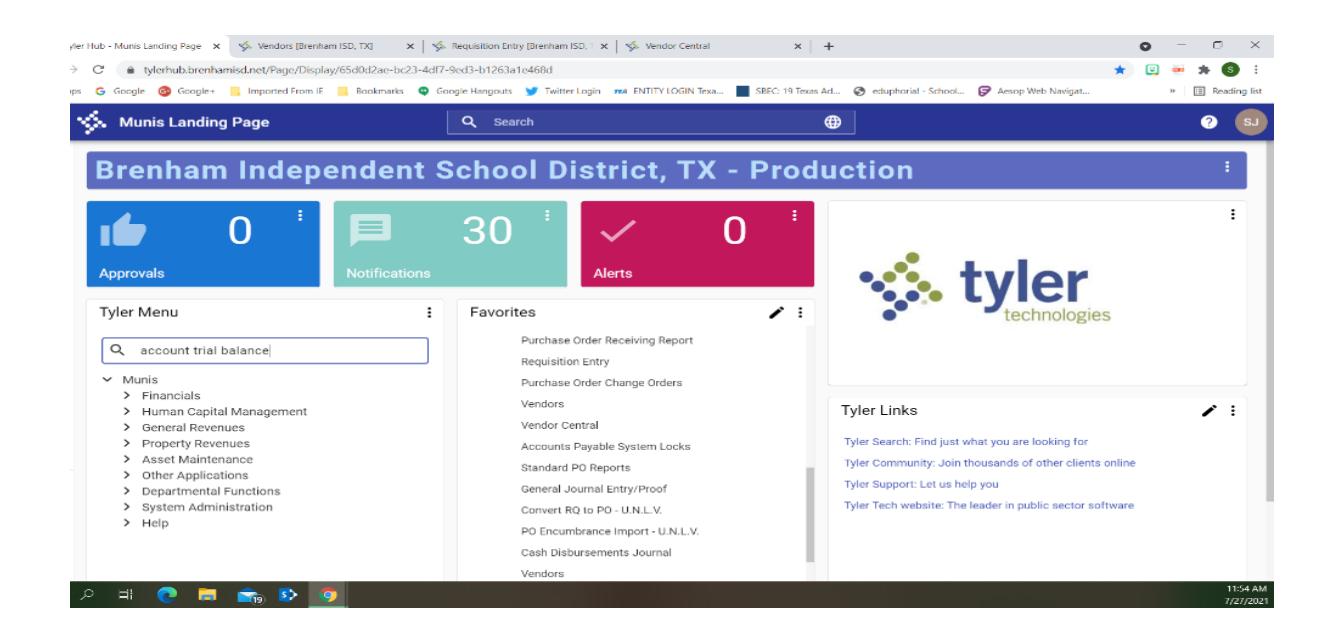

#### Then select Enter on the keyboard.

| er Hub - Munis Landing Page 🗙 🤣 Vendors (Brenham ISD, TX) 🛛 🗙   🛸                                                                                                    | Requisition Entry (Brenham ISD, 1 🗙   🌾 Vendor Central                                                                                                    | × +                                                                                           |                                                                                                    | o – o ×               |
|----------------------------------------------------------------------------------------------------|----------------------------------------------------------------------------------------------------|-----------------------------------------------------------------------------------------------|----------------------------------------------------------------------------------------------------|-----------------------|
| C  tylerhub.brenhamisd.net/Page/Display/65d0d2ae-bc23-4df7-                                                                                                    | 9ed3-b1263a1e468d                                                                                                    |                                                                                               | *                                                                                                    | 😟 🐖 🗯 🔕 E             |
| s 🧿 Google 🚳 Google+ 📙 Imported From IE 📒 Bookmarks 🧠 Go                                                                                                    | iogle Hangouts 🈏 Twitter Login 🛛 🛤 ENTITY LOGIN Te:                                                                                                    | xa 🔳 SBEC: 19 Texas Ad 😵 eduphorial - :                                                       | School 🍞 Aesop Web Navigat                                                                                                    | * 🗄 Reading list      |
| 🐝 Munis Landing Page                                                                                                    | Q Search                                                                                                    | <b>#</b>                                                                                      |                                                                                                    | 0 SJ                  |
| Brenham Independent S                                                                                                    | School District, TX                                                                                                    | ( - Production                                                                                |                                                                                                    | ÷                     |
| Approvals 0 I P                                                                                                    | 30 <sup>°</sup>                                                                                                    | 0                                                                                             | tyler                                                                                                    | I                     |
| Tyler Menu :<br>x account trial balance<br>> Search (account trial balance)                                                                                                    | Favorites<br>Purchase Order Receiving Report<br>Requisition Entry<br>Purchase Order Change Orders                                                                                                    |                                                                                               | technologies                                                                                                    |                       |
| Account Trial Balance<br>Account Trial Balance Report<br>Vanis<br>Financials<br>Human Capital Management<br>General Revenues<br>Property Revenues<br>Asset Maintenance<br>Other Applications<br>Departmental Functions<br>System Administration | Vendors<br>Vendor Central<br>Accounts Payable System Locks<br>Standard PO Reports<br>General Journal Entry/Proof<br>Convert RQ to PO - U.N.L.V.<br>PO Encumbrance Import - U.N.L.V.<br>Cash Disbursements Journal<br>Vendors | Tyler Links<br>Tyler Bearch: Fin<br>Tyler Community<br>Tyler Support: L4<br>Tyler Tech websit | id just what you are looking for<br>y: Join thousands of other clients online<br>et us help you<br>Ite: The leader in public sector software |                       |
| P == 💽 🧰 🔊 🧕                                                                                                    | Vendors                                                                                                    |                                                                                               |                                                                                                    | 11:56 AM<br>7/27/2021 |

Then click on Account Trial Balance in the dropdown menu.

0 Account Trial Balance [Brenham ISD, TX] ← Q Ð ÷ đ ß 5 R B D Back Search Output Print Display PDF Save Excel Report Brief Format Display . Options Format Report Options Print (D)etail or (S)ummary \* Fiscal year-to-date version Reporting year \* Reporting from period to \* **\*\*** Journal Detail from **\*\*** to (B)alance sheet or (A)II accounts \* -Roll up projects to object level Omit zero balance accounts Sort By \* -Print org code -Print full GL account -Print fund header and org/obj on total line -Include page break between funds -Amounts/totals exceed 999 million dollars -Print report options -Exclude fund balance YEC/AJE for prior years

The program displays the GL Segment Find screen as shown below.

Select the Q Search icon from Menu, then complete one or more of the segment boxes to create an active set that matches your criteria, or leave all the segment boxes blank to create an active set containing all accounts. You can also select accounts by type or status.

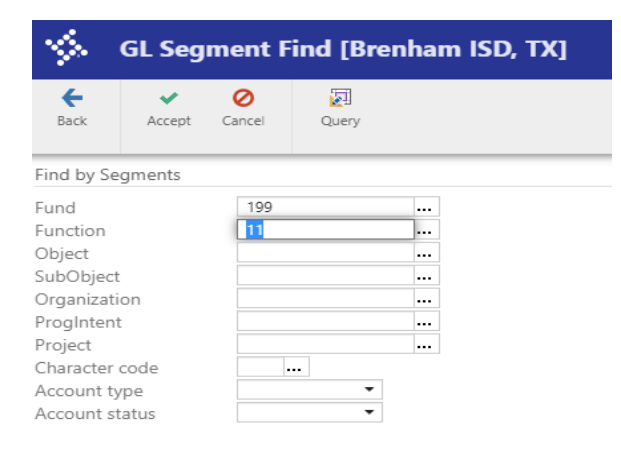

**Select ✓Accept** from the ToolBar Menu.

The following screen will appear - at the bottom it shows how many records were found.

| Styler Hub - Munis Landing 1 x Style Account Tital Balance (Bren : X Style Account Tital Balance (Bren : X S | •  | •  | - | 0     | ×       |
|----------------------------------------------------------------------------------------------------|----|----|---|-------|---------|
| 🕐 🕐 🕐 👘 🕐 соць 👔 социальных расставительных рокупторов с с с с с с с с с с с с с с с с с с с                                                                                                    | н  | Ξ, |   | Readi | ng list |
| 🔆 Account Trial Balance [Brenham ISD, TX]                                                                                                    | \$ | ٠  | 8 |       | 3       |
| C     Q     De     De     De     De     De     De       Back     Search     Output     Phirs     Digstay     PDF     Save     Excel     Diref Format     Digstay                                                                                                    |    |    |   |       |         |
| leport Options                                                                                                    |    |    |   |       |         |
| rint (D) class of the second of the second o |    |    |   |       |         |
| Define year, period, totals, etc.<br>804 Record(s) found.                                                                                                    |    |    |   |       |         |

Click Report Options to establish the report criteria.

| сь —                 | Account                           | t Trial B      | alance    | e (Bren | ham     | SD. TX      |       |                   |              |                   |  |  |  |  |  | ۲ | • | 0 | S |
|----------------------|-----------------------------------|----------------|-----------|---------|---------|-------------|-------|-------------------|--------------|-------------------|--|--|--|--|--|---|---|---|---|
| <b>e</b><br>Back     | Q<br>Search                       | Dutput         | Print     | Display | PDF     | E<br>Save   | Decel | Report<br>Options | Brief Format | Display<br>Format |  |  |  |  |  |   |   |   |   |
| port Op              | ptions                            |                |           |         |         |             |       |                   |              |                   |  |  |  |  |  |   |   |   |   |
| ecute ti             | his report                        |                |           |         | New     |             |       |                   |              | -                 |  |  |  |  |  |   |   |   |   |
| int (D)e<br>ical yea | stail or (Sjumi<br>ar-to-date ver | nary *<br>sion |           |         | 1       |             |       |                   |              |                   |  |  |  |  |  |   |   |   |   |
| porting              | g year *                          |                |           |         |         | 2021        |       |                   |              |                   |  |  |  |  |  |   |   |   |   |
| porting              | g from period<br>al Dotail from   |                |           |         | 1 09/01 | SEP .       | m     | to *              | 5JAI         | V                 |  |  |  |  |  |   |   |   |   |
| alance               | sheet or (A)                      | accounts *     |           |         | A       | 2020        | -     | 10                | 01/01/2021   |                   |  |  |  |  |  |   |   |   |   |
| ll up pr             | rojects to obj                    | ect level      |           |         |         |             |       |                   |              |                   |  |  |  |  |  |   |   |   |   |
| nit zerc<br>rt Rv    | o balance acc                     | ounts          |           |         | 1 - Fun | d. Seaments |       |                   |              |                   |  |  |  |  |  |   |   |   |   |
| int org              | code                              |                |           |         |         |             |       |                   |              |                   |  |  |  |  |  |   |   |   |   |
| int full (           | GL account                        |                |           |         | -       |             |       |                   |              |                   |  |  |  |  |  |   |   |   |   |
| dude p               | age break be                      | tween fund     | s s       |         | *       |             |       |                   |              |                   |  |  |  |  |  |   |   |   |   |
| nounts/              | /totals excee                     | d 999 millio   | n dollars |         |         |             |       |                   |              |                   |  |  |  |  |  |   |   |   |   |
| int repo             | ort options                       | /EC/ALE For    | orlor un  |         |         |             |       |                   |              |                   |  |  |  |  |  |   |   |   |   |
| chuide n             | uno balance                       | FEC/PUE TO     | phor ye   | 815     |         |             |       |                   |              |                   |  |  |  |  |  |   |   |   |   |
|                      |                                   |                |           |         |         |             |       |                   |              |                   |  |  |  |  |  |   |   |   |   |
|                      |                                   |                |           |         |         |             |       |                   |              |                   |  |  |  |  |  |   |   |   |   |
|                      |                                   |                |           |         |         |             |       |                   |              |                   |  |  |  |  |  |   |   |   |   |
|                      |                                   |                |           |         |         |             |       |                   |              |                   |  |  |  |  |  |   |   |   |   |
|                      |                                   |                |           |         |         |             |       |                   |              |                   |  |  |  |  |  |   |   |   |   |

On the above screen, be sure to look at the **Reporting Year Date** and confirm *Reporting from Period* range is correct.

**Select ✓Accept** from the ToolBar Menu.

The value of the Execute This Report is **Now**.

| 🌾 Tyler Hub - Munis Landing F 🗙 🌾 Account Trial                                                                                                    | Jalance (Breni 🗴 🐝 Account Trial Balance (Breni 🗴 🛛 🌾 Vendors (Brenham ISD, TX) 🗴 🗌 🐝 Requisition Entry (Brenham 🗴 🔤 🐝 Vendor Central 🛛 🗴 🗎 🛨                                                                                                    | 0                | -   | $ \times$             |
|----------------------------------------------------------------------------------------------------|----------------------------------------------------------------------------------------------------|------------------|-----|-----------------------|
| ← → C                                                                                                    | /prod/munis/gas/app/ua/r/mugwc/glatrbal                                                                                                    | ф <mark>С</mark> | . 🐱 | * 🚯 🗄                 |
| III Apps Ġ Google 🚳 Google+ 📙 Imported F                                                                                                    | rom IE 📒 Bookmarks 🔍 Google Hangouts 😏 Twitter Login 🚧 ENTITY LOGIN Texa 📕 SBEC: 19 Texas Ad 🔗 eduphorial - School 🦻 Aesop Web Navigat                                                                                                    |                  |     | Beading list          |
| Account Trial Balance [Bren                                                                                                    | ham ISD, TX]                                                                                                    | ⊳ 1              | * • | • (5)                 |
| Eack Search Output Print Display                                                                                                    | Dec         Dec         Dec <thdec< th=""> <thdec< th=""> <thdec< th=""></thdec<></thdec<></thdec<> |                  |     |                       |
| Report Options                                                                                                    |                                                                                                    |                  |     |                       |
| Print (70)status of Communy *<br>Fiscal syster-ic-date version<br>Reporting from priod<br>Normal Default from<br>(9)shares abare of (A)ll accounts *<br>(9)shares abare of (A)ll accounts *<br>Ornit areo balance accounts<br>Sort by<br>Print all (3 account<br>Print fund baseler and oncycle) on tenal line<br>Amounts/totale acceed 999 million dollars<br>Print report options<br>Exclude fund balance VEC/A/E for prior years | 0<br>V<br>202 ST to S IAN<br>VVVVVXXXX<br>VVVVVXXXX<br>V<br>V<br>F rand Segmenta<br>C<br>C                                                                                                    |                  |     |                       |
| 804 Record(s) found.                                                                                                    |                                                                                                    |                  |     |                       |
| 📲 🔎 🗏 🧟 💼 🧙 😫                                                                                                    |                                                                                                    |                  |     | 12:04 PM<br>7/27/2021 |

Select an output option from the top menu to view/download the report -

Click on the download folder at the bottom of the screen to view your report.

Below is an example of the  $\overline{\mathbb{S}}$  Excel format of the Report.

| In mook (15) - sjezie |                                           | SAMPOS SECREISAN PRO                     | ALLOUN A                   | - S / COOM     | t mar balance - 000 | igie 🔨 🖬 binequ     | sition - Add rayon     |                                                    | exible Period Report - C   | iondie : x   +                                              |                    | •                                                                                                    |        |
|-----------------------|-------------------------------------------|------------------------------------------|----------------------------|----------------|---------------------|---------------------|------------------------|----------------------------------------------------|----------------------------|-------------------------------------------------------------|--------------------|----------------------------------------------------------------------------------------------------|--------|
| < > C (*              | docs.google.com/docur                     | nent/d/11ywiXLLMS:                       | c-UG_shD9)                 | (KoixxHGH_1n   | 10_A4FVk6c7ZI/      | edit                |                        |                                                    |                            |                                                             | 台                  | <ul> <li>Image: Image: Ima</li></ul> | * *    |
| Apps G Googl          | le 🚳 Google+ 📙 Imp                        | aorted From IE 🛛 📃 Bo                    | okmarks (                  | Google Hang    | jouts 🈏 Twitter     | Login 764 ENTITY LC | GIN Texa 🔳 🤅           | BEC: 19 Texas Ad                                   | 😔 eduphorial - Scho        | ool 🍞 Aesop W                                               | /eb Navigat        |                                                                                                    | • 🖽 Re |
| 9 Accou               | Int Trial Balance T<br>View Insert Format | 수 🗈 🖒<br>Tools Add-ons                   | Help La                    | st edit was se | conds ago           |                     |                        |                                                    |                            | ~                                                           |                    |                                                                                                    | Share  |
| ~~ <b>~ ~</b>         | Ta 100% - Norm                            | al text 👻 Arial                          |                            | 12 +           | BIUA                | # 00 ±              |                        | ≡   1≡   ≍=                                        | i≡ - i≡ - <b>i</b> ≡       | e x                                                         |                    | 1                                                                                                    | - ^    |
|                       | 💷 🖬 🕤 -                                   | C) - 1                                   |                            |                |                     | 99_72841_glatrbal00 | 9.txt - Excel          |                                                    |                            | ?                                                           | 181 — 🗆 🗙          |                                                                                                    |        |
|                       | FILE HO                                   | DME INSERT PAG                           | E LAYOUT                   | FORMULAS       | DATA REVIEW         | VIEW                |                        |                                                    |                            | Shanne                                                      | on K Jezietski - 🖂 |                                                                                                    |        |
|                       | Paste d'                                  | Calion * 11<br>B J U *   ⊞ *   ≤<br>Form | A A<br>≥ A A<br>A - =<br>0 |                | E Morge & Ce        | inter - \$ - % +    | Condition<br>Formattin | nal Format as Cell<br>g * Table * Styles<br>Styles | Insert Delete Form<br>Cels | at<br>↓ - Z T II<br>↓ - Sort & Fi<br>Filter - Se<br>Exiting | nd & dect -        |                                                                                                    |        |
|                       | A1.                                       | • : × 🗸                                  | $f_X = ACC$                | OUNT           |                     |                     |                        | Format as Tab<br>Quickly convert                   | a range of cells to a      |                                                             | ~                  |                                                                                                    |        |
|                       | A                                         | B C                                      | D                          | E              | F G                 | H I                 | 1                      | K table with its o                                 | wn style.                  | 0 P                                                         | Q                  |                                                                                                    |        |
|                       | 1 ACCOUN                                  | ACCOUNT NAME                             |                            | BE             | G. BALA DEBITS      | CREDITS NET CHA     | NEND BALANCE           |                                                    |                            |                                                             |                    |                                                                                                    |        |
|                       | 2 PER                                     | JINE SRC                                 | EFF DATE                   | REFERENCE      | 0                   |                     |                        |                                                    |                            |                                                             |                    |                                                                                                    |        |
|                       | 4 * 1                                     | 992 PRI                                  |                            | BUN: 1 W/      | 8,690,83            | 0 8,690,8           |                        |                                                    |                            |                                                             |                    |                                                                                                    |        |
|                       | 5 * 2                                     | 555 PRJ                                  | annuanan                   | RUN: 1 W/      | 8,690,83            | 0 17,381.6          | 5                      |                                                    |                            |                                                             |                    |                                                                                                    |        |
|                       | 6 * 3                                     | 459 PRJ                                  | annuann                    | RUN: 1 W/      | 8,690.83            | 0 26,072.4          |                        |                                                    |                            |                                                             |                    |                                                                                                    |        |
|                       | 7 * 4                                     | 19 PRJ                                   | annuann                    | RUN: 2 W/      | 653.17              | 0 26,725.6          |                        |                                                    |                            |                                                             |                    |                                                                                                    |        |
|                       | 0.04                                      | 503 PB1                                  | *******                    | RUN: 1 W/      | 8,690.83            | 0 35,416.4          |                        |                                                    |                            |                                                             |                    |                                                                                                    |        |
|                       | 0 4                                       |                                          |                            |                |                     |                     |                        |                                                    |                            |                                                             |                    |                                                                                                    |        |
|                       | 9                                         |                                          |                            |                | 0 35,416.49         | 0 35,416.4          | 35,416.49              |                                                    |                            |                                                             |                    |                                                                                                    |        |
|                       | 9 10 19904240                             | Para-Professional Pr                     |                            |                | 0 35,416.49         | 0 35,416.4          | 35,416.49              |                                                    |                            |                                                             |                    |                                                                                                    |        |

Below is an example of the PDF format of the Report.

| C → C herror december/commendabilitocid/riaddachdim/ditps://manisagp2018.beenhanicd.ret/prod/mani/ges/appl/us/report/printed/1555509383/TRBud7db.3681e6333                                                                                                    |            |   |
|----------------------------------------------------------------------------------------------------|------------|---|
| El Agra C Gragle C Gragle L properted From E D Declarati C Gragle Hangson Y Teiler Ingi Net NUTY LOON Yeas. Solici 19 Teach AL. On the Annual Coord 1 C Declaration C Declaration C D | :          |   |
| Addimatic com t                                                                                                    | list       |   |
| Brenham ISD, TX.                                                                                                    | »          |   |
| Breman 180, TX         Colspan="2">Colspan="2">Colspan="2"           Account TRIAL BALANCE FOR FY21/SEP TO JAN           New Sets           Colspan="2"         Colspan="2" <th colsp<="" th=""><th>^</th></th>                                                                                                    | <th>^</th> | ^ |
| ACCOUNT TRIAL BALANCE FOR F22/USEP TO JAN<br>************************************                                                                                                    |            |   |
| Construction         Description         Efficiency         Description         Construction         Description         Description                                                                                                    |            |   |
| Projection (1)         Projection (1)         Project                                                                                                    |            |   |
| .00 35,436.49 .00 35,438.49 55,438.49                                                                                                    | ſ          |   |
| Function         Control         Control         Contro         Control         Control <t< th=""><td></td></t<>                                                                                                    |            |   |
| 1840-004 103<br>2         100         100/101 / 100         100         100/101 / 100           2         0.001 / 100/100         0.001 / 100/100         0.001 / 100/100         0.001 / 100/100           2         0.001 / 100/100         0.001 / 100/100         0.001 / 100/100         0.001 / 100/100           2         0.001 / 100/100         0.001 / 100/100         0.001 / 100/100         0.001 / 100/100           4         0.001 / 100/100         0.001 / 100/100         0.001 / 100/100         0.001 / 100/100           4         0.001 / 100/100         0.001 / 100/100         0.001 / 100/100         0.001 / 100/100           4         0.001 / 100/100         0.001 / 100/100         0.001 / 100/100         0.001 / 100/100           4         0.001 / 100/100         0.001 / 100/100         0.001 / 100/100         0.001 / 100/100           4         0.001 / 100/100         0.001 / 100/100         0.001 / 100/100         0.001 / 100/100           4         0.001 / 100/100         0.001 / 100/100         0.001 / 100/100         0.001 / 100/100           4         0.001 / 100/100         0.001 / 100/100         0.001 / 100/100         0.001 / 100/100                                                                                                    |            |   |
| Image: Solution         100         200         200         200         200           1         100         100         100         100         100         200         200         200         200         200         200         200         200         200         200         200         200         200         200         200         200         200         200         200         200         200         200         200         200         200         200         200         200         200         200         200         200         200         200         200         200         200         200         200         200         200         200         200         200         200         200         200         200         200         200         200         200         200         200         200         200         200         200         200         200         200         200         200         200         200         200         200         200         200         200         200         200         200         200         200         200         200         200         200         200         200         200         200 <td< th=""><td></td></td<>                                                                                                    |            |   |
| Image: 100         Control         Control         Control         Control         Control         Control           1         100         100         100         100         100         100         100         100         100         100         100         100         100         100         100         100         100         100         100         100         100         100         100         100         100         100         100         100         100         100         100         100         100         100         100         100         100         100         100         100         100         100         100         100         100         100         100         100         100         100         100         100         100         100         100         100         100         100         100         100         100         100         100         100         100         100         100         100         100         100         100         100         100         100         100         100         100         100         100         100         100         100         100         100         100         100         1                                                                                                    |            |   |
| 1000-000         0.000         -0.000         -0.000         -0.000         -0.000         -0.000         -0.000         -0.000         -0.000         -0.000         -0.000         -0.000         -0.000         -0.000         -0.000         -0.000         -0.000         -0.000         -0.000         -0.000         -0.000         -0.000         -0.000         -0.000         -0.000         -0.000         -0.000         -0.000         -0.000         -0.000         -0.000         -0.000         -0.000         -0.000         -0.000         -0.000         -0.000         -0.000         -0.000         -0.000         -0.000         -0.000         -0.000         -0.000         -0.000         -0.000         -0.000         -0.000         -0.000         -0.000         -0.000         -0.000         -0.000         -0.000         -0.000         -0.000         -0.000         -0.000         -0.000         -0.000         -0.000         -0.000         -0.000         -0.000         -0.000         -0.000         -0.000         -0.000         -0.000         -0.000         -0.000         -0.000         -0.000         -0.000         -0.000         -0.000         -0.000         -0.000         -0.000         -0.000         -0.000         -0.000         -0.000         -0.000                                                                                                    |            |   |
| 1382130 4242                                                                                                    |            |   |
| 🖷 A = 1 🕐 🛅 👘 9 🧿                                                                                                    | AM         |   |

# account mouiry

The Account Inquiry program provides both summarized and detailed history for a selected set of accounts, with a focus on current available budget amounts. Though you cannot modify data in this program, you can view data and create reports.

The information displayed in the columns depends on the permissions set for your role in General Ledger Roles. This program is subject to fund and org code security, limiting you to viewing only the accounts to which you have access. Additionally, the fields on the tabs within this program vary based on the account type.

Account Inquiry is also subject to data restrictions by year. Access can be restricted by prior year, current year, or next year. If you have access to current-year data, you may view months and CFWD. If you have permission to access prior-year data, history is available.

#### To open Account Inquiry:

Under Tyler Menu, Select Munis, then select Financials, and finally Select Account Inquiry.

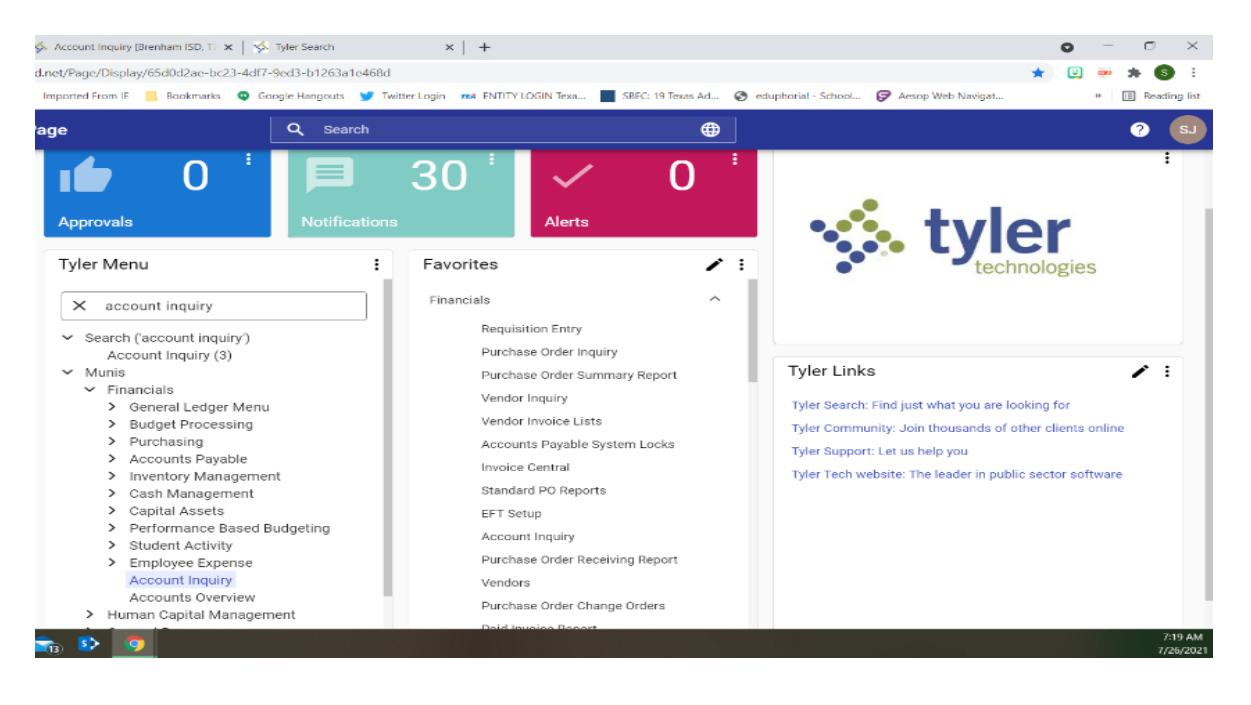

• From the Screen below, you will **select Seg Find** from the top menu.

| $\times$   | < 🐝 Tyler Hub - Munis Landing Page: x 🐝 Account Inquiry (Brenham ISD, T. x ) 🐝 Account Inquiry (Brenham ISD, T. x ) 🔅 Tyler Search x   +                                                            | • - • ×                    |
|------------|----------------------------------------------------------------------------------------------------|----------------------------|
| s :        | : 🗧 🔶 C 🧯 munikapp2019.brenhamisd.net/prod/munis/gas/app/ua//mugwc/glacting                                                                                                    | 🖈 📴 🐱 🗯 🚳 🗄                |
| iding list | is 🕂 👬 Apps 💪 Google 🧿 Google+ 🧧 Imported From IF 📃 Rankmarks 🗣 Google Hangouts 🎐 Twitter Lagin 🚥 FNTITY LOGIN Texa. 📕 SRFC: 19 Texas Ad 🔗 eduphorial - School 🦻 Aesop We                           | b Navigat » 🔝 Reading list |
| s          | Account Inquiry [Brenham ISD, TX]                                                                                                    | 🌣 🛛 🔕                      |
| =          | Each     Scarch     Browce     Output     Print     Display     PDF     Saw     Saw     Elecal     Voird     Email     Schedule     Attach     Detail     Months     Say     Image: Say     Display |                            |
|            | Account                                                                                                    | ×                          |
| 0          | Fund      Acct name       Org      Acct name       Object      Type       Project      Rollup                                                                                                    |                            |
|            | Sub-Rollup Multitiv Fund                                                                                                    |                            |
| +          | A YEAR COMBABILION CUIDEENT YEAR HISTORY A YEAR GAANH HISTORY GAANH                                                                                                    |                            |
|            | V/DPr 201011 Fical Vear 2020 Fical Vear 2020 Fical Vear 2020                                                                                                    |                            |
|            | Original Budget                                                                                                    |                            |
|            | Transfers Out                                                                                                    |                            |
|            | Actual (Memo)                                                                                                    |                            |
|            | Encumbrances                                                                                                    |                            |
|            | Available Percent used                                                                                                    |                            |
|            |                                                                                                    |                            |
|            |                                                                                                    |                            |
|            |                                                                                                    |                            |
| >          | K C Dord > The Find records using the seg-account method.                                                                                                    |                            |
| - <b>T</b> | t = P = @ = 💼 🗈 🧕                                                                                                    | 7:28 AM<br>7/26/2021       |

#### The program displays the Account Segment Finder screen.

| 🤹 Tyle                                 | r Hub - Munis              | Landing Pa         | ge 🗙 🍕      | Account Seg        | ment Finder            | × +             |            |              |           |            |          |          |            |        |             |         | • |    | - 6   | ×                    |
|----------------------------------------|----------------------------|--------------------|-------------|--------------------|------------------------|-----------------|------------|--------------|-----------|------------|----------|----------|------------|--------|-------------|---------|---|----|-------|----------------------|
| $\leftarrow \rightarrow$               | C .                        | munisapp           | 2019.brenh  | amisd.net/p        | rod/munis/gas/ap       | p/ua/r/mugwc/gl | acting     |              |           |            |          |          |            |        |             |         | 슠 |    | * *   | 6 :                  |
| Apps                                   | G Google                   | • 🚳 Go             | ogle+       | Imported From      | n IE 📃 Bookmari        | is 🔍 Google Har | igouts 🈏 T | witter Login | ma ENTITY | LOGIN Texa | SBEC: 19 | Texas Ad | eduphorial | School | P Aesop Web | Navigat |   | 39 | III R | eading list          |
| 1                                      | Accoun                     | t Segn             | nent Fin    | der                |                        |                 |            |              |           |            |          |          |            |        |             |         |   | ۰  | 8     | <b>S</b>             |
| <b>€</b><br>Back                       | Accept                     | <b>O</b><br>Cancel | Q<br>Search | Sort By<br>Segment | Dafina<br>Percent Used |                 |            |              |           |            |          |          |            |        |             |         |   |    |       |                      |
| Account S                              | Search                     |                    |             |                    |                        |                 |            |              |           |            |          |          |            |        |             |         |   |    |       |                      |
| Segment                                | : Name                     | Sea                | irch Value  |                    |                        |                 |            |              |           |            |          |          |            |        |             |         |   |    |       |                      |
| Fund                                   |                            |                    |             |                    |                        |                 |            |              |           |            |          |          |            |        |             |         |   |    |       | ^                    |
| Object                                 |                            |                    |             |                    |                        |                 |            |              |           |            |          |          |            |        |             |         |   |    |       |                      |
| SubObjec                               | t                          |                    |             |                    |                        |                 |            |              |           |            |          |          |            |        |             |         |   |    |       |                      |
| Organizat                              | tion                       |                    |             |                    |                        |                 |            |              |           |            |          |          |            |        |             |         |   |    |       |                      |
| Proginten                              | e.                         |                    |             |                    |                        |                 |            |              |           |            |          |          |            |        |             |         |   |    |       |                      |
| Account 1                              | lvipe                      |                    |             |                    |                        |                 |            |              |           |            |          |          |            |        |             |         |   |    |       |                      |
| Account 5                              | Status                     |                    |             |                    |                        |                 |            |              |           |            |          |          |            |        |             |         |   |    |       |                      |
| Rollup Co                              | de                         |                    |             |                    |                        |                 |            |              |           |            |          |          |            |        |             |         |   |    |       |                      |
| Sub-Rollu                              | ip Code                    |                    |             |                    |                        |                 |            |              |           |            |          |          |            |        |             |         |   |    |       |                      |
| 4                                      |                            |                    |             |                    |                        |                 |            |              |           |            |          |          |            |        |             |         |   |    |       | ч<br>Э               |
| Percent U                              | sed                        |                    |             |                    |                        |                 |            |              |           |            |          |          |            |        |             |         |   |    |       |                      |
| Fiscal yea<br>Fiscal yea<br>Fiscal yea | r 2020<br>r 2021<br>r 2022 |                    |             |                    |                        |                 |            |              |           |            |          |          |            |        |             |         |   |    |       |                      |
| Search                                 | h Value                    |                    |             |                    |                        |                 |            |              |           |            |          |          |            |        |             |         |   |    |       |                      |
| •                                      | o ⊟I                       | 0                  | =           | ī3 📀               | <b>9</b>               |                 |            |              |           |            |          |          |            |        |             |         |   |    |       | 9:15 AM<br>7/26/2021 |

On this screen, you will enter the Search Value for the Account you want to view.

| 🤸 Tyle                                                                                                    | r Hub - Munis                                  | Landing Pag                          | ie x 🦻      | Account Se         | iment Finder           | × +         |              |               |           |                |       |               |                  |         |               |      | 0 | _   | o ×          |
|----------------------------------------------------------------------------------------------------|------------------------------------------------|--------------------------------------|-------------|--------------------|------------------------|-------------|--------------|---------------|-----------|----------------|-------|---------------|------------------|---------|---------------|------|---|-----|--------------|
| $\leftarrow \rightarrow$                                                                                                    | C .                                            | munisapp                             | 2019.brenh  | amisd.net/p        | rod/munis/gas/a        | app/ua/r/mu | gwc/glactinq |               |           |                |       |               |                  |         |               | ☆    |   | - * | 6            |
| Apps Apps                                                                                                    | G Google                                       | 🙆 Goe                                | igle+       | Imported From      | n IF 📃 Rookma          | arks 🗢 Goo  | gle Hangouts | 🍠 Twitter Log | gin 🚥 EN' | TTY LOGIN Texa | SREC: | 19 Texas Ad ( | 🕙 eduphorial - S | chool 🦻 | Aesop Web Nav | igat |   | *   | Reading list |
| <b>\$</b>                                                                                                    | Accoun                                         | t Segn                               | ient Fin    | der                |                        |             |              |               |           |                |       |               |                  |         |               |      | ٠ | •   | S            |
| e<br>Back                                                                                                    | Accept                                         | Cancel                               | Q<br>Search | Sort Dy<br>Segment | Define<br>Percent Used |             |              |               |           |                |       |               |                  |         |               |      |   |     |              |
| Account :                                                                                                    | Search                                         |                                      |             |                    |                        |             |              |               |           |                |       |               |                  |         |               |      |   |     |              |
| Segment<br>Fund<br>Function<br>Object<br>SubObjec<br>Organizat<br>Proglett<br>Proglett<br>Proglett<br>Proglett<br>Rollup Co<br>Sub-Rollu<br>Character | t<br>ion<br>t<br>istus<br>de<br>p Code<br>Code | Sea<br>199<br>41<br>639<br>00<br>750 | 9           |                    |                        |             |              |               |           |                |       |               |                  |         |               |      |   |     |              |
| 4                                                                                                    |                                                |                                      |             |                    |                        |             |              |               |           |                |       |               |                  |         |               |      |   |     |              |
| Percent U<br>Fiscal yea<br>Fiscal yea<br>Fiscal yea                                                                                                   | r 2020<br>r 2021<br>r 2022                     |                                      |             |                    |                        |             |              |               |           |                |       |               |                  |         |               |      |   |     |              |
| Search                                                                                                    | h Value                                        |                                      |             |                    |                        |             |              |               |           |                |       |               |                  |         |               |      |   |     |              |
| -                                                                                                    | ,o ⊨i                                          | <b>2</b>                             | <b>E</b>    | e 🔹                | x1                     |             |              |               |           |                |       |               |                  |         |               |      |   |     | 9:18 AM      |

### Click 🗹 Accept.

The program returns to the main Account Inquiry screen and indicates the number of records in the active set.

| 🐝 Tyler Hub - Munis Landin                         | g Page 🗙 🤣 Account Inquiry   | [Brenham ISD, T) × +                                                                                                    |                                              |                                                                   | o – o ×                              |
|----------------------------------------------------|------------------------------|----------------------------------------------------------------------------------------------------|----------------------------------------------|-------------------------------------------------------------------|--------------------------------------|
| ← → C                                              | sapp2019.brenhamisd.net/prod | /munis/gas/app/ua/r/mugwc/glacting                                                                                                    |                                              |                                                                   | 🖈 🙂 🚧 🚯 🗄                            |
| 👯 Apps 💪 Google 🚳                                  | Google+ 📴 Imported From IE   | Bookmarks 😋 Google Hangouts                                                                                                    | Twitter Login 764 ENTITY LOGIN Te:           | a SBEC: 19 Texas Ad 🧿 eduphorial - School                         | P Aesop Web Navigat » 📳 Reading list |
| 🔆 Account In                                       | quiry [Brenham ISD,          | тхј                                                                                                    |                                              |                                                                   | ¢ 0 (S)                              |
| Eack Search Brows                                  | e Output Print Display       | PDF Save Excel Word                                                                                                    | Email Schedule Attach                        | 0 0 5 0 0<br>Detail Months Seg Find Totals User Defined<br>Fields |                                      |
| Account                                            |                              |                                                                                                    |                                              |                                                                   | ×                                    |
| Fund 199<br>Org 19904240<br>Object 6399<br>Project | CURRENT YEAR HISTORY         | Acct 199-41-6399-00-750-6<br>Acct name General Supplies-Busin<br>Type Dipense<br>Rollup 6300 m 1<br>Sub-Rollup MultiYr Fund<br>4 YEAR GRAPH HISTORY GRAPI | 9-<br>ess Oth<br>Status Active •<br>Supplies | C Account Notes                                                   |                                      |
| Ve/Dec 2021/01                                     | Eiscal Vaar 2021             | Eiscal Vear 2020                                                                                                    | Eircol Voor 2010                             | Elecal Vear 2022                                                  |                                      |
| Original Budget                                    | 19,000.00                    | 25,000.00                                                                                                    | 25,000.00                                    | 22,500.00                                                         |                                      |
| Transfers In                                       | 2,000.00                     | 5,000.00                                                                                                    | 13,060.00                                    | 00.                                                               |                                      |
| Transfers Out                                      | .00                          | -3,100.00                                                                                                    | -5,100.00                                    | 00.                                                               |                                      |
| Revised Budget                                     | 21,000.00                    | 26,900.00                                                                                                    | 32,960.00                                    | 22,500.00                                                         |                                      |
| Actual (Memo)                                      | 19,873.85                    | 22,601.21                                                                                                    | 20,783.41                                    | 00.                                                               |                                      |
| Encumbrances                                       | .00                          | .00                                                                                                    | .00                                          | 00.                                                               |                                      |
| Requisitions                                       | 00.                          | 1 000 70                                                                                                    | 10.176.00                                    | 00.                                                               |                                      |
| Available                                          | 1,126.15                     | 4,298.79                                                                                                    | 12,176.59                                    | 22,500.00                                                         |                                      |
|                                                    | 2121                         | 0.02                                                                                                    |                                              |                                                                   |                                      |
| « <                                                | 1 of 1                       | > > Find records using                                                                                                    | the seg-account method.                      |                                                                   |                                      |
| t २ म 🤇                                            | ) 🗖 💼 👂 🧕                    | <b>x</b> I                                                                                                    |                                              |                                                                   | 9:20 AM<br>7/26/2021                 |

If more than one, you may use the arrows at the bottom of the screen to navigate through the records.

To view actual/individual line item details, **Double Click on the Pellow Folder out beside Actual (Memo)** 

| ys Tyl                   | er Hub - Muni      | is Landing Pag     | ge x y             | 🍌 Account D  | letail     | x -                    | ŀ           |                  |                             |                            |         |             |             |                            |                     | (      | 2    | -              | σ      | ×       |
|--------------------------|--------------------|--------------------|--------------------|--------------|------------|------------------------|-------------|------------------|-----------------------------|----------------------------|---------|-------------|-------------|----------------------------|---------------------|--------|------|----------------|--------|---------|
| $\leftarrow \rightarrow$ | C 🕯                | munisapp           | 2019.bren          | hamisd.net/  | prod/mu    | inis/gas/app/ua/r/r    | nugwc/glact | inq              |                             |                            |         |             |             |                            |                     | ☆      | U    |                | 8      | ) :     |
| Apr                      | is Ġ Goog          | gle 🚯 Goo          | igle+ 📙            | Imported Fro | om IE      | Bookmarks 😋 G          | oogle Hango | its 🄰 Tv         | witter Login                | 784 ENTITY LOGIN T         | exa     | SBEC: 19 To | stas Ad (   | 🗿 eduphorial - School      | 🕞 Aesop Web Navigat |        | Н    | $\blacksquare$ | Readin | ng list |
| \$                       | Accou              | nt Detai           | il                 |              |            |                        |             |                  |                             |                            |         |             |             |                            |                     |        | ٥    | 8              | 6      | 3       |
| <b>(</b><br>Back         | <b>↓</b><br>Accept | <b>O</b><br>Cancel | <b>Q</b><br>Search | Dutput       | 🖶<br>Print | Display PDF            | E<br>Save   | <b>Fi</b> cel    | D<br>Detail                 | ) (A)<br>Journal Approvals |         |             |             |                            |                     |        |      |                |        |         |
| Org                      | 19904240           | Object             | 6399               | Project      |            | A<br>Account Descripti | count<br>on | 199-41<br>Genera | -6399-00-75<br>I Supplies-B | 50-99-<br>usiness Oth      |         |             |             |                            |                     |        |      |                |        |         |
| Posted                   | YR/Per             | Journal            | Eff Dt             | Src          | Ref1       | Project String         | PO/Ref2 F   | lef3 Ref4        |                             | Amount                     | Check # | Warrant     | Vendor      | Comment                    | Voucher Car         | y Forv | /ard |                |        |         |
| Y                        | 2021/11            | 326                | 07/20/21           | API          | 012107     |                        |             | 5754: W 072      | 2021tp                      | 42.63                      | 65419   | 072021tp    | AT&T MOBI   | ACCT #839258507            | N                   | ,      |      |                |        |         |
| γ                        | 2021/10            | 655                | 06/29/21           | ΛPI          | 094599     |                        | 20214597    | 5708 W 062       | 2921ah                      | 116.97                     | 65300   | 062921ał    | CITIBANK    | Arts & Appetizers Kids Piz | zas N               |        |      |                |        |         |
| Y                        | 2021/10            | 586                | 06/24/21           | API          | 012107     |                        |             | 5700I W 052      | 2421ah                      | 42.63                      | 65278   | 062421ah    | AT&T MOBI   |                            | N                   |        |      |                |        |         |
| γ                        | 2021/10            | 119                | 06/04/21           | ΛPI          | 002895     |                        | 20213796    | 5652! W 060      | 0421sj                      | 13.96                      | 65115   | 060421sj    | SCHULENBU   | J Envelopes                | N                   |        |      |                |        |         |
| Y                        | 2021/10            | 111                | 06/04/21           | API          | 098811     |                        | 20214734    | 5646! W 060      | 1421 sj                     | 695.00                     | 65092   | 060421sj    | CP-DBS, LLC | Annual Agreement           | N                   |        |      |                |        |         |
| Y                        | 2021/09            | 742                | 05/25/21           | API          | 012107     |                        | 1           | 5611° W 052      | 2521sj                      | 42.63                      | 64997   | 052521sj    | AT&T MOBI   | MAY 2021 STATEMENT         | N                   |        |      |                |        |         |
| Y                        | 2021/09            | 572                | 05/19/21           | API          | 001155     |                        | 20214425    | 5604i W 051      | 1921ah                      | 39.08                      | 64979   | 051921ah    | QUILL CORP  | Toner Collection Unit      | N                   |        |      |                |        |         |
| Y                        | 2021/09            | 17                 | 05/03/21           | GEN          |            |                        |             | posta            | ge                          | 340.36                     |         |             |             | April postage              | N                   |        |      |                |        |         |
| Y                        | 2021/08            | 964                | 04/29/21           | API          | 094599     |                        | 20214092    | 5523: W 042      | 2921ah                      | 101.99                     | 64698   | 042921ah    | CITIBANK    | Citibank                   | N                   |        |      |                |        |         |
| Y                        | 2021/08            | 716                | 04/21/21           | API          | 001155     |                        | 20214002    | 5494I W 042      | 2121ah                      | 182.00                     | 64617   | 042121ał    | QUILL CORP  | Supplies                   | N                   |        |      |                |        |         |
| Y                        | 2021/08            | 716                | 04/21/21           | API          | 012107     |                        |             | 54891 W 042      | 2121ah                      | 42.63                      | 64584   | 042121ah    | AT&T MOBI   | biling                     | N                   |        |      |                |        |         |
|                          |                    |                    |                    |              |            |                        |             |                  |                             |                            |         |             |             |                            |                     |        |      |                |        |         |

# To view Encumbrances details, **Double Click on the Pellow Folder out beside Encumbrances**.

| \$               | Tyler Hub - Muni | s Landing Pag      | e X                | 🖇 Account De  | tail       | x              | +                   |               |                                |                            |                        |                   |                      |                   | 0    | - ( | ) X          |
|------------------|------------------|--------------------|--------------------|---------------|------------|----------------|---------------------|---------------|--------------------------------|----------------------------|------------------------|-------------------|----------------------|-------------------|------|-----|--------------|
| $\leftarrow$     | → C 🌘            | munisapp           | 2019.bren          | ihamisd.net/p | prod/mu    | inis/gas/app/u | ia/r/mugwc/g        | lacting       |                                |                            |                        |                   |                      | ¢                 | e è  | *   | <b>S</b> :   |
| A 🔝              | pps Ġ Goog       | le 🙆 Goo           | igle+              | Imported From | n IE       | Bookmarks      | Google H            | ingouts 🔰     | Twitter Logi                   | n 🙀 ENTITY LOGIN           | fexa SBEC: 19 Texas Ad | 🚱 eduphori        | al - School 🍞 Ae     | sop Web Navigat   | 10   | ⊞ F | Reading list |
| ø                | Accou            | nt Detai           | I                  |               |            |                |                     |               |                                |                            |                        |                   |                      |                   | ٥    | 0   | S            |
| <b>e</b><br>Badi | Accept           | <b>O</b><br>Cancel | <b>Q</b><br>Search | Dutput        | 🖨<br>Print | Display P      | DF Save             | Ercel         | 0<br>Detail                    | ) (A)<br>Journal Approvals |                        |                   |                      |                   |      |     |              |
| Org              | 19904240         | Object             | 6399               | Project       |            | Account Des    | Account<br>cription | 199<br>Gen    | -41-6399-00-<br>eral Supplies- | 750-99-<br>Business Oth    |                        |                   |                      |                   |      |     |              |
| Poste            | d YR/Per         | Journal            | Eff Dt             | Src           | Ref1       | Project S      | tring PO/Re         | f2 Ref3 Re    | 4                              | Amount                     | Check # Warrant Vendor | Comment           |                      | Voucher Carry Fon | ward |     |              |
| Y                | 2021/10          | 655                | 06/29/21           | POL.          | 094599     |                | 20214               | 597 5708/LIC  | VINV                           | -116.97                    | CITIBAN                | K Arts & Appr     | etizers Kids Piz2021 | N                 |      |     |              |
| γ                | 2021/10          | 119                | 06/04/21           | POL           | 002895     |                | 20213               | 96 5652! LIC  | 2/INV                          | -13.96                     | SCHULE                 | NBU Envelopes     | 2021                 | N                 |      |     |              |
| Y                | 2021/10          | 111                | 06/04/21           | POL           | 098811     |                | 20214               | 34 5646! LIC  | )/INV                          | -695.00                    | CP-DBS                 | LLC Annual Agr    | eement 2021          | N                 |      |     | - 1          |
| γ                | 2021/09          | 916                | 05/28/21           | POE           | 098811     |                | 20214               | 734 PC        | ENT/PRF                        | 695.00                     | CP-DBS                 | LLC Annual Agr    | eement               | N                 |      |     | - 1          |
| Y                | 2021/09          | 604                | 05/21/21           | POE           | 094599     |                | 202143              | 597 PC        | ENT/PRF                        | 116.97                     | CITIBAN                | K Arts & Appr     | etizers Kids Pizzas  | N                 |      |     | - 1          |
| γ                | 2021/09          | 572                | 05/19/21           | POL           | 001155     |                | 20214               | 125 56041 LIC | )/INV                          | -39.06                     | QUILL C                | ORP Toner Colle   | ction Unit 2021      | N                 |      |     | - 1          |
| Y                | 2021/09          | 285                | 05/10/21           | POE           | 001155     |                | 202144              | 25 PC         | ENT/PRF                        | 39.08                      | QUILL C                | ORP Toner Colles  | tion Unit            | N                 |      |     |              |
| Y                | 2021/08          | 964                | 04/29/21           | POL           | 094599     |                | 202140              | 92 5523: LIC  | )/INV                          | -101.99                    | CITIBAN                | K Citibank        | 2021                 | N                 |      |     |              |
| Y                | 2021/08          | 716                | 04/21/21           | POL.          | 001155     |                | 202140              | 002 54941 LIC | VINV                           | -16.03                     | QUILL C                | ORP Supplies      | 2021                 | N                 |      |     |              |
| Y                | 2021/08          | 716                | 04/21/21           | POL           | 001155     |                | 202140              | 02 54941 LIC  | )/INV                          | -165.98                    | QUILL C                | ORP Supplies      | 2021                 | N                 |      |     |              |
| Y                | 2021/08          | 697                | 04/21/21           | POE           | 094599     |                | 202140              | 92 PC         | ENT/PRF                        | 101.99                     | CITIBAN                | K Citibank        |                      | N                 |      |     |              |
| Υ                | 2021/08          | 553                | 04/16/21           | POE           | 001155     |                | 202140              | 002 PC        | ENT/PRF                        | 182.01                     | QUILL C                | ORP Supplies      |                      | N                 |      |     |              |
| Y                | 2021/08          | 445                | 04/14/21           | POL           | 097582     |                | 20213               | 565 5472: LIC | VINV                           | -15.30                     | AMAZC                  | N C/ Baseball Tai | lgate Supplies2021   | N                 |      |     |              |
| Y                | 2021/08          | 23/1               | 04/07/21           | POE           | 002895     |                | 20213               | 96 PC         | ENT/PRF                        | 13.96                      | SCHULE                 | NBU Envelopes     |                      | N                 |      |     |              |

Continue click the 🗲 Back Button to close out of the screens and back to your Main Menu.

# BUDGET TRANSFER INSTRUCTIONS

From the Munis Landing Page, search Budget Transfer.

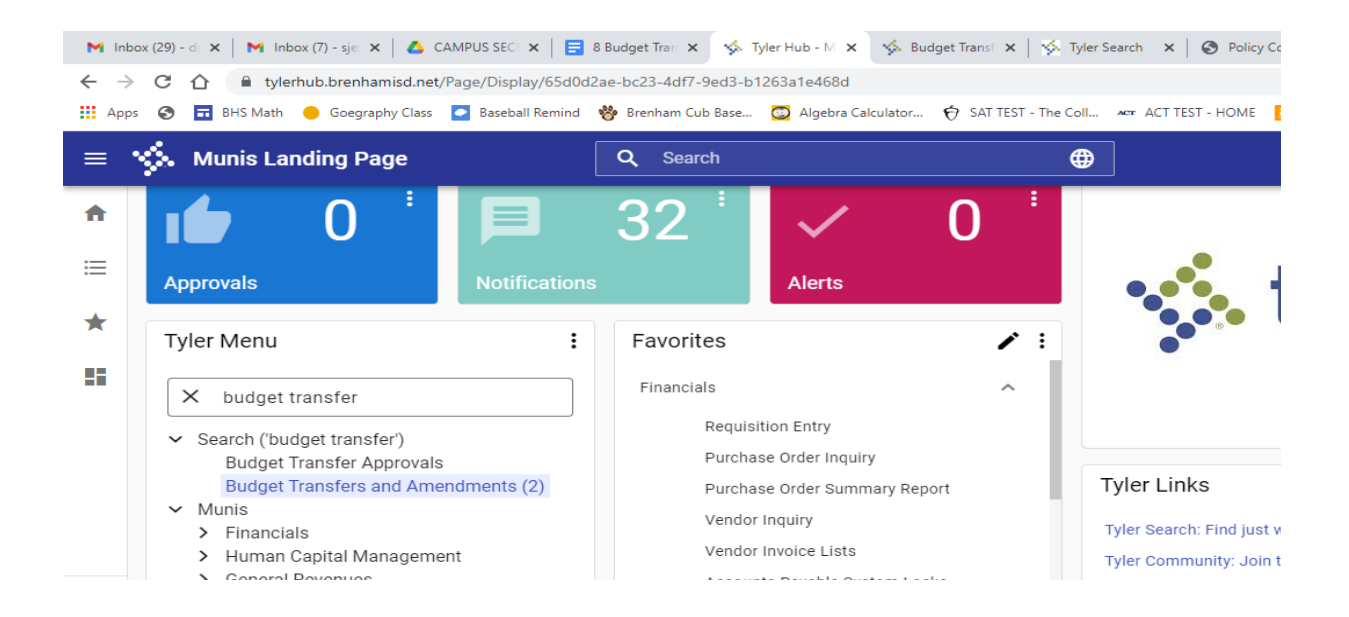

### Click on the Budget Transfers and Amendments.

| M Inbo                                                                                                    | x (29) - d: 🗙                                                                                        | 📔 M Inbo   | ox (7) - sje: | ×   🛆 c/           | AMPUS SEC               | × 🗖               | 8 Budge  | t Tran 🗙 🗍  | 🤹 Tyler H    | ub - M 🗙   | 🤣 Bud      | get Transf 🗙 | ¢        | Tyler Searc | h ×     | Policy   | Code FI 🗙   | +                       | 0 | -                |              |
|----------------------------------------------------------------------------------------------------|----------------------------------------------------------------------------------------------------|------------|---------------|--------------------|-------------------------|-------------------|----------|-------------|--------------|------------|------------|--------------|----------|-------------|---------|----------|-------------|-------------------------|---|------------------|--------------|
| $\leftarrow \rightarrow$                                                                                                    | СÔ                                                                                                   | 🗎 mun      | isapp2019     | brenhamis).        | d.net/pro               | d/munis/ <u>o</u> | gas/app/ | 'ua/r/mugv  | wc/bgamde    | ent        |            |              |          |             |         |          |             |                         | ☆ |                  | • 🕩 🗄        |
| Apps                                                                                                    | S 🖬                                                                                                  | BHS Math   | 😑 Goegr       | aphy Class         | Baseb                   | all Remind        | 👋 Bre    | enham Cub B | Base 💿       | Algebra (  | Calculator | SAT TES      | ST - The | Coll 🗠      | ACT TES | T - HOME | a Amazon    | Smile                   |   | » 🗄              | Reading list |
| 19 A                                                                                                    | Budget                                                                                               | Transf     | ers an        | d Amen             | dment                   | ts [Brei          | nham     | ISD, T)     | q            |            |            |              |          |             |         |          |             | \$                      | ٠ | 8                | S            |
| <b>E</b><br>Back                                                                                                    | Browse                                                                                               | +<br>Add   | Update        | X<br>Delete        | Print                   | Display           | PDF      | Save        | Excel        | ⊠<br>Email | Schedule   | (Attach      | *        | D<br>Define | Period  | Release  | Output-Post | Lines                   |   |                  |              |
| Journal De                                                                                                    | etails                                                                                               |            |               |                    |                         |                   |          |             |              |            |            |              |          |             |         |          |             |                         |   |                  | ^            |
| Clerk                                                                                                    |                                                                                                    |            |               |                    |                         |                   |          |             |              |            |            |              |          |             |         |          |             |                         |   |                  |              |
| Period<br>Journal<br>Journal re<br>Journal re<br>Journal re<br>Short desc<br>Effective of<br>Budget ye<br>Entity cod<br>Amendme<br>Budget pr<br>Amendme | ference 1<br>ference 2<br>cription<br>late<br>ar code<br>e<br>ent type<br>ojection inc<br>ent status | lusion     |               | Update<br>Enter us | recurring<br>er defined | journal<br>d info |          |             |              |            |            |              |          |             |         |          |             |                         |   |                  |              |
| Workflow                                                                                                    |                                                                                                    |            |               |                    |                         |                   |          |             |              |            |            |              |          |             |         |          |             |                         |   |                  |              |
| My Appro                                                                                                    | vals Ap                                                                                              | prove      | Reject        | Forwa              | rd                      | Hold              | Appr     | overs       |              |            |            |              |          |             |         |          |             |                         |   |                  | -            |
| « <                                                                                                    |                                                                                                    |            | 0 of 0        |                    |                         | > >>              |          | efines/Sea  | arches for e | xisting jo | ournal.    |              |          |             |         |          |             |                         |   |                  |              |
| # ×                                                                                                    | O Type he                                                                                            | re to sear | ch            |                    |                         | 0                 | Ħ I      | •           | 9            | 2          | . 💽        |              |          |             |         |          | 3           | <u>^ ©</u> <b>⊅</b> ) • | • | 9:56 /<br>7/29/2 | AM<br>2021 🐴 |

Click + Add from the top menu.

| M Inbox (29) - d 🗴   M Inbox (7) - sje 🗴   🛆 CAMPUS SEC 🗴   🚍 8 Budget Tran 🗴   🌾 Tyler Hub - N 🗴 🌾 Budget Transi 🗴 🐝 Tyler Search 🗴   🔗 Policy Code F 🗴   🕇                                                                                                    | (             | 0          | - 6                 | ×          |
|----------------------------------------------------------------------------------------------------|---------------|------------|---------------------|------------|
| C A munisapp2019.brenhamisd.net/prod/munis/gas/app/ua/r/mugwc/bgamdent                                                                                                    |               | ☆          |                     | Ð÷         |
| 🛗 Apps 📀 🖬 BHS Math 🥚 Goegraphy Class 🔽 Baseball Remind 👹 Brenham Cub Base 😨 Algebra Calculator 😚 SAT TEST - The Coll 🛩 ACT TEST - HOME 🚺 Amazon Smile                                                                                                    |               | >          | 🖽 Re                | ading list |
| Budget Transfers and Amendments [Brenham ISD, TX]                                                                                                    | ٢             | ٠          | ?                   | S          |
| Eack     Accept     Cancel                                                                                                    |               |            |                     |            |
| Journal Details                                                                                                    |               |            |                     |            |
| Clerk                                                                                                    |               |            |                     |            |
| Fiscal year *          E000        Period *     11     JUL       Journal         Journal reference 1         Journal reference 2         Short description *         Effective date *          07/29/2021        Budget spector          1        Amendment type *          1        Budget projection inclusion          Continuing        Amendment status          Update recurring journal |               |            |                     |            |
| Workflow                                                                                                    |               |            |                     | -1         |
| My Approvals Approve Reject Forward Hold Approvers                                                                                                    |               |            |                     | -          |
| K C 0 of 0 > S                                                                                                    |               |            |                     |            |
| 🕂 🔎 Type here to search O 🛱 🛛 📅 🔽 🤦 😭 🔞 🔞                                                                                                    | <b>4</b> 0) 🌰 | <b>ا ا</b> | 9:57 AM<br>7/29/202 | 1 🖥        |

# TAB down to the Short Description box, type Transfer

| M Inbo                                                                                                    | ox (29) - dsejs                                                                                               | ×           | Inbox (7) - | sjezier: 🗙                                                                                 | 🔥 CAMF                               | US SECRET         | ×            | 8 Budget    | Transfer 🗙   | 🐝 Ту       | yler Hub - Mu | nis 🗙 🤞                           | Budge    | t Transfers | × 🞸     | Tyler Sea | rch ×       | +              | 0    | -     | 0 ×          |
|----------------------------------------------------------------------------------------------------|----------------------------------------------------------------------------------------------------|-------------|-------------|--------------------------------------------------------------------------------------------|--------------------------------------|-------------------|--------------|-------------|--------------|------------|---------------|-----------------------------------|----------|-------------|---------|-----------|-------------|----------------|------|-------|--------------|
| $\leftarrow \rightarrow$                                                                                                    | СÔ                                                                                                    | 🗎 mun       | nisapp201   | 9.brenhamis                                                                                | d.net/pro                            | d/munis/          | gas/app,     | /ua/r/mugv  | wc/bgamd     | ent        |               |                                   |          |             |         |           |             |                | ☆    | 3     | F 🕕 E        |
| Apps                                                                                                    | S 🖬                                                                                                    | BHS Math    | 🔴 Goeg      | raphy Class                                                                                | Baseb                                | all Remind        | 👸 Bri        | enham Cub B | Base 🔘       | Algebra    | Calculator    | SAT TES                           | ST - The | Coll Act    | ACT TES | T - HOME  | a Amazon    | Smile          |      | » 🗄   | Reading list |
| \$                                                                                                    | Budge                                                                                                    | t Transf    | fers an     | d Amen                                                                                     | dmen                                 | ts [Bre           | nham         | ISD, T)     | Ŋ            |            |               |                                   |          |             |         |           |             | \$             | •    | 8     | S            |
| <b>E</b><br>Back                                                                                                    | Browse                                                                                                    | +<br>Add    | Update      | ×<br>Delete                                                                                | Print                                | Display           | PDF          | Save        | Excel        | ⊠<br>Email | Schedule      | <sup>(0)</sup> <i>(</i><br>Attach | •        | D<br>Define | Period  | Release   | Output-Post | Lines          |      |       |              |
| Journal D                                                                                                    | etails                                                                                                    |             |             |                                                                                            |                                      |                   |              |             |              |            |               |                                   |          |             |         |           |             |                |      |       |              |
| Clerk                                                                                                    |                                                                                                    |             |             | Shannon                                                                                    |                                      |                   |              |             |              |            |               |                                   |          |             |         |           |             |                |      |       |              |
| Fiscal yea<br>Period<br>Journal re<br>Journal re<br>Short des<br>Effective of<br>Budget ye<br>Entity coc<br>Amendm<br>Budget p<br>Amendm | r<br>eference 1<br>eference 2<br>cription<br>date<br>ear code<br>de<br>ear type<br>rojection in<br>ent status | clusion     |             | 2021<br>11<br>Transfer<br>07/29/2021<br>1<br>1<br>Continuing<br>Held<br>Update<br>Enter us | JUL<br>462<br>recurring<br>er define | journal<br>d info |              |             |              |            |               |                                   |          |             |         |           |             |                |      |       |              |
| Workflow                                                                                                    |                                                                                                    |             |             |                                                                                            |                                      |                   |              |             |              |            |               |                                   |          |             |         |           |             |                |      |       | - 1          |
| My Appro                                                                                                    | ovals Ap                                                                                                    | pprove      | Keject      | Forwa                                                                                      | ra                                   | Hold              | Appr         | overs       |              |            |               |                                   |          |             |         |           |             |                |      |       |              |
| « «                                                                                                    |                                                                                                    |             | 1 of 1      |                                                                                            |                                      | > >>              |              | Defines/Sea | irches for e | existing j | ournal.       |                                   |          |             |         |           |             |                |      |       |              |
| # >                                                                                                    | Q Type he                                                                                                    | ere to sear | rch         |                                                                                            |                                      | 0                 | <u>⊐</u> i ∣ |             | 9            | <b>1</b>   | . 💽           |                                   |          |             |         |           | 3           | <u>^ @</u> ⊅)) | د: ک | 10:01 | AM<br>2021   |

### Continue to **TAB** down until the screen below appears.

| M Inbox (29) - dsejsl 🗙   M Inbox (7) - sjeziers 🗙   🛆 CAM                                                                                                    | PUS SECRET/ 🗙   🚍 8 Budget Tra  | ansfer 🗙   🧩 Tyler Hub - Mu | ni: 🗙 🥵 Budget Amendr | no 🗙 🧏 Tyler : | Search × +        | •        | - 6                   | ×    |  |
|----------------------------------------------------------------------------------------------------|---------------------------------|-----------------------------|-----------------------|----------------|-------------------|----------|-----------------------|------|--|
| ← → C ☆ 🔒 munisapp2019.brenhamisd.net/pr                                                                                                    | d/munis/gas/app/ua/r/mugwc,     | /bgamdent                   |                       |                |                   | \$       | 🖯 🛪 🖸                 | :    |  |
| 👯 Apps 📀 🖬 BHS Math 🥚 Goegraphy Class 💽 Base                                                                                                    | oall Remind 🛛 🍪 Brenham Cub Bas | e 💿 Algebra Calculator      | SAT TEST - The Coll   | ACT TEST - HOI | dE 🧕 Amazon Smile |          | Reading I             | list |  |
| Sudget Amendment Detail Lines                                                                                                    |                                 |                             |                       |                |                   | چ چ      | 0 S                   |      |  |
| Herein Back     Image: Accept Cancel     Image: Q Cancel Cancel     Image: Add Cancel Cancel Cance | U View Budget                   |                             |                       |                |                   |          |                       |      |  |
| Journal                                                                                                    |                                 |                             |                       |                |                   |          |                       |      |  |
| Journal 2021/11 463 Ref Desc Transfer Eff Date 07/2                                                                                                    | 9/2021                          |                             |                       |                |                   |          |                       |      |  |
| Line T Account Number                                                                                                    | 0                               | Comment                     | Dof 1                 | Eff Date       |                   | Amount   |                       |      |  |
|                                                                                                    |                                 | comment                     | Ner                   | 07/29/202      | 10                | Anount   |                       |      |  |
|                                                                                                    |                                 |                             |                       |                |                   |          |                       | *    |  |
| 4                                                                                                    |                                 |                             |                       |                |                   |          |                       |      |  |
| Add'l Description                                                                                                    |                                 |                             |                       |                |                   |          |                       |      |  |
| Journal Totals                                                                                                    |                                 |                             |                       |                |                   |          |                       |      |  |
| Increase<br>Decrease                                                                                                    |                                 |                             |                       |                |                   |          |                       |      |  |
| Account type of account to be entered.                                                                                                    |                                 |                             |                       |                |                   |          |                       |      |  |
| $\pm$ $\wp$ Type here to search                                                                                                    | o # 🛛 🔒 🤇                       | 9 🛋 🗖 🧿                     |                       |                | 🚱 ^ @             | d) 🛥 🖿 🖉 | 10:03 AM<br>7/29/2021 | 0    |  |

Enter the Account # you want to ADD/INCREASE the money TO.

TAB over to **Comment Box**, type **COVERAGE OVERAGE**. When Adding \$\$ - it Increases (I) the amount.

**TAB** until you on the next line to enter the **Account #** you want to **SUBTRACT/DECREASE** the money **FROM**.

When Subtracting \$\$ - it Decreases (D) the amount.

Click ✓ Accept on the top menu.

Then click  $\leftarrow$  Back on the top menu.

Then select **B** Release from the top menu.

You have now completed your Budget Transfer Request.

# YTD BUDGET REPORT

From the Tyler Menu, select Munis, Financials, then select General Ledger Menu.

Then, select Inquiries and Reports.

Finally, select YTD Budget Report.

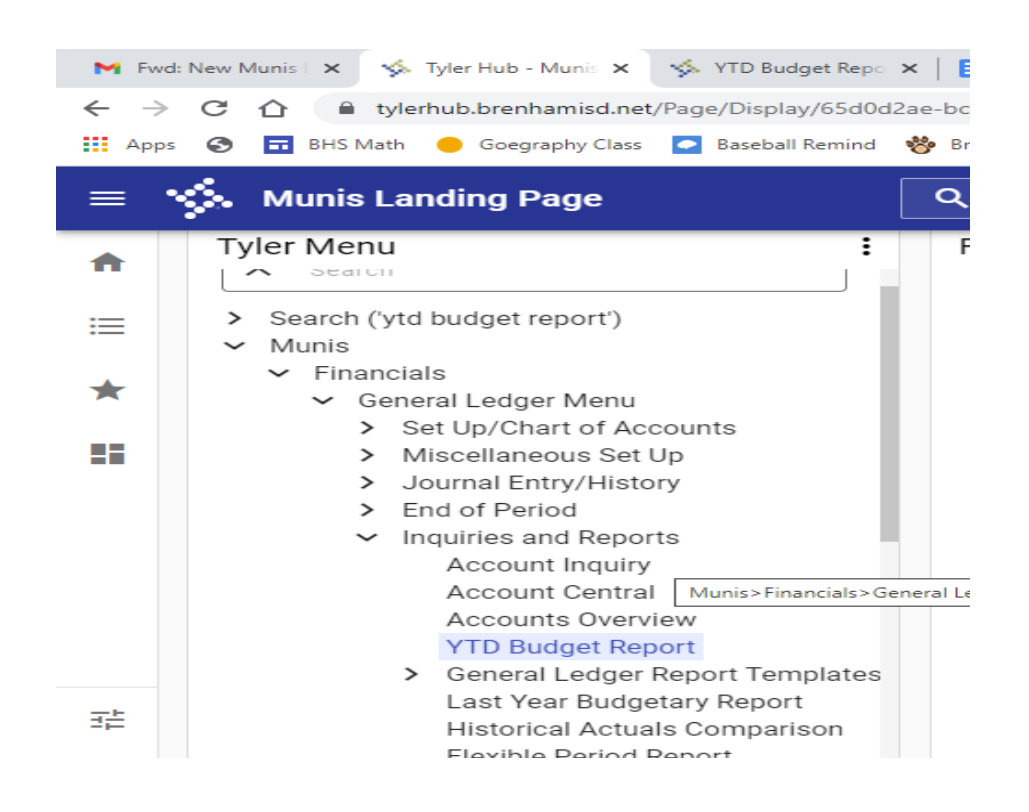

#### To Create a Report:

Click Seg Find to identify accounts by segment, or click Search on the toolbar to identify accounts using the fields on the main screen.

| - 10                                  | YTD Bud            | dget Re | port       | [Brenh  | am IS | D, TX] |       |      |          |                   |
|---------------------------------------|--------------------|---------|------------|---------|-------|--------|-------|------|----------|-------------------|
| <b>E</b><br>Back                      | <b>Q</b><br>Search | Dutput  | 🖶<br>Print | Display | PDF   | Save   | Excel | Word | Seg Find | Report<br>Options |
| Account                               | Rollup             |         |            | _       |       |        |       |      |          |                   |
| Org<br>Object<br>Project<br>Rollup co | de                 |         | •••        |         |       |        |       |      |          |                   |
| Account                               | Type/Status        |         |            |         |       |        |       |      |          |                   |
| Account Account                       | type<br>status     |         | •          |         |       |        |       |      |          |                   |

From Seg Find, complete one or more of the accessible fields to create an active set matching specific criteria, or leave the fields blank to create an active set of all object codes.

| 1 (k) _                                                                        | GL Seg                     | ment F             | ind [Bre | nham ISD, TX] |
|--------------------------------------------------------------------------------|----------------------------|--------------------|----------|---------------|
| <b>←</b><br>Back                                                               | Accept                     | <b>O</b><br>Cancel | Query    |               |
| Find by Se                                                                     | gments                     |                    |          |               |
| Fund<br>Function<br>Object<br>SubObject<br>Organizati<br>ProgIntent<br>Project | on<br>t                    | 199                |          |               |
| Character<br>Account ty<br>Account st<br>Rollup Coo                            | code<br>/pe<br>:atus<br>de |                    | ····     |               |

#### Click **Accept** on the top menu.

The program displays the number of records selected in the status bar.

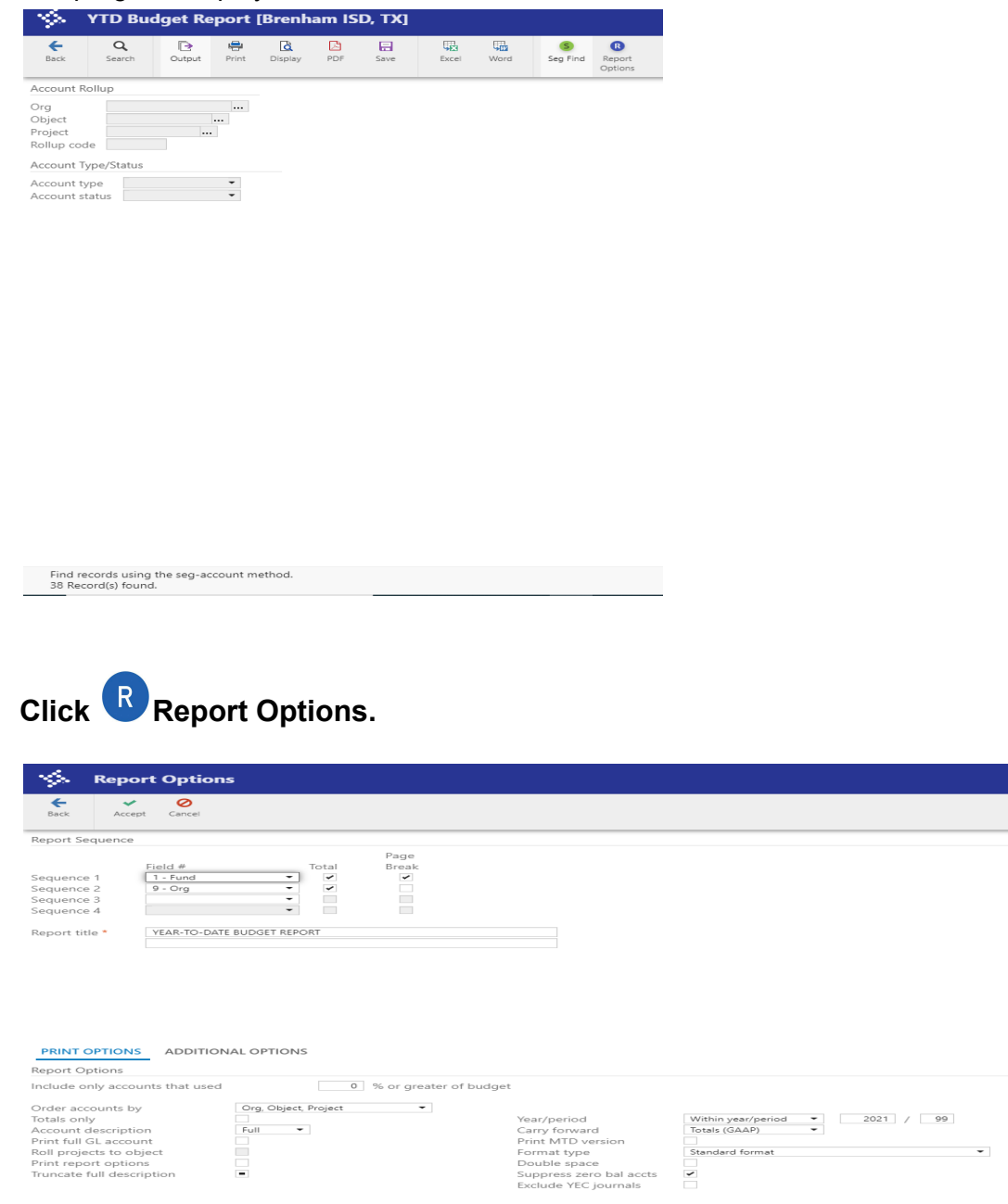

**<u>Please note:</u>** The Current Year/Period (2021 99) is saved as the Default. This will run the report from the beginning of the school year to the current month.

<u>If you want to run only one month</u>, please change the **/period** accordingly. This will then select only the one month entered and set that month as the Default.

Next time you go back into this program, be sure to change the **/period** again to reflect the full range (99) or whatever month you want to view. **Select your report preferences.** 

Click 🗸 Accept.

Then **select < Back** from the top menu.

**If you select the DF** option to export the report, the PDF will pop-up on your screen. You may print from the screen.

| 🗙 📔 🤹 YTD Budget Report | (Brenham ISE 🗙 💀 report202107261151                                | 2611.pdf                                                                                                    | × 💌 r                                                                                                    | eport20210                                                                                                | 72611500784.p                                                                                                    | dr × +                                                      |                                                                                                    |                                                                                                    |                 |
|-------------------------|--------------------------------------------------------------------|----------------------------------------------------------------------------------------------------|----------------------------------------------------------------------------------------------------|----------------------------------------------------------------------------------------------------|----------------------------------------------------------------------------------------------------|-------------------------------------------------------------|----------------------------------------------------------------------------------------------------|----------------------------------------------------------------------------------------------------|-----------------|
| chrome-extension://oemr | mndcbldboiebfnladdacbdfmadadm/http                                 | s://munisa                                                                                                    | pp2019.bre                                                                                                    | nhamisd.r                                                                                                 | net/prod/mur                                                                                                    | nis/gas/app/ua                                              | /report/priv                                                                                                    | vate/4ce14206                                                                                                    | 17aa21d38b59c75 |
| Imported From IE        | 📙 Bookmarks 🛛 🧔 Google Hangouts 🈏                                  | Twitter Logi                                                                                                    | n ma ENT                                                                                                    | TY LOGIN 1                                                                                                | Texa 🗾 SE                                                                                                    | SEC: 19 Texas Ad.                                           | . 🕲 edup                                                                                                    | ohorial - School.                                                                                                    | Aesop Web I     |
| (3                      |                                                                    | _                                                                                                    | + Aut                                                                                                    | omatic Zoor                                                                                               | n ‡                                                                                                    |                                                             |                                                                                                    |                                                                                                    |                 |
|                         |                                                                    |                                                                                                    | -                                                                                                    |                                                                                                    |                                                                                                    |                                                             |                                                                                                    |                                                                                                    |                 |
|                         | Brenham ISD, TX                                                    |                                                                                                    |                                                                                                    |                                                                                                    |                                                                                                    |                                                             | - ∽ ŗ                                                                                                    | nunis <sup>.</sup>                                                                                                    |                 |
|                         | YTD                                                                |                                                                                                    |                                                                                                    |                                                                                                    |                                                                                                    |                                                             |                                                                                                    |                                                                                                    |                 |
|                         | FUR. 2021 99                                                       |                                                                                                    |                                                                                                    |                                                                                                    |                                                                                                    |                                                             |                                                                                                    |                                                                                                    |                 |
|                         | ACCOUNTS FOR:<br>199 - General Operating                           | APPROP                                                                                                    | TRANERS/<br>ADDSTRTS                                                                                                    | REVISED                                                                                                   | YTD EXPENSED                                                                                                    | ENCUMBRANCES                                                | AVATI ABLE<br>BUDGET                                                                                                    | PCT<br>USED                                                                                                    |                 |
|                         | 1941W010 General Administration                                    |                                                                                                    |                                                                                                    |                                                                                                    |                                                                                                    |                                                             |                                                                                                    |                                                                                                    |                 |
|                         | 1941W010 6129 salaries or wages<br>1941W010 6146 Teacher Ketiremen | 8                                                                                                    | 8                                                                                                    | 8                                                                                                    | 468.26                                                                                                    | -00                                                         | -468.20                                                                                                    | 100.0%<br>100.0%                                                                                                    |                 |
|                         | TOTAL General Administration                                       | •                                                                                                    | •                                                                                                    | ۰                                                                                                    | 475.75                                                                                                    | .00                                                         | -475.75                                                                                                    | 100.0%                                                                                                    |                 |
|                         | 19904240 General op General Ad Wiscella                            |                                                                                                    |                                                                                                    |                                                                                                    |                                                                                                    |                                                             |                                                                                                    |                                                                                                    |                 |
|                         | LINE CALL BENEFICIAL CALL AND AND AND AND AND AND AND AND AND AND  | 104,300<br>203,500<br>101,000<br>111,100<br>111,100<br>101,000<br>101,000<br>100,000<br>100,0000<br>100,0000<br>100,0000<br>100,0000<br>100,0000<br>100,0000<br>100,0000<br>100,0000<br>100,0000<br>100,0000<br>100,00000000 | 0<br>0<br>0<br>0<br>14,221<br>14,221<br>14,201<br>14,20110,201<br>14,201<br>14 | 204,250<br>2003,250<br>4,011<br>4,011<br>8,011<br>8,011<br>1,000<br>1,000<br>0<br>1,400<br>3,400<br>5,400 | 200 553 416<br>201 554 416<br>201 554 516<br>201 554 516<br>201 5555 516<br>201 555 516<br>201 555 516<br>201 555 516<br>201 555 516<br>201 555 516<br>201 555 516<br>201 555 516<br>2015 | -000<br>-000<br>-000<br>-000<br>-000<br>-000<br>-000<br>-00 | 14, 324, 53<br>2, 324, 53<br>2, 324, 53<br>4, 2, 33<br>4, 2, 33<br>4, 33<br>4, 34<br>4, 35<br>4, 35<br>4, 3 | 10.44<br>10.44<br>10 |                 |
|                         | ingern generated: 07/20/2021 11:53<br>                             |                                                                                                    |                                                                                                    |                                                                                                    |                                                                                                    |                                                             | Page                                                                                                    | e 1                                                                                                    |                 |

If you select the 🐺 **Excel** format, the screen below will appear.

| 🤹 Tyler Hu                 | ub - Munis Landing Page 🗙 🤣 Export Filter         | x 💀 report2021072611512611.pdf x 💌 report2021072611500784.pdf x 🕂                                               | • - • ×                               |
|----------------------------|---------------------------------------------------|----------------------------------------------------------------------------------------------------|---------------------------------------|
| $\leftarrow \rightarrow$ ( | C  munisapp2019.brenhamisd.net/prod/munis/gas/app | )/ua/r/mugwc/glytdbud                                                                                           | 🖈 🙂 🐱 🛪 🔕 E                           |
| Apps                       | Ġ Google 🙆 Google+ 📑 Imported From IE 📒 Bookmarks | 🗴 💿 Google Hangouts 🈏 Twitter Login 🛛 🖚 ENTITY LOGIN Texa 📕 SBEC: 19 Texas Ad 📀 eduphorial - School 🦻 Aesop Web | Navigat » 🗉 Reading list              |
| sys е                      | xport Filter                                      |                                                                                                    | 🌣 🛛 😫                                 |
| <b>E</b><br>Back           | Accept Cancel Search Select All Select None Save  | See and<br>Built                                                                                                |                                       |
| Select                     | Field                                             |                                                                                                    | Hints                                 |
|                            | FUND                                              | A                                                                                                    | March Offers Freedom Films - Il       |
| ~                          | ORG                                               |                                                                                                    | Munis Office Export Filter allows you |
| *                          | OBJ                                               |                                                                                                    | to reduce the number of fields to be  |
| 1                          | PROJECT                                           |                                                                                                    | exported. Only selected fields will   |
| ~                          | ACCOUNT                                           |                                                                                                    | be exported.                          |
| 1                          | ACCOUNT DESCRIPTION                               |                                                                                                    |                                       |
| ~                          | TYPE                                              |                                                                                                    |                                       |
| 1                          | ROLLUP                                            |                                                                                                    | Your selections can be saved for      |
| ~                          | SUB-ROLLUP                                        |                                                                                                    | subsequent expects                    |
| *                          | ORIGINAL APPROP                                   |                                                                                                    | subsequent expons.                    |
| ~                          | TRANFRS/ADJSMTS                                   |                                                                                                    |                                       |
| 1                          | REVISED BUDGET                                    |                                                                                                    |                                       |
| ~                          | YTD EXPENDED                                      |                                                                                                    |                                       |
| 1                          | ENCUMBRANCES                                      |                                                                                                    |                                       |
| 1                          | AVAILABLE BUDGET                                  |                                                                                                    |                                       |
| ~                          | % USED                                            |                                                                                                    |                                       |
| 1                          |                                                   |                                                                                                    |                                       |
|                            |                                                   |                                                                                                    |                                       |

Select **Accept** from the top menu. Then the Excel format report will download to the bottom of your screen.

|    | 🐝 Tyler Hub - Munis Landing Page x 🐝 YTD Budget Report (Brenham IS: x 🍬 report2021072611512611.pdf x 🖡 report2021072611500784.pdf x 🕇                                         | • - • ×               |
|----|----------------------------------------------------------------------------------------------------|-----------------------|
|    | C 🍦 C 🍦 munikapp2019.brenhamisd.net/prod/munis/gas/app/ua/r/mugwc/glytdbud                                                                                                    | 🖈 📴 🐱 🛪 🚳 E           |
| t  | 🗮 Apps 💪 Google 🧕 Google 📒 Imported From F 📒 Bookmarks 🗢 Google Hangouts 🎐 Twitter Login 🕫 KNTTV LOGIN Texa 📑 SBEC: 19 Texas Ad 🤡 eduphorial - School. 🥪 Assay Web Navigat    | » 🗉 Reading list      |
|    | 🔆 YTD Budget Report [Brenham ISD, TX]                                                                                                    | 🌣 🛛 🔕                 |
|    | C     Q     Des     E     E     E     E     E       Back     Search     Output     Pirit     Digitary     PDF     Save     Libed     Word     Sep Find     Report<br>Confines |                       |
| i. | Account Rollup                                                                                                    |                       |
|    | Org                                                                                                    |                       |
| ŀ  | Rollup code                                                                                                    |                       |
|    | Account Type/Status                                                                                                    |                       |
|    | Account type                                                                                                    |                       |
|    | Define sequencing, totals, spacing, etc.                                                                                                    |                       |
|    | t≩ munistemp210725…xisx ∧                                                                                                    | Show all              |
| ,  | 📾 🔎 🗏 💽 🔚 💼 🕸 🧿                                                                                                    | 11:59 AM<br>7/26/2021 |

**Double click the downloaded file** at the bottom of the screen. This will open the 🐺 Excel format of the report.

| CONTRACTOR CONTRACTOR                                              | (WoKmNnE)                                                                                                    | aM9a0Cd1                                                                                                    | 6dB8a0/er    | lit                                                                                                    |                                                                                                    |                                           |                                                                    |                  | 순 🔋 🚋 🛳                                                                                                    | <b>S</b> :                                                                                                    |
|--------------------------------------------------------------------|----------------------------------------------------------------------------------------------------|----------------------------------------------------------------------------------------------------|--------------|----------------------------------------------------------------------------------------------------|----------------------------------------------------------------------------------------------------|-------------------------------------------|--------------------------------------------------------------------|------------------|----------------------------------------------------------------------------------------------------|----------------------------------------------------------------------------------------------------|
|                                                                    | moranitpr                                                                                                    | qmogoour                                                                                                    | oubogoree    | A15.                                                                                                    | _                                                                                                    |                                           |                                                                    |                  |                                                                                                    | · ·                                                                                                    |
| cmarks 🤤                                                           | Google Hang                                                                                                    | gouts 🍯                                                                                                    | Twitter Logi | n 764 ENTITY LOGIN Texa                                                                                                    | SBEC: 19 Texas Ad 📀 eduphorial - :                                                                                                    | School                                    | Aesop We                                                           | b Navigat        | ⇒ 🖽 Re                                                                                                    | sading list                                                                                                    |
|                                                                    |                                                                                                    |                                                                                                    |              |                                                                                                    |                                                                                                    |                                           | ~                                                                  |                  | - 🙃 Share                                                                                                    | s                                                                                                    |
| elp <u>Last</u>                                                    | edit was se                                                                                                    | conds ago                                                                                                    |              |                                                                                                    |                                                                                                    |                                           |                                                                    |                  |                                                                                                    | -                                                                                                    |
|                                                                    | 12 +                                                                                                    | BIL                                                                                                    | <u>A</u> 🖋   | G⊃ ⊞ 🖬 ▼ 🚍 🗄                                                                                                    |                                                                                                    |                                           | x.                                                                 |                  | 0 - ~                                                                                                    | 51                                                                                                    |
|                                                                    | 1                                                                                                    | · · Z · ·                                                                                                    | 3            |                                                                                                    | 5                                                                                                    |                                           |                                                                    |                  |                                                                                                    | -                                                                                                    |
| L 5-                                                               | e · ·                                                                                                    |                                                                                                    |              | mur                                                                                                    | nistemp21072611591174922740015788 - Excel                                                                                                    | -                                         |                                                                    |                  | 7 (本)                                                                                                    | - 0                                                                                                    |
| E HON                                                              | INSERT                                                                                                    | PAGELA                                                                                                    | MOLIT FO     | RMIIIAS DATA REVIEW                                                                                                    | VIEW                                                                                                    |                                           |                                                                    |                  | Shannon K. Je                                                                                                    | zierski +                                                                                                    |
| ~                                                                  |                                                                                                    |                                                                                                    |              |                                                                                                    |                                                                                                    |                                           |                                                                    |                  | <b>N N</b>                                                                                                    |                                                                                                    |
| 1° 😐                                                               | alibri -                                                                                                    | 11 ~ A                                                                                                    | Λ A = =      | = 😑 🦻 * 🛛 📑 Wrap Text                                                                                                    | General -                                                                                                    |                                           | E 1                                                                | - 🏋 💷            | 4 27 <b>M</b>                                                                                                    |                                                                                                    |
|                                                                    |                                                                                                    | - A-                                                                                                    | A . = -      | E = E = T Moras & I                                                                                                    | Conter - S - % + % - % Conditional                                                                                                    | Format as                                 | Cell Inse                                                          | st Delete Format | sort & Find &                                                                                                    |                                                                                                    |
| -y* P                                                              | x u · · ·                                                                                                    |                                                                                                    | <u> </u>     | − = = = Egimeigeα                                                                                                    | Formatting                                                                                                    | <ul> <li>Table *</li> </ul>               | Styles                                                             |                  | Filter * Select *                                                                                                    |                                                                                                    |
| pard %                                                             | For                                                                                                    | nt.                                                                                                    | rs i         | Alignment                                                                                                    | a Number a                                                                                                    | Styles                                    |                                                                    | Cells            | Editing                                                                                                    |                                                                                                    |
|                                                                    | $- \pm \times$                                                                                                    | ~ fx                                                                                                    | FUND         |                                                                                                    |                                                                                                    |                                           |                                                                    |                  |                                                                                                    |                                                                                                    |
| A                                                                  | в                                                                                                    | с                                                                                                    | D            | E                                                                                                    | F                                                                                                    | G                                         | н                                                                  | 1                | J                                                                                                    |                                                                                                    |
| UND                                                                | ORG                                                                                                    | OBJ                                                                                                    | PROJECT      | ACCOUNT                                                                                                    | ACCOUNT DESCRIPTION                                                                                                    | TYPE                                      | ROLLUP                                                             | SUB-ROLLUP       | ORIGINAL APPROP                                                                                                    | TRANK                                                                                                    |
| 199                                                                | 1941W010                                                                                                    | 6129                                                                                                    |              | 199-41-6129-WS-750-99-                                                                                                    | Salaries Or Wages For Support                                                                                                    | E                                         |                                                                    |                  |                                                                                                    | 3                                                                                                    |
|                                                                    | 10411010                                                                                                    | 63.46                                                                                                    |              | 199-41-6146-WS-750-99-                                                                                                    | Teacher Retirement/Trs Care                                                                                                    | E                                         |                                                                    |                  |                                                                                                    | 0                                                                                                    |
| 199                                                                | 19410010                                                                                                    | 0140                                                                                                    |              |                                                                                                    |                                                                                                    |                                           |                                                                    |                  |                                                                                                    |                                                                                                    |
| 99                                                                 | 1941W010                                                                                                    | 0140                                                                                                    |              |                                                                                                    | Total 1941W010 General Administrati                                                                                                    |                                           |                                                                    |                  |                                                                                                    | 0                                                                                                    |
| .99<br>.99                                                         | 1941W010<br>1941W010<br>19904240                                                                                                    | 6119                                                                                                    |              | 199-41-6119-00-750-99-                                                                                                    | Total 1941W010 General Administrati<br>Professional Personnel                                                                                                    | E                                         | 6100                                                               |                  | 104,29                                                                                                    | 0                                                                                                    |
| 99<br>99<br>99                                                     | 1941W010<br>1941W010<br>19904240<br>19904240                                                                                                    | 6119<br>6129                                                                                                    |              | 199-41-6119-00-750-99-<br>199-41-6129-00-750-99-                                                                                                    | Total 1941W010 General Administrati<br>Professional Personnel<br>Para-Professional Personnel                                                                                                    | E                                         | 6100<br>6100                                                       |                  | 104,290                                                                                                    | )<br>)<br>3                                                                                                    |
| 99<br>99<br>99<br>99                                               | 1941W010<br>1941W010<br>19904240<br>19904240<br>19904240                                                                                                    | 6119<br>6129<br>6139                                                                                                    |              | 199-41-6119-00-750-99-<br>199-11-6129-00-750-99-<br>199-41-6139-00-750-99-                                                                                                    | Total 1941W010 General Administrati<br>Professional Personnel<br>Para-Professional Personnel<br>In District Travel                                                                                                    | E                                         | 6100<br>6100<br>6100                                               |                  | 104,290<br>203,203<br>900                                                                                                    | )<br>)<br>3                                                                                                    |
| 99<br>99<br>99<br>99<br>99                                         | 1941W010<br>19904240<br>19904240<br>19904240<br>19904240<br>19904240                                                                                                    | 6140<br>6119<br>6129<br>6139<br>6141                                                                                                    |              | 199-41-6119-00-750-99-<br>199-41-6129-00-750-99-<br>199-41-6139-00-750-99-<br>199-41-6141-00-750-99-                                                                                                    | Total 1941W010 General Administrati<br>Professional Personnel<br>Para-Professional Personnel<br>In District Travel<br>F I M M - Medicare                                                                                                    | E<br>E<br>E<br>E                          | 6100<br>6100<br>6100<br>6100                                       |                  | (<br>104,29)<br>203,20<br>900<br>4,05                                                                                                    | 0<br>3<br>0<br>1                                                                                                    |
| 99<br>99<br>99<br>99<br>99<br>99<br>99                             | 1941W010<br>19904240<br>19904240<br>19904240<br>19904240<br>19904240                                                                                                    | 6119<br>6129<br>6139<br>6141<br>6142                                                                                                    |              | 199-41-6119-00-750-99-<br>199-41-6129-00-750-99-<br>199-41-6139-00-750-99-<br>199-41-6141-00-750-99-<br>199-41-6142-00-750-99-                                                                                                    | Total 1941W010 General Administrati<br>Professional Personnel<br>Para-Professional Personnel<br>In District Travel<br>F I M M - Medicare<br>Health Insurance                                                                                                    | E<br>E<br>E<br>E<br>E                     | 6100<br>6100<br>6100<br>6100<br>6100                               |                  | 104,290<br>203,203<br>900<br>4,053<br>12,124                                                                                                    | D<br>D<br>3<br>D<br>1<br>3                                                                                           |
| 99<br>99<br>99<br>99<br>99<br>99<br>99                             | 1941W010<br>1941W010<br>19904240<br>19904240<br>19904240<br>19904240<br>19904240<br>19904240                                                                                                 | 6119<br>6129<br>6139<br>6141<br>6142<br>6143                                                                                                    |              | 199-41-6119-00-750-99-<br>199-41-6129-00-750-99-<br>199-41-6139-00-750-99-<br>199-41-6141-00-750-99-<br>199-41-6142-00-750-99-<br>199-41-6143-00-750-99-                                                                                                    | Total 1941W010 General Administrati<br>Professional Personnel<br>Para-Professional Personnel<br>In District Travel<br>F I M M - Modicaro<br>Health Insurance<br>Workers Comp.                                                                                                    | E<br>E<br>E<br>E<br>E<br>E                | 6100<br>6100<br>6100<br>6100<br>6100<br>6100                       |                  | 104,29(<br>203,20)<br>90(<br>4,05)<br>12,12(<br>39)                                                                                                    | 0<br>3<br>0<br>1<br>3<br>3                                                                                           |
| 99<br>99<br>99<br>99<br>99<br>99<br>99<br>99<br>99                 | 1941W010<br>1941W010<br>19904240<br>19904240<br>19904240<br>19904240<br>19904240<br>19904240<br>19904240                                                                                     | 6119<br>6129<br>6139<br>6141<br>6142<br>6143<br>6146                                                                                                    |              | 199-41-6119-00-750-99-<br>199-41-6129-00-750-99-<br>199-41-6139-00-750-99-<br>199-41-6141-00-750-99-<br>199-41-6143-00-750-99-<br>199-41-6143-00-750-99-                                                                                                    | Total 1941W010 General Administrati<br>Professional Personnel<br>Para-Professional Personnel<br>In District Travel<br>F IM M - Modicare<br>Health Insurance<br>Workers Comp.<br>Teacher Retirement                                                                                                    | E<br>E<br>E<br>E<br>E<br>E<br>E<br>E<br>E | 6100<br>6100<br>6100<br>6100<br>6100<br>6100<br>6100               |                  | ()<br>104,29(<br>203,20)<br>90(<br>4,05)<br>12,12<br>39(<br>3,638)<br>8,638                                                                                                    | 0<br>3<br>0<br>1<br>3<br>3<br>3<br>3<br>8                                                                            |
| 199<br>199<br>199<br>199<br>199<br>199<br>199<br>199<br>199<br>199 | 1941W010<br>19904240<br>19904240<br>19904240<br>19904240<br>19904240<br>19904240<br>19904240<br>19904240<br>19904240                                                                         | 6119<br>6129<br>6139<br>6141<br>6142<br>6143<br>6146<br>6212                                                                                                  |              | $\begin{array}{l} 199\text{-}41\text{-}6119\text{-}00\text{-}750\text{-}99\text{-}\\ 199\text{-}11\text{-}6129\text{-}00\text{-}750\text{-}99\text{-}\\ 199\text{-}41\text{-}6139\text{-}00\text{-}750\text{-}99\text{-}\\ 199\text{-}41\text{-}6142\text{-}00\text{-}750\text{-}99\text{-}\\ 199\text{-}41\text{-}6142\text{-}00\text{-}750\text{-}99\text{-}\\ 199\text{-}41\text{-}6146\text{-}00\text{-}750\text{-}99\text{-}\\ 199\text{-}41\text{-}6146\text{-}00\text{-}750\text{-}99\text{-}\\ 199\text{-}41\text{-}6146\text{-}00\text{-}750\text{-}99\text{-}\\ 199\text{-}41\text{-}6212\text{-}00\text{-}750\text{-}99\text{-}\\ 199\text{-}41\text{-}6222\text{-}00\text{-}750\text{-}99\text{-}\\ 199\text{-}41\text{-}6222\text{-}00\text{-}750\text{-}99\text{-}\\ 199\text{-}41\text{-}6222\text{-}00\text{-}750\text{-}99\text{-}\\ 100\text{-}90\text{-}90$ | Total 1941W010 General Administrati<br>Professional Personnel<br>Para-Professional Personnel<br>In District Travel<br>F I M M - Medicare<br>Health Insurance<br>Workers Comp.<br>Teacher Retriement<br>Audit-Districtivide                                                                                                    | E<br>E<br>E<br>E<br>E<br>E<br>E<br>E      | 6100<br>6100<br>6100<br>6100<br>6100<br>6100<br>6100<br>6200       |                  | 104,29<br>203,20<br>900<br>4,05<br>12,12<br>39<br>8,633<br>46,31                                                                                                    | 0<br>3<br>1<br>3<br>3<br>3<br>3<br>3<br>5<br>5                                                                       |
| 199<br>199<br>199<br>199<br>199<br>199<br>199<br>199<br>199<br>199 | 1941/W010<br>1941/W010<br>19904240<br>19904240<br>19904240<br>19904240<br>19904240<br>19904240<br>19904240<br>19904240<br>19904240                                                           | 6146<br>6119<br>6129<br>6139<br>6141<br>6142<br>6143<br>6146<br>6212<br>6214                                                                                  |              | $\begin{array}{c} 199 - 41 - 6119 - 00 - 750 - 99 - \\ 199 - 41 - 6129 - 00 - 750 - 99 - \\ 199 - 41 - 6139 - 00 - 750 - 99 - \\ 199 - 41 - 614 - 00 - 750 - 99 - \\ 199 - 41 - 614 - 00 - 750 - 99 - \\ 199 - 41 - 614 - 00 - 750 - 99 - \\ 199 - 41 - 6212 - 00 - 750 - 99 - \\ 199 - 41 - 6214 - 00 - 750 - 99 - \\ 199 - 41 - 6214 - 00 - 750 - 99 - \\ 199 - 41 - 6214 - 00 - 750 - 99 - \\ \end{array}$                                                                                                    | Total 1941W010 General Administrati<br>Professional Personnel<br>Para-Professional Personnel<br>In District Travel<br>F IM M - Modicare<br>Health Insurance<br>Workers Comp.<br>Teacher Retirement<br>Audit-Districtwide<br>Lobbying                                                                                                    |                                           | 6100<br>6100<br>6100<br>6100<br>6100<br>6100<br>6100<br>6200       |                  | 104,29(<br>203,20)<br>900<br>4,05)<br>12,12<br>393<br>8,633<br>46,311<br>950                                                                                                    | 0<br>0<br>3<br>1<br>3<br>3<br>3<br>5<br>5<br>5<br>5<br>5<br>5<br>5<br>5<br>5<br>5<br>5<br>5<br>5                     |
| 199<br>199<br>199<br>199<br>199<br>199<br>199<br>199<br>199<br>199 | 1941W010<br>1941W010<br>19904240<br>19904240<br>19904240<br>19904240<br>19904240<br>19904240<br>19904240<br>19904240<br>19904240                                                             | 6119<br>6129<br>6139<br>6141<br>6142<br>6143<br>6143<br>6146<br>6212<br>6214<br>6219                                                                          |              | $\begin{array}{c} 199\text{-}41\text{-}6119\text{-}00\text{-}750\text{-}99\text{-}\\ 199\text{-}11\text{-}6129\text{-}00\text{-}750\text{-}99\text{-}\\ 199\text{-}41\text{-}614\text{-}00\text{-}750\text{-}99\text{-}\\ 199\text{-}41\text{-}614\text{-}00\text{-}750\text{-}99\text{-}\\ 199\text{-}41\text{-}614\text{-}00\text{-}750\text{-}99\text{-}\\ 199\text{-}11\text{-}614\text{-}00\text{-}750\text{-}99\text{-}\\ 199\text{-}11\text{-}614\text{-}00\text{-}750\text{-}99\text{-}\\ 199\text{-}11\text{-}614\text{-}00\text{-}750\text{-}99\text{-}\\ 199\text{-}11\text{-}6212\text{-}00\text{-}750\text{-}99\text{-}\\ 199\text{-}41\text{-}6212\text{-}00\text{-}750\text{-}99\text{-}\\ 199\text{-}41\text{-}6219\text{-}00\text{-}750\text{-}99\text{-}\\ 199\text{-}41\text{-}6219\text{-}00\text{-}750\text{-}99\text{-}\\ 199\text{-}60\text{-}60\text{-}750\text{-}99\text{-}\\ 199\text{-}60\text{-}750\text{-}99\text{-}\\ 199\text{-}70\text{-}70\text{-}90\text{-}70\text{-}90\text{-}70\text{-}70\text{-}90\text{-}70\text{-}70\text{-}70\text{-}90\text{-}70\text{-}70\text{-}90\text{-}70\text{-}70\text{-}70\text{-}90\text{-}70\text{-}70$                                                   | Total 1941W010 General Administrati<br>Professional Personnel<br>Para-Professional Personnel<br>In District Travel<br>F IM M - Modicare<br>Health Insurance<br>Workers Comp.<br>Teacher Retirement<br>Audit-Districtwide<br>Lobbying<br>Contracted Services-Business O                                                                                                    |                                           | 6100<br>6100<br>6100<br>6100<br>6100<br>6100<br>6100<br>6200       |                  | 104,29(<br>203,20)<br>900<br>4,05)<br>12,12(<br>39)<br>8,634<br>46,311<br>955(<br>11,400                                                                                                    | 0<br>3<br>3<br>1<br>3<br>3<br>3<br>3<br>5<br>5<br>0<br>1<br>1<br>1<br>1<br>1<br>1<br>1<br>1<br>1<br>1<br>1<br>1<br>1 |
| 199<br>199<br>199<br>199<br>199<br>199<br>199<br>199<br>199<br>199 | 1941W010<br>19904240<br>19904240<br>19904240<br>19904240<br>19904240<br>19904240<br>19904240<br>19904240<br>19904240<br>19904240<br>19904240                                                 | 6146<br>6119<br>6129<br>6139<br>6141<br>6142<br>6143<br>6146<br>6212<br>6214<br>6219<br>6229                                                                  |              | $\begin{array}{c} 199-41-6119-00.750.99-\\ 199-41-6129-00.750.99-\\ 199-41-6139-00.750.99-\\ 199-41-6142-00.750.99-\\ 199-41-6142-00.750.99-\\ 199-41-6142-00.750.99-\\ 199-41-6212-00.750.99-\\ 199-41-6214-00.750.99-\\ 199-41-6214-00.750.99-\\ 199-41-6219-00.750.99-\\ 199-41-6219-00.750.99-\\ \end{array}$                                                                                                    | Total 1941W010 General Administrati<br>Professional Personnel<br>Para-Professional Personnel<br>In District Travel<br>F IM M. Modicare<br>Health Insurance<br>Workers Comp.<br>Teacher Retirement<br>Audit-Districtivale<br>Lobbying<br>Contracted Services-Business O<br>Education Service Center Servi                                                                                    |                                           | 6100<br>6100<br>6100<br>6100<br>6100<br>6100<br>6100<br>6200       |                  | 104,99<br>203,203<br>4,055<br>17,124<br>399<br>8,633<br>46,531<br>955<br>11,400<br>3,800                                                                                                    | 0<br>0<br>3<br>1<br>1<br>3<br>3<br>3<br>3<br>5<br>0<br>0<br>0<br>0<br>0<br>0                                         |
| 199<br>199<br>199<br>199<br>199<br>199<br>199<br>199<br>199<br>199 | 1941W010<br>19904240<br>19904240<br>19904240<br>19904240<br>19904240<br>19904240<br>19904240<br>19904240<br>19904240<br>19904240<br>19904240<br>19904240                                     | 6119<br>6129<br>6139<br>6141<br>6142<br>6143<br>6146<br>6212<br>6214<br>6219<br>6239<br>6269                                                                  |              | $\begin{array}{c} 199\text{-}41\text{-}6119\text{-}00\text{-}750\text{-}99\text{-}\\ 199\text{-}11\text{-}6129\text{-}00\text{-}750\text{-}99\text{-}\\ 199\text{-}11\text{-}6139\text{-}00\text{-}750\text{-}99\text{-}\\ 199\text{-}11\text{-}6147\text{-}00\text{-}750\text{-}99\text{-}\\ 199\text{-}11\text{-}6147\text{-}00\text{-}750\text{-}99\text{-}\\ 199\text{-}11\text{-}6147\text{-}00\text{-}750\text{-}99\text{-}\\ 199\text{-}11\text{-}6147\text{-}00\text{-}750\text{-}99\text{-}\\ 199\text{-}11\text{-}6212\text{-}00\text{-}750\text{-}99\text{-}\\ 199\text{-}11\text{-}6219\text{-}00\text{-}750\text{-}99\text{-}\\ 199\text{-}11\text{-}6269\text{-}00\text{-}750\text{-}99\text{-}\\ 199\text{-}11\text{-}6268\text{-}00\text{-}750\text{-}99\text{-}\\ 199\text{-}11\text{-}6268\text{-}00\text{-}750\text{-}99\text{-}\\ 199\text{-}11\text{-}6268\text{-}00\text{-}750\text{-}99\text{-}\\ 199\text{-}11\text{-}6268\text{-}00\text{-}750\text{-}99\text{-}\\ 199\text{-}11\text{-}6268\text{-}00\text{-}750\text{-}99\text{-}\\ 199\text{-}11\text{-}6268\text{-}00\text{-}750\text{-}99\text{-}\\ 100\text{-}750\text{-}99\text{-}\\ 100\text{-}750\text{-}90\text{-}\\ 100\text{-}750\text{-}90\text{-}\\ 100\text{-}750\text{-}90\text{-}\\ 100\text{-}750\text{-}90\text{-}\\ 100\text{-}750\text{-}90\text{-}\\ 100\text{-}750\text{-}90\text{-}\\ 100\text{-}750\text{-}90\text{-}\\ 100\text{-}750\text{-}90\text{-}\\ 100\text{-}750\text{-}90\text{-}\\ 100\text{-}750\text{-}90\text{-}\\ 100\text{-}750\text{-}90\text{-}\\ 100\text{-}750\text{-}90\text{-}\\ 100\text{-}750\text{-}90\text{-}\\100\text{-}750\text{-}90\text{-}\\100\text{-}750\text{-}90\text{-}\\100-$                                                                                                    | Total 1941W010 General Administrati<br>Professional Personnel<br>Para-Professional Personnel<br>In District Travel<br>F IM M - Modicare<br>Health Insurance<br>Workers Comp.<br>Teacher Retirement<br>Audit-Districtivide<br>Lobbying<br>Contracted Services-Rusiness O<br>Education Service Center Servi<br>Copier Rental                                                                  |                                           | 6100<br>6100<br>6100<br>6100<br>6100<br>6100<br>6200<br>6200       |                  | 104,29<br>104,29<br>203,20<br>900<br>4,05<br>12,12<br>39<br>8,53<br>46,53<br>46,53<br>46,53<br>11,400<br>3,800<br>3,800 | 0<br>3<br>3<br>1<br>1<br>3<br>3<br>3<br>3<br>3<br>5<br>5<br>5<br>5<br>5<br>5<br>5<br>5<br>5<br>5<br>5<br>5<br>5      |
| 199<br>199<br>199<br>199<br>199<br>199<br>199<br>199<br>199<br>199 | 1941W010<br>19904240<br>19904240<br>19904240<br>19904240<br>19904240<br>19904240<br>19904240<br>19904240<br>19904240<br>19904240<br>19904240<br>19904240<br>19904240                         | 6119<br>6129<br>6139<br>6141<br>6142<br>6143<br>6146<br>6212<br>6214<br>6219<br>6219<br>6229<br>6259<br>6399                                                  |              | $\begin{array}{c} 199-41.6119-00.750.99-\\ 199-41.6129-00.750.99-\\ 199-41.6129-00.750.99-\\ 199-41.6141.00.750.99-\\ 199-41.6142.00.750.99-\\ 199-41.6142.00.750.99-\\ 199-41.6212.00.750.99-\\ 199-41.6212.00.750.99-\\ 199-41.6219.00.750.99-\\ 199-41.6219.00.750.99-\\ 199-41.6219.00.750.99-\\ 199-41.6219.00.750.99-\\ 199-41.6239.00.750.99-\\ 199-41.6399-00.750.99-\\ 199-41.6399-00.750.99-\\ 199-41.590-00.750.99-\\ $                                                                                                    | Total 1941W010 General Administrati<br>Prolessional Personnel<br>Para-Professional Personnel<br>In District Travel<br>F I M M - Medicaro<br>Health Insurance<br>Workers Comp.<br>Teacher Retriement<br>Audit-Districtivide<br>Lobbying<br>Contracted Services-Rusiness O<br>Education Service Center Servi<br>Copier Rental<br>General Supplies-Business Offi                               |                                           | 6100<br>6100<br>6100<br>6100<br>6100<br>6100<br>6100<br>6200<br>62 |                  | 104,29<br>203,20<br>900<br>4,05<br>17,12<br>8,53<br>46,31<br>95<br>11,400<br>1,800<br>1,800<br>1,800<br>1,900                                                                                                    | 0<br>0<br>3<br>3<br>1<br>1<br>3<br>3<br>3<br>3<br>5<br>5<br>5<br>5<br>5<br>5<br>5<br>5<br>5<br>5<br>5<br>5<br>5      |
| 199<br>199<br>199<br>199<br>199<br>199<br>199<br>199<br>199<br>199 | 1941W010<br>19904240<br>19904240<br>19904240<br>19904240<br>19904240<br>19904240<br>19904240<br>19904240<br>19904240<br>19904240<br>19904240<br>19904240<br>19904240<br>19904240             | 6146<br>6119<br>6129<br>6141<br>6142<br>6143<br>6144<br>6142<br>6214<br>6212<br>6214<br>6219<br>6259<br>6269<br>6269<br>6399<br>6411                          |              | $\begin{array}{c} 99-41-6119-00.750.99\\ 199-41-6129-00.750.99\\ 199-41-6139-00.750.99\\ 199-41-6142-00.750.99\\ 199-41-6142-00.750.99\\ 199-41-6142-00.750.99\\ 199-41-6214-00.750.99\\ 199-41-6214-00.750.99\\ 199-41-6219-00.750.99\\ 199-41-6219-00.750.99\\ 199-41-6219-00.750.99\\ 199-41-6259-00.750.99\\ 199-41-6259-00.750.99\\ 199-41-6259-00.750.99\\ 199-41-6259-00.750.99\\ 199-41-6419-00.750.99\\ 199-41-6419-00.750.99\\ 199-41-6419-00.750.99\\ 199-41-6419-00.750.99\\ 199-41-6419-00.750.99\\ 199-41-6419-00.750.99\\ 199-41-6419-00.750.99\\ 199-41-6419-00.750.99\\ 199-41-64100.750.99\\ 199-41-64100.750.99\\ 199-41-64100.750.99\\ 199-41-6410.950.99\\ 199-41-6410.950.99\\ 199-4100.99\\ 199-4100.99\\ 19$                                                                                                    | Total 1941W010 General Administrati<br>Professional Personnel<br>Para-Professional Personnel<br>In District Travel<br>F IM M - Modicaro<br>Health Insurance<br>Workers Comp.<br>Teacher Retirement<br>Audit-Districtwide<br>Lobbying<br>Contracted Services-Rusiness O<br>Education Service Center Servi<br>Copier Rental<br>General Supplies-Business Offi<br>Travel Admin Business Office |                                           | 6100<br>6100<br>6100<br>6100<br>6100<br>6100<br>6200<br>6200       |                  | 104,29<br>104,29<br>203,20<br>900<br>4,05<br>12,12<br>393<br>8,633<br>46,31<br>956<br>11,400<br>3,800<br>13,800<br>13,800<br>13,800<br>13,800<br>19,000<br>19,000<br>11,000<br>19,000<br>19,00                                                                       | 0<br>0<br>3<br>3<br>1<br>1<br>3<br>3<br>3<br>3<br>5<br>5<br>5<br>5<br>5<br>5<br>5<br>5<br>5<br>5<br>5<br>5<br>5      |
| 199<br>199<br>199<br>199<br>199<br>199<br>199<br>199<br>199<br>199 | 1941W010<br>19904240<br>19904240<br>19904240<br>19904240<br>19904240<br>19904240<br>19904240<br>19904240<br>19904240<br>19904240<br>19904240<br>19904240<br>19904240<br>19904240<br>19904240 | 6119<br>6119<br>6129<br>6139<br>6141<br>6142<br>6143<br>6143<br>6143<br>6214<br>6214<br>6219<br>6219<br>6229<br>6229<br>6239<br>6259<br>6399<br>6411<br>ETAIL | •            | $\begin{array}{l} 199\text{-}41\text{-}6119\text{-}00\text{-}750\text{-}99\text{-}\\ 199\text{-}11\text{-}6129\text{-}00\text{-}750\text{-}99\text{-}\\ 199\text{-}11\text{-}6139\text{-}00\text{-}750\text{-}99\text{-}\\ 199\text{-}41\text{-}614\text{-}00\text{-}750\text{-}99\text{-}\\ 199\text{-}41\text{-}614\text{-}00\text{-}750\text{-}99\text{-}\\ 199\text{-}41\text{-}614\text{-}00\text{-}750\text{-}99\text{-}\\ 199\text{-}41\text{-}6212\text{-}00\text{-}750\text{-}99\text{-}\\ 199\text{-}41\text{-}6214\text{-}00\text{-}750\text{-}99\text{-}\\ 199\text{-}41\text{-}6224\text{-}00\text{-}750\text{-}99\text{-}\\ 199\text{-}41\text{-}6228\text{-}00\text{-}750\text{-}99\text{-}\\ 199\text{-}41\text{-}6228\text{-}00\text{-}750\text{-}99\text{-}\\ 199\text{-}41\text{-}62289\text{-}00\text{-}750\text{-}99\text{-}\\ 199\text{-}41\text{-}6239\text{-}00\text{-}750\text{-}99\text{-}\\ 199\text{-}41\text{-}6399\text{-}00\text{-}750\text{-}99\text{-}\\ 199\text{-}41\text{-}6399\text{-}00\text{-}750\text{-}99\text{-}\\ 199\text{-}41\text{-}6399\text{-}00\text{-}750\text{-}99\text{-}\\ 199\text{-}41\text{-}6411\text{-}00\text{-}750\text{-}99\text{-}\\ 199\text{-}41\text{-}6411\text{-}00\text{-}750\text{-}99\text{-}\\ 199\text{-}41\text{-}6411\text{-}00\text{-}750\text{-}99\text{-}\\ 199\text{-}41\text{-}6411\text{-}00\text{-}750\text{-}99\text{-}\\ 199\text{-}41\text{-}6411\text{-}00\text{-}750\text{-}99\text{-}\\ 199\text{-}41\text{-}64110\text{-}0\text{-}750\text{-}99\text{-}\\ 199\text{-}41\text{-}64110\text{-}0\text{-}750\text{-}99\text{-}\\ 199\text{-}41\text{-}64110\text{-}0\text{-}750\text{-}99\text{-}\\ 199\text{-}41\text{-}64110\text{-}0\text{-}750\text{-}99\text{-}\\ 199\text{-}41\text{-}64110\text{-}0\text{-}750\text{-}99\text{-}\\ 199\text{-}41\text{-}641100\text{-}750\text{-}99\text{-}\\ 199\text{-}41\text{-}641100\text{-}750\text{-}99\text{-}\\ 199\text{-}41\text{-}641100\text{-}750\text{-}99\text{-}\\ 100\text{-}60\text{-}60\text{-}60\text{-}90\text{-}\\ 100\text{-}60\text{-}60\text{-}90\text{-}\\ 100\text{-}750\text{-}99\text{-}\\ 100\text{-}750\text{-}99\text{-}\\ 100\text{-}750\text{-}99\text{-}\\ 100\text{-}750\text{-}90\text{-}\\ 100\text{-}750\text{-}90\text{-}\\100\text{-}750\text{-}90\text{-}\\100\text{-}750\text{-}90\text{-}\\$                                                                                                    | Total 1941W010 General Administrati<br>Professional Personnel<br>Para-Professional Personnel<br>In District Travel<br>F IM M - Modicare<br>Health Insurance<br>Workers Comp.<br>Teacher Retriement<br>Audit-Districtwide<br>Lobbying<br>Contracted Services-Rusiness O<br>Education Service Center Servi<br>Copier Rental<br>General Supplies-Business Offi<br>Travel Admin Business Office |                                           | 6100<br>6100<br>6100<br>6100<br>6100<br>6100<br>6200<br>6200       |                  | 104,29<br>104,29<br>203,20<br>9000<br>4,053<br>12,12<br>36,53<br>46,533<br>46,533<br>955<br>11,400<br>3,800<br>3,800<br>3,900<br>3,900<br>3,900<br>3,800<br>3,800<br>3,900<br>3,900<br>3,800<br>3,800<br>3,800<br>3,800<br>3,800<br>3,800<br>3,900<br>3,900    | 0<br>0<br>3<br>3<br>3<br>4<br>5<br>5<br>5<br>5<br>5<br>5<br>5<br>5<br>5<br>5<br>5<br>5<br>5                          |

# NEXT YEAR BUDGET ENTRY

To add next year budget requests into Munis:

Open the New Year Budget Entry program.
 Financials > Budget Processing > Next Year Budget Entry

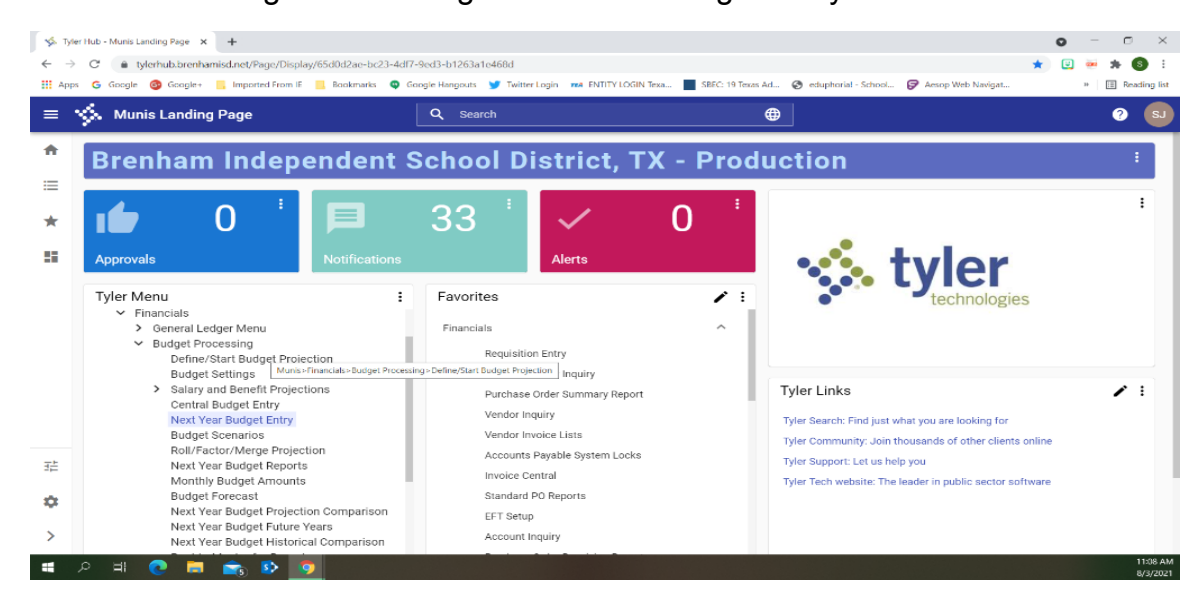

2. Projection Number will automatically populate.

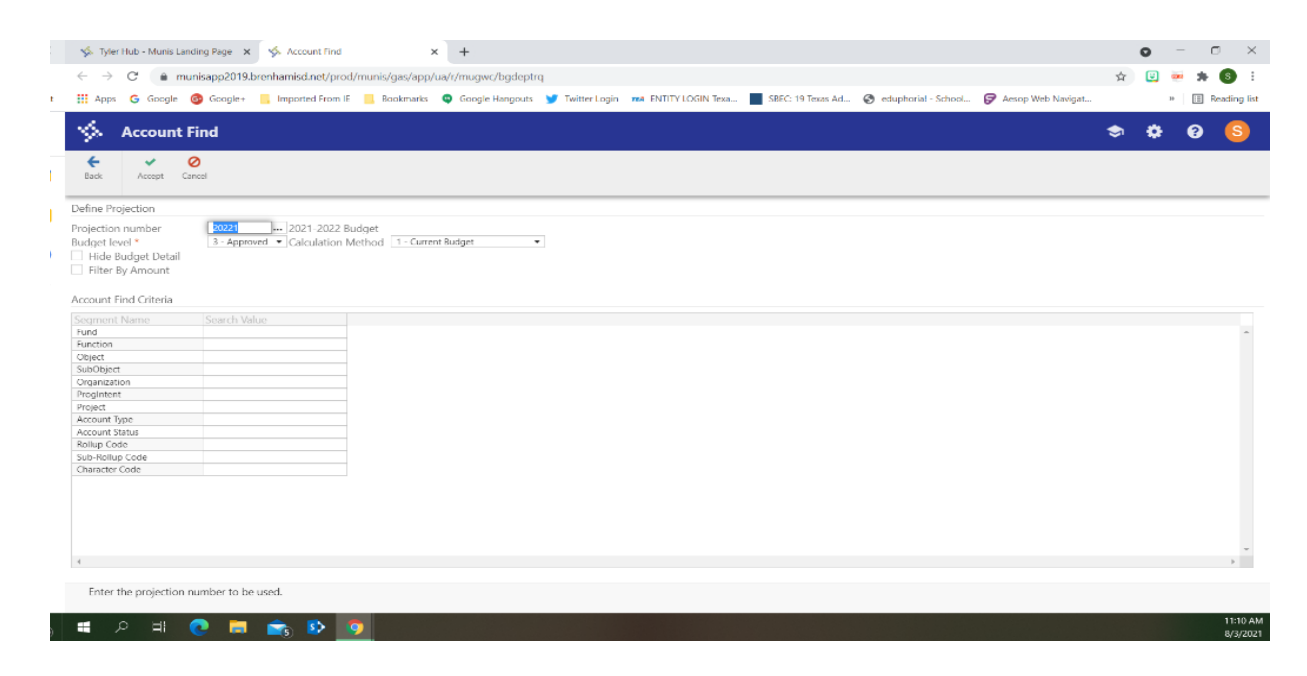

#### 3. Click **Accept**

The segment Find option displays the GL Segment Find Screen.

| 🗄 Apps 🕒 Google 🧯                                                                                                    | 👂 Google+ 🛛 📙 Imported Fro                | əm i E 📒 Bookmarks                                                        | Google Hangouts | 😏 Twitter Login | TRA ENTITY LOGIN Texa | SBEC: 19 Texas Ad | Seduphorial - School | 🕼 Aesop Web Navigat |   | 30 | E R | leadin |
|----------------------------------------------------------------------------------------------------|-------------------------------------------|---------------------------------------------------------------------------|-----------------|-----------------|-----------------------|-------------------|----------------------|---------------------|---|----|-----|--------|
| 🔅 Account Fi                                                                                                    | ind                                       |                                                                           |                 |                 |                       |                   |                      |                     | ۲ | ٠  | 0   | 6      |
| e e e e e e e e e e e e e e e e e e e                                                                                                    | o Q Search Sort By Segment                |                                                                           |                 |                 |                       |                   |                      |                     |   |    |     |        |
| fine Projection                                                                                                    |                                           |                                                                           |                 |                 |                       |                   |                      |                     |   | _  |     | -      |
| jection number<br>Jgot lovel *<br>Hide Budget Detail<br>Filter By Amount                                                                                                    | 20221 2021-20.<br>3 - Approved  Calculati | 22 Budget<br>on Method 1 - Curre                                          | nt Budget 🛛 👻   |                 |                       |                   |                      |                     |   |    |     |        |
|                                                                                                    |                                           |                                                                           |                 |                 |                       |                   |                      |                     |   |    |     |        |
| ament Name                                                                                                    | Search Value                              |                                                                           |                 |                 |                       |                   |                      |                     |   |    |     |        |
| igment Name                                                                                                    | Search Value                              |                                                                           |                 |                 |                       |                   |                      |                     |   |    |     |        |
| gment Name<br>ind<br>inction                                                                                                    | Search Value                              |                                                                           |                 |                 |                       |                   |                      |                     |   |    |     |        |
| sgment Name<br>ind<br>inction<br>tject                                                                                                    | Search Value                              | ***                                                                       |                 |                 |                       |                   |                      |                     |   |    |     |        |
| Ind<br>Ind<br>Ind<br>Ind<br>Ind<br>Ind<br>Ind<br>Ind<br>Ind<br>Ind                                                                                                    | Search Value                              | ***                                                                       |                 |                 |                       |                   |                      |                     |   |    |     |        |
| gment Name<br>nd<br>motion<br>bject<br>b0bject<br>ganzation                                                                                                    | Search Value                              | 444<br>444<br>444<br>444<br>444<br>444<br>444<br>444<br>444<br>44         |                 |                 |                       |                   |                      |                     |   |    |     |        |
| gment Name<br>nd<br>nction<br>splet<br>b0bject<br>gantation<br>oglitemt<br>met                                                                                                    | Search Value                              | 444<br>444<br>444<br>444<br>444<br>444<br>444<br>444<br>444<br>44         |                 |                 |                       |                   |                      |                     |   |    |     |        |
| gment Name<br>nd<br>nction<br>pect<br>pobject<br>paintation<br>rightent<br>pect<br>pect                                                                                                    | Search Value                              |                                                                           |                 |                 |                       |                   |                      |                     |   |    |     |        |
| grinent Name<br>ind<br>sologiett<br>bobject<br>gantation<br>egintent<br>opert<br>count Type<br>count Type                                                                                                    | Search Value                              | 444<br>454<br>455<br>456<br>457<br>456<br>457<br>457<br>457<br>457<br>457 |                 |                 |                       |                   |                      |                     |   |    |     |        |
| gmont Name<br>nd<br>nction<br>topject<br>bobject<br>ganization<br>ognitent<br>oget<br>xount Type<br>xount Status<br>illiup Code                                                                                                    | Search Value                              |                                                                           |                 |                 |                       |                   |                      |                     |   |    |     |        |
| control the criteria<br>criteria<br>mol<br>mol<br>mol<br>plot<br>b00bject<br>vgantation<br>ogintent<br>opect<br>opect<br>count Type<br>count Status<br>flup Code<br>– Hollup Code                                                                                                    | Search Value                              | 200<br>200<br>200<br>200<br>200<br>200<br>200<br>200                      |                 |                 |                       |                   |                      |                     |   |    |     |        |
| canon Name<br>rection<br>plet<br>b0Dject<br>spintation<br>opiet<br>b0Dject<br>spintation<br>opiet<br>count Type<br>xount Status<br>flup Code<br>b-Notiup Code<br>aracter Code                                                                                                    | Search Value                              | 200<br>200<br>200<br>200<br>200<br>200<br>200<br>200                      |                 |                 |                       |                   |                      |                     |   |    |     |        |
| and the cheeks<br>and an an an an an an an an an an an an an                                                                                                    | Search Value                              | 444<br>454<br>455<br>455<br>455<br>455<br>455<br>455                      |                 |                 |                       |                   |                      |                     |   |    |     |        |
| and the Valence<br>and<br>molicine<br>oblight<br>oblight<br>opport<br>ognithmi<br>opport<br>opport<br>oppo | Search Value                              |                                                                           |                 |                 |                       |                   |                      |                     |   |    |     |        |
| Count of the Count of Count of                                                                                                    | Search Value                              |                                                                           |                 |                 |                       |                   |                      |                     |   |    |     |        |
| Confin Terrary<br>and<br>and<br>and<br>ancion<br>get<br>bioDipics<br>opert<br>opert<br>opert<br>opert<br>count Type<br>count Type<br>count                                                                                                    | Search Value                              |                                                                           |                 |                 |                       |                   |                      |                     |   |    |     |        |

4. Click **Accept and then select** ID Update .

To view account detail, double-click an account line.

| 🐝 Tyler Hub - Munis Landing Page 🗙 🤹 Next Year Budget Entry (Brenham 🗙                                                                                                    | +                                       |                        |                   |                     |                          | c           |                     | o ×          |
|----------------------------------------------------------------------------------------------------|-----------------------------------------|------------------------|-------------------|---------------------|--------------------------|-------------|---------------------|--------------|
| ← → C <sup>a</sup>                                                                                                    | /mumur/bodontra                         |                        |                   |                     |                          | *           |                     | <b>A</b> :   |
| <ul> <li>Manaappears are internet in a manaappear opproximating an approximating an approximating and approximating and approximating approximating</li></ul> | and adopted                             |                        | _                 |                     | _                        | м           |                     | •            |
| 👯 Apps G Google 🞯 Google+ 🧧 Imported From IF 📃 Bookmarks 🚳                                                                                                    | Google Hangouts 😏 Twitter Logi          | n RA ENTITY LOGIN Texa | SBEC: 19 Texas Ar | d 🥝 eduphorial - Sd | apol 🕼 Aesop Web Navigat | L           | н 💷                 | Reading list |
| 🔆 Next Year Budget Entry [Brenham ISD, TX]                                                                                                    |                                         |                        |                   |                     |                          | \$          | ¢ 0                 | S            |
| Easik         Accept         Cancel         Search         Delete         Use           Delete         Use         Delete         Use         Delete         Use                                                                                                    | (Crrl+D)                                |                        |                   |                     |                          |             |                     |              |
| Current Projection: 20221 2021-2022 Budget Access level: Approved                                                                                                    |                                         |                        |                   |                     |                          |             |                     |              |
|                                                                                                    |                                         |                        |                   |                     |                          |             |                     |              |
| Level Description                                                                                                    | -43 123 298 50                          |                        |                   |                     |                          |             |                     |              |
| 2 Finance                                                                                                    | 3,654,209,41                            |                        |                   |                     |                          |             |                     |              |
| 3 Approved                                                                                                    | 738.879.00                              |                        |                   |                     |                          |             |                     | *            |
| 4                                                                                                    |                                         |                        |                   |                     |                          |             |                     | ) b          |
| Text         T Full Account           N         163-00-3789-01-000-00-           N         103-00-394-00-000-                                                                                                    | Description<br>Other Revenues Oil & Gas | 2022 Assist/Pri        | Amount 202<br>.00 | 2 Finance Amount    | 2022 Approved Amount     | 2023 Assist | t/Pri Amount<br>.00 | *            |
| N 161-00-5812-00-000-00-                                                                                                    | Foundation School Program Act           |                        | .00               | .00                 | .00                      |             | .00                 |              |
| N 161-00-7915-00-000-00-                                                                                                    | Operating Transfers In/Residua          |                        | .00               | .00                 | .00                      |             | .00                 |              |
| N 161-00-8911-00-000-00-                                                                                                    | Operating Transfers Out                 |                        | .00               | .00                 | .00                      |             | .00                 |              |
| N 161-11-6119-00-001-21-                                                                                                    | Professional Salary-Bhs-Gt              |                        | .00               | .00                 | .00                      |             | .00                 |              |
| N 161-11-6141-00-001-21-                                                                                                    | Fimm                                    |                        | .00               | .00                 | .00                      |             | .00                 | -            |
| 4                                                                                                    |                                         |                        |                   |                     |                          |             |                     | × I          |
| Budget Detail for Account: 165-00-5749-01-000-00- Other Revenues Oil & Gas                                                                                                    |                                         | =                      |                   |                     |                          |             |                     |              |
|                                                                                                    | Assist/Pri Oty A                        |                        |                   |                     |                          |             |                     |              |
| 4                                                                                                    |                                         |                        |                   |                     |                          |             |                     | *            |
|                                                                                                    |                                         |                        |                   |                     |                          |             |                     |              |
|                                                                                                    |                                         |                        |                   |                     |                          |             |                     |              |
|                                                                                                    |                                         |                        |                   |                     |                          |             |                     | 11/26 414    |

On the screen above, enter the amounts for each line item under **2022 Assist/Pri Amount**. The total amount should not exceed the allocation provided from the Principal/Director of Business and Finance.

Finally, Click **Accept**, then **Finally**, Click **Finally**, Click **Finally**, Finally, Click **Finally**, Finally, Click **Finally**, Finally, Finally, Final

### TO UPDATE A BUDGET DETAIL ENTRY

To make changes to the detail lines:

Click **Update** from the top menu. Tab to the line amount you want to change. Enter the updated amount.

Then click **Accept** from the top menu. Then **Eack** out of the screens.

# FLEXIBLE PERIOD REPORT

The Flexible Period Report program prepares and prints a report for a fiscal year or other specific time frame. Use this program when you must report on a specific fund to a funding source that has a different fiscal year.

Search Flexible Period Report in the search box under Tyler Menu.

Click on Flexible Period Report when it appears in the dropdown menu.

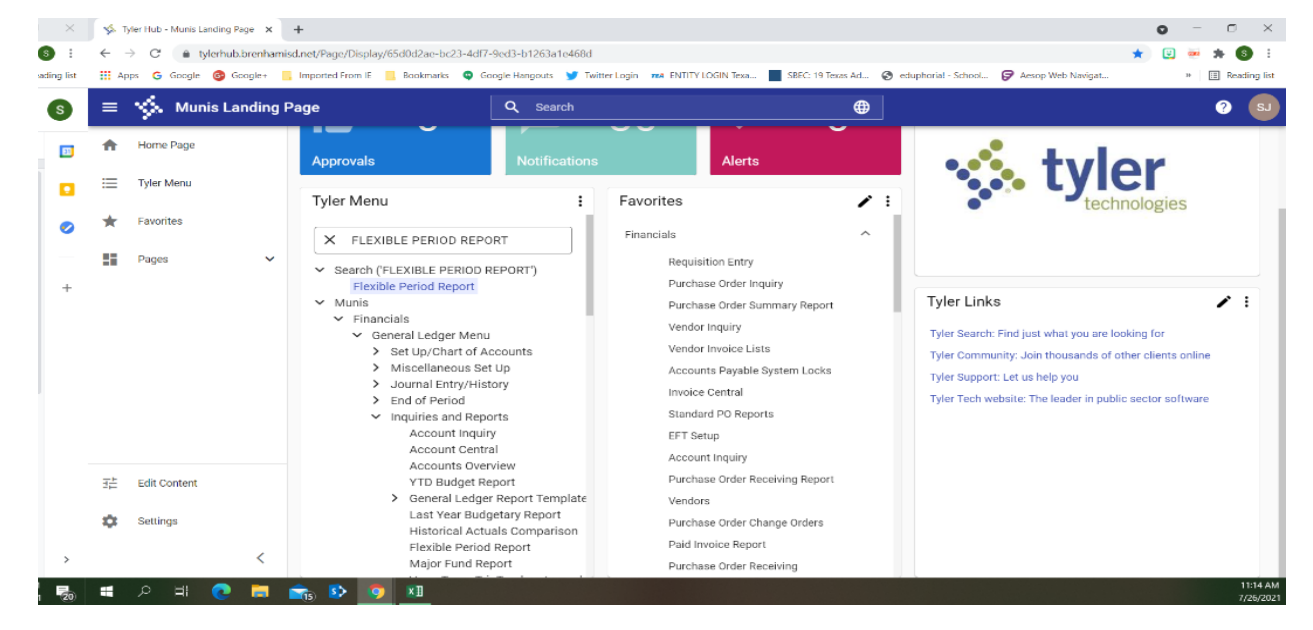

#### To create a report:

🔳 २ म 💽 🚍 💼 छ 💿 💵

1. Click Segment Find.

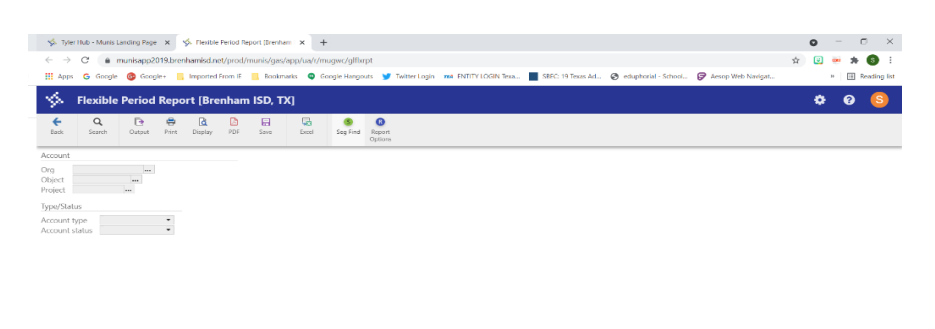

2. Complete the fields to create an active set.

| <  | 🐝 Tyler Hub - Munis Landing Page 🗴 🐝 GL Segment Find (Drenham ISD) X 🕂                                                                                                    |   | 0  | - | o ×          |
|----|----------------------------------------------------------------------------------------------------|---|----|---|--------------|
| :  | C      munisapp2019.brenhamisd.net/prod/munis/gas/app/ua/r/mugavc/gflhrpt                                                                                                    | ☆ | ¥. |   | 6 :          |
| st | 👯 Apps 💪 Google 🎯 Google+ 📒 Imported From IF 📒 Rookmarks 🔍 Google Hangouts 🎔 Teitter Login 🛤 FNTITY LOGIN Texa 📕 SBEC: 19 Texas Ad 🥱 eduptorial - School 🍞 Aesop Web Navigat                                                                                                    |   | 1  | • | Reading list |
| )  | 🔆 GL Segment Find [Brenham ISD, TX]                                                                                                    |   | ٥  | 0 | S            |
| J  | Eack Accept Cancel Overy                                                                                                    |   |    |   |              |
|    | Find by Segments                                                                                                    |   |    |   |              |
| 1  | Fund 199                                                                                                    |   |    |   |              |
| 2  | Object                                                                                                    |   |    |   |              |
|    | Sub-Digent T50 In Organization 750 In                                                                                                    |   |    |   |              |
|    | Producted in the second second seco                                                                                                    |   |    |   |              |
|    | rroject                                                                                                    |   |    |   |              |
|    | Account type                                                                                                    |   |    |   |              |
|    | Account status                                                                                                    |   |    |   |              |
|    | Internal Contraction of the second second seco |   |    |   |              |

- 3. Click **Accept** from the top menu.
- 4. Click **Report Options** Complete the fields, as appropriate, to define the report criteria.

| 🐝 Tyler Hub - Munis Landing Page x 🌾 Report Options x +                                                                                                    |                                        |                                                             | • - • ×               |
|----------------------------------------------------------------------------------------------------|----------------------------------------|-------------------------------------------------------------|-----------------------|
| ← → C                                                                                                    |                                        |                                                             | 🖈 🙂 🐱 🗯 🚳 E           |
| 🛗 Apps 💪 Google 🚳 Google+ 📙 Imported From IE 📃 Bookmarks 🔍 Google Hangouts 🍞 Twitter Login 🚥 I                                                                                                    | NTITY LOGIN Texa                       | SREC: 19 Texas Ad 🔇 eduphorial - School 🍞 Aesop Web Navigat | » 🔠 Reading list      |
| 🔅 Report Options                                                                                                    |                                        |                                                             | 🌣 🛛 😣                 |
| Eladik Accept Cancel                                                                                                    |                                        |                                                             |                       |
| Sequences                                                                                                    | Account selection                      |                                                             | *                     |
| Execute this report Now                                                                                                    | Report title *                         | FLEXIBLE PERIOD REPORT                                      |                       |
| Held #     Iotal     Page Break       Sequence 1     2 - Function     •       Sequence 2     •     •       Sequence 3     •     •       Sequence 4     •     •                                                                                                    | Actuals/encumb<br>Report budget year * | from year 2021 period 11<br>to year 2022 period 10<br>2022  |                       |
| Report Options                                                                                                    |                                        |                                                             |                       |
| Include only accounts that exceed  Totals only  Account description  Full  Account description  Full  Cents in budget  Cents in budget emounts  Cents in budget emounts  Cents in budget  Cents in budget C |                                        |                                                             |                       |
| Print Inverse so credit Print resumps a credit Print revenue budgets as zero Print journal detail from year/period 2017 11 to year/period 2018 10                                                                                                    |                                        |                                                             |                       |
| When is the report to be executed?                                                                                                    |                                        |                                                             |                       |
| ् २ म 💽 🛱 💼 👀 🛐 💴                                                                                                    |                                        |                                                             | 11:24 AM<br>7/26/2021 |

#### 5. Click **Accept**.

If you selected Now from the Execute This Report list on the Report Options screen, you must exit the Report Options page, select the **C** Back button.

Then **select an output option**, **D PDF or S Excel**, from the top menu to produce the report.

The first example below is a **PDF** report and the second one is an **Excel** report.

| 🐝 Tyler Hub - Munis Landing Pa                                                                                                    | age 🗙   🤸 r                                                                                                    | lexible Period Report                                                                                                    | Brenham I 🗙                                                                                                    | report202107261131.                                                                                                    | 2284.pdf 3                                        | × +                                 |                                                                                                    |                                                                                                    |                                                                                                    |                                              |                                                                                                    |           |                              |                            | -            |          | ~                                      |                                                                                                    |                                                                                                    |
|----------------------------------------------------------------------------------------------------|----------------------------------------------------------------------------------------------------|----------------------------------------------------------------------------------------------------|----------------------------------------------------------------------------------------------------|----------------------------------------------------------------------------------------------------|---------------------------------------------------|-------------------------------------|----------------------------------------------------------------------------------------------------|----------------------------------------------------------------------------------------------------|----------------------------------------------------------------------------------------------------|----------------------------------------------|----------------------------------------------------------------------------------------------------|-----------|------------------------------|----------------------------|--------------|----------|----------------------------------------|----------------------------------------------------------------------------------------------------|----------------------------------------------------------------------------------------------------|
| ← → C ★ PDF View                                                                                                    | wer   chrome-c                                                                                                    | xtension://oemmn                                                                                                    | dcbldboiebfnla                                                                                                    | addacbdfmadadm/http                                                                                                    | s//munisapr                                       | 2019.br                             | enhamisd.                                                                                                    | net/prod/mur                                                                                                    | nis/gas/ap                                                                                                    | p/ua/report/pri                              | /ate/843dd9                                                                                                    | 1c88a8c18 | 750527496d                   | lo4f 3                     | y 🙂 💩        | * 6      |                                        |                                                                                                    |                                                                                                    |
| 👬 Apps Ġ Google 🎯 Go                                                                                                    | oogle+ 🛄 Imp                                                                                                    | orted From IE                                                                                                    | Bookmarks 😋                                                                                                    | Google Hangouts 🈏                                                                                                    | Twitter Login                                     | TEA EN                              | ITITY LOGIN                                                                                                    | Texa 📕 SB                                                                                                    | EC: 19 Texa                                                                                                    | s Ad 🧿 eduj                                  | horial - Schoo                                                                                                    | I 🕞 Ac    | sop Web Navig                | at                         |              | E Read   | ling list                              |                                                                                                    |                                                                                                    |
|                                                                                                    | 1 of 2                                                                                                    |                                                                                                    |                                                                                                    |                                                                                                    | -                                                 | + Au                                | itomatic Zoo                                                                                                    | m ÷                                                                                                    |                                                                                                    |                                              |                                                                                                    |           |                              |                            | - X 🔒        | D N      | >>                                     |                                                                                                    |                                                                                                    |
|                                                                                                    |                                                                                                    |                                                                                                    |                                                                                                    |                                                                                                    |                                                   |                                     |                                                                                                    |                                                                                                    |                                                                                                    |                                              |                                                                                                    |           |                              |                            |              |          | <b>^</b>                               |                                                                                                    |                                                                                                    |
|                                                                                                    |                                                                                                    |                                                                                                    |                                                                                                    |                                                                                                    |                                                   |                                     |                                                                                                    |                                                                                                    |                                                                                                    |                                              | nunis                                                                                                    |           |                              |                            |              |          |                                        |                                                                                                    |                                                                                                    |
|                                                                                                    |                                                                                                    |                                                                                                    | 07/26/2021                                                                                                    |                                                                                                    | 5,62                                              | renhen TS                           | D. TY                                                                                                    |                                                                                                    |                                                                                                    | PAG                                          | 1<br>stot                                                                                                    |           |                              |                            |              |          |                                        |                                                                                                    |                                                                                                    |
|                                                                                                    |                                                                                                    |                                                                                                    |                                                                                                    |                                                                                                    |                                                   |                                     |                                                                                                    |                                                                                                    |                                                                                                    |                                              |                                                                                                    |           |                              |                            |              |          |                                        |                                                                                                    |                                                                                                    |
|                                                                                                    |                                                                                                    |                                                                                                    | FROM 2021 11 TO                                                                                                    | 2022 10                                                                                                    | INAL TR                                           | ANTES/                              | REVESED                                                                                                    |                                                                                                    | The last state                                                                                                    | AVAILABLE                                    | PCT                                                                                                    |           |                              |                            |              |          |                                        |                                                                                                    |                                                                                                    |
|                                                                                                    |                                                                                                    |                                                                                                    |                                                                                                    | ~                                                                                                    | ~                                                 |                                     |                                                                                                    |                                                                                                    |                                                                                                    |                                              |                                                                                                    |           |                              |                            |              |          |                                        |                                                                                                    |                                                                                                    |
|                                                                                                    |                                                                                                    |                                                                                                    | i General Adminis                                                                                                    | stration                                                                                                    |                                                   |                                     |                                                                                                    |                                                                                                    |                                                                                                    |                                              |                                                                                                    |           |                              |                            |              |          |                                        |                                                                                                    |                                                                                                    |
|                                                                                                    |                                                                                                    | 1                                                                                                    | 99-41-8119-00-75                                                                                                    |                                                                                                    | 612                                               | .00                                 | 120,612.00                                                                                                    | 10,050.95                                                                                                    |                                                                                                    | 00 110,561.05                                | 8.38                                                                                                    |           |                              |                            |              |          |                                        |                                                                                                    |                                                                                                    |
|                                                                                                    |                                                                                                    |                                                                                                    | 99-41-6139-00-75                                                                                                    | 221<br>D-99- In District Travel                                                                                                    | 602                                               | .00                                 | 221,602.00                                                                                                    | 20,208.08                                                                                                    |                                                                                                    | 00 201,293.92                                | 9.18                                                                                                    |           |                              |                            |              |          |                                        |                                                                                                    |                                                                                                    |
|                                                                                                    |                                                                                                    | 1                                                                                                    | 99-41-6141-00-75                                                                                                    | 1-99- F T M M - Nedicare                                                                                                    | ,428                                              | .00                                 | 4,428.00                                                                                                    | 411.03                                                                                                    |                                                                                                    | 00 4,214.97                                  | A. 9K                                                                                                    |           |                              |                            |              |          |                                        |                                                                                                    |                                                                                                    |
|                                                                                                    |                                                                                                    | 1                                                                                                    | 99-11-5143-00-75                                                                                                    | 1-99- Workers Comp.                                                                                                    | ,110                                              | .00                                 | 12,110.00                                                                                                    | 1,011.74                                                                                                    |                                                                                                    | 00 11,107.26                                 | 8.3N                                                                                                    |           |                              |                            |              |          |                                        |                                                                                                    |                                                                                                    |
|                                                                                                    |                                                                                                    | 4                                                                                                    | 09-41-5146-00-75                                                                                                    | 0-99- Teacher Retirement                                                                                                    | .124                                              | .00                                 | 9,124.00                                                                                                    | 220.04                                                                                                    |                                                                                                    | 00 8,007.00                                  | 2.5%                                                                                                    |           |                              |                            |              |          |                                        |                                                                                                    |                                                                                                    |
|                                                                                                    |                                                                                                    | -                                                                                                    | 99-41-6214-00-75                                                                                                    | -99- Lubbying 49                                                                                                    | 750                                               | .00                                 | 49,685.00                                                                                                    | .00.<br>.00                                                                                                    |                                                                                                    | 00 49,655.00                                 | . DN                                                                                                    |           |                              |                            |              |          |                                        |                                                                                                    |                                                                                                    |
|                                                                                                    |                                                                                                    | 1                                                                                                    | 99-41-6219-00-75                                                                                                    | 0-99- Contracted Services-B<br>9<br>0-99- Education Service Con                                                                                                    | usiness o<br>,600<br>Ler Servi                    | .00                                 | 9,600.00                                                                                                    | 800.00                                                                                                    |                                                                                                    | 00 8,800.00                                  | 8.3%                                                                                                    |           |                              |                            |              |          |                                        |                                                                                                    |                                                                                                    |
|                                                                                                    |                                                                                                    | 1                                                                                                    | 99-41-6269-00-75                                                                                                    | -99- copier Kental                                                                                                    | 000                                               | .00                                 | 4,000.00                                                                                                    | .00                                                                                                    |                                                                                                    | 00 4,000.00<br>00 8,000.00                   | .0%                                                                                                    |           |                              |                            |              |          |                                        |                                                                                                    |                                                                                                    |
|                                                                                                    |                                                                                                    | 1                                                                                                    | 99-41-8399-00-75                                                                                                    | -99- General Supplies-Sust                                                                                                    | soo<br>office                                     | .00                                 | 22,500.00                                                                                                    | 42.63                                                                                                    |                                                                                                    | 00 22,457.37                                 | . 210                                                                                                    |           |                              |                            |              |          |                                        |                                                                                                    |                                                                                                    |
|                                                                                                    |                                                                                                    | 1                                                                                                    | 99-41-8491-00-75                                                                                                    |                                                                                                    | ,000<br>65<br>,000                                | .00                                 | 5,000.00                                                                                                    | .00                                                                                                    | - 92                                                                                                    | 00 5,000.00<br>70 1.000.00                   | . 0%                                                                                                    |           |                              |                            |              |          |                                        |                                                                                                    |                                                                                                    |
|                                                                                                    |                                                                                                    | 1                                                                                                    | 99-41-5499-00-75                                                                                                    | 1-99- Fees-Rusiness Office                                                                                                    | opp                                               | .00                                 | 12,000.00                                                                                                    | .00                                                                                                    |                                                                                                    | 12,000.00                                    | .0%                                                                                                    |           |                              |                            |              |          |                                        |                                                                                                    |                                                                                                    |
|                                                                                                    |                                                                                                    | 1                                                                                                    | 99-41-6399-03-76                                                                                                    | 1-99- Supplies Education Fr                                                                                                    | ,000<br>indation<br>,000                          | - 00                                | 4,000.00                                                                                                    | .00                                                                                                    | 49.                                                                                                    | 00 1,000.00<br>47 3,950.13                   | .08<br>1.2N                                                                                                    |           |                              |                            |              |          |                                        |                                                                                                    |                                                                                                    |
|                                                                                                    |                                                                                                    |                                                                                                    |                                                                                                    | GRAND TOTAL 484                                                                                                    | ,253                                              | .00                                 | 484,253.00                                                                                                    | 32,907.64                                                                                                    | -42.                                                                                                    | 83 451.388.19                                | 6.8%                                                                                                    |           |                              |                            |              |          |                                        |                                                                                                    |                                                                                                    |
|                                                                                                    |                                                                                                    |                                                                                                    |                                                                                                    |                                                                                                    |                                                   |                                     |                                                                                                    |                                                                                                    |                                                                                                    |                                              |                                                                                                    |           |                              |                            |              |          |                                        |                                                                                                    |                                                                                                    |
|                                                                                                    |                                                                                                    |                                                                                                    |                                                                                                    |                                                                                                    |                                                   |                                     |                                                                                                    |                                                                                                    |                                                                                                    |                                              |                                                                                                    |           |                              |                            |              |          |                                        |                                                                                                    |                                                                                                    |
| 図目。 ち・ c・ ・                                                                                                    | DAZE LAWY                                                                                                    | L EOPMULAS                                                                                                    | DATA DE                                                                                                    | UTEMA UTEMAY                                                                                                    | 99_1                                              | 18906_m                             | unistempZ                                                                                                    | 107261134134                                                                                                    | 57229400                                                                                                    | 01300 - Excel                                |                                                                                                    |           |                              |                            |              |          |                                        | 7 👔                                                                                                    | – 67 X                                                                                                    |
| IIII → ↔ ↔                                                                                                    | PAGE LAYOU                                                                                                    | T FORMULAS                                                                                                    | DAIA RE                                                                                                    | VIEW VIEW                                                                                                    | 99_1                                              | 18905_m                             | unistempZ                                                                                                    | 107261134134                                                                                                    | 57229400                                                                                                    | 01300 - Excel                                |                                                                                                    |           |                              |                            |              |          | ∑ Auto⊊u                               | 7 💌<br>Shannon K Je                                                                                                    | – F X<br>zierski – D                                                                                                    |
| CE III ← - c→ - +<br>HLE HOME INSERT<br>Cati<br>En Copy - Cati                                                                                                    | PAGE LAYOU                                                                                                    | T FORMULAS                                                                                                    | DAIA RE                                                                                                    | VIEW VIEW                                                                                                    | 99_1<br>Genera                                    | 18906_m<br>I                        | unistemp2                                                                                                    | 107261134134                                                                                                    | 57229400                                                                                                    | 01300 - Excel                                | Bad                                                                                                    | c         | Good                         | -                          |              |          | ∑ AutoSu<br>● Fill -                   | ? ₪<br>Shannon K Je<br><sup>m</sup> <sup>•</sup> A T j                                                                                                    | – ē X<br>zieski • 🖸                                                                                                    |
| HE HOME INSERT<br>Fig. Copy Raste Copy 8<br>Format Painter 8                                                                                                    | PAGE LAYOU<br>Ibn + 11<br>1 <u>U</u> + ⊞                                                                                                    | T FORMULAS                                                                                                    | DATA RE                                                                                                    | VIEW VIEW                                                                                                    | 99_1<br>Genera<br>7 ~ \$ ~ 9                      | 18505_m<br>I<br>% *                 | unistempZ                                                                                                    | 107261134134<br>onditional For<br>rmatting * T                                                                                                    | 57229400                                                                                                    | 01300 - Excel<br>Normal<br>Neutral           | Bad<br>Calculatio                                                                                                    | on d      | Spod<br>Check Cell           |                            | Insert Delet | e Format | ∑ AutoSu<br>● Fill -                   | ? Int<br>Shannon K Je<br><sup>n</sup> <sup>°</sup> 2 T i<br>Sort & Fi<br>Filter <sup>°</sup> Se                                                                   | – F X<br>zzienski • 🖸                                                                                                    |
| Image: Section of the section of the section of t                                                                                                    | PAGE LAYOU<br>Ibn * 11<br>I <u>U</u> * 1<br>Fort                                                                                                    | T FORMULAS<br>$\overrightarrow{A} \overrightarrow{A} =$<br>$\overrightarrow{A} \overrightarrow{A} =$<br>$\overrightarrow{A} \overrightarrow{A} =$<br>$\overrightarrow{B}$ | DAIA RE                                                                                                    | VIEW VIEW                                                                                                    | 99_1<br>Genera<br>7 + \$ + 9<br>5 N               | 18906_m<br>1<br>1<br>30 9           | viistemp2                                                                                                    | 107261134134<br>E<br>onditional For<br>rmatting * T                                                                                                    | 57229400<br>mnat as 1<br>able -                                                                                                    | 01300 - Excel<br>Normal<br>Neutral<br>S      | Bad<br>Calculation                                                                                                    | on d      | ibod<br>iheck Cell           | -<br>-<br>-                | Insert Delet | e Format | ∑ Auto5u<br>♣ Fill -<br>€ Clear *      | ? Int<br>Shannon K Je<br>" A T I<br>Sort & Fi<br>Filter * Se<br>Edting                                                                                            | - & X<br>zierski · O                                                                                                    |
| HLE HOME INSERT<br>Paste Page Copy - Call<br>Paste Page Copy - Call<br>Paste Page Copy - B<br>Copy - B<br>Copy - Call<br>Paste Page Copy - Call<br>Paste Page Copy - Call<br>Page Copy - Call<br>Page        | PAGE LAYOU<br>ibn $\cdot$ 11<br>$I \sqcup \cdot$ $\Xi$<br>Form<br>$\sqrt{fx}$                                                                                                    | T FORMULAS<br>$\overrightarrow{A} \overrightarrow{A} =$<br>$\overrightarrow{Q} \overrightarrow{A} \overrightarrow{A} =$<br>$\overrightarrow{a}$                           | DAIA RE                                                                                                    | VIEW VIEW                                                                                                    | 99_1<br>7 - \$ - 9<br>7 - \$ - 9                  | 18906_m<br>1<br>% *<br>aumber       | vnistemp2                                                                                                    | 107261134134                                                                                                    | s7229400<br>rmat as<br>able *                                                                                                    | 01300 - Excel<br>Normal<br>Neutral<br>S      | Bad<br>Calculation                                                                                                    | on C      | iood<br>iheck Cell           |                            | Insert Delet | e Format | ∑ AutoSu<br>● Fill -<br>€ Clear =      | 7 tet<br>Shannon K le<br>M <sup>™</sup> Z T j<br>Sort & Fi<br>Filter * Se<br>Editing                                                                              | - & X<br>zzienski · M<br>had &<br>elect ·                                                                                                    |
| HLE HOME INSERT<br>A Call<br>Paste Pa Copy - Call<br>Paste Pa Copy - B<br>Copy - B<br>Copy - Call<br>Paste Pa Copy - Call<br>Paste Pa Copy - Call<br>Pa Copy - Call<br>Pa Copy - C | PAGE LAYOU<br>ibn $\cdot$ 11<br>$I \sqcup \cdot$ $\boxplus$<br>Form<br>$\int fx$<br>B                                                                                                    | T FORMULAS<br>$\overrightarrow{A} \overrightarrow{A} =$<br>$\overrightarrow{A} \overrightarrow{A} =$<br>$\overrightarrow{a}$<br>$\overrightarrow{a}$                      | DAIA RE                                                                                                    | VIEW VIEW PWrap lext EMrap & Cente Ignment F G                                                                                                    | 99_1<br>7 - \$ - 9<br>7 - 1<br>8 - 9<br>H         | 18505_m<br>1<br>% *<br>aumber       | unistemp2                                                                                                    | 107261134134<br>matting * T<br>K                                                                                                    | 57229400<br>mat as<br>able *                                                                                                    | 01300 - Excel<br>Normal<br>Neutral<br>S      | Bad<br>Calculation<br>(yes)                                                                                                    | on C      | ioad<br>iheck Cell           |                            | Insert Delet | e Format | ∑ Auto5u<br>● Fill -                   | 7 181<br>Shannon K Je<br>7 7 1<br>Sort & Fi<br>Filter * Se<br>Edting                                                                                              | - 6 ×<br>zienski • 0                                                                                                    |
| HLE HOME INSERT<br>A Gapy - B<br>Clpboard s<br>125 - I X<br>1 FROM                                                                                                    | PAGE LAYOU<br>ibn $\cdot$ 11<br>$I \sqcup \cdot$ $\Box$<br>Forst<br>$\sqrt{f_x}$<br>8<br>2021                                                                                                    | T FORMULAS<br>$\overrightarrow{A}, \overrightarrow{A} = $<br>$\overrightarrow{A}, \overrightarrow{A} = $<br>$\overrightarrow{R}$<br>C D<br>11 TO                          | DAIA RE<br>=                                                                                                    | VIEW VIEW                                                                                                    | 99_1<br>Genera<br>5 = 5<br>5 N                    | 18506_m<br>1<br>30 *<br>30mber<br>1 | unistemp2                                                                                                    | 107261134134<br>Doubling For<br>rmatting * T                                                                                                    | 57229400<br>mat as<br>able =                                                                                                    | Vormal<br>Vormal<br>S                        | Bad<br>Celculation<br>Wrts                                                                                                    | on C      | iood<br>iheck Cell           | -<br>-<br>-<br>-<br>-      | Cels         | e Format | ∑ AutoSu<br>● Fill -                   | ? bel<br>Shannon K le<br><sup>m</sup> <sup>*</sup> A∑▼ j<br>Sort & Fi<br>Filter <sup>×</sup> Se<br>Edting                                                         | - F X<br>zzierski · O<br>Mi &<br>Hect ·<br>V /                                                                                                    |
| Image: Second second second                                                                                                    | PAGE LAYOU<br>ibin $11$<br>$I \sqcup - 11$<br>Fort<br>$f_x$<br>$f_x$<br>$g_{x}$<br>0<br>0<br>0<br>0<br>0<br>0<br>0<br>0                                                                                             | T FORMULAS                                                                                                    | DAIA RE<br>=                                                                                                    | VIEW VIEW<br>PWVrap Text<br>IE Morge & Cente<br>Ignment<br>F G<br>AVALABL                                                                                                    | 99_1<br>                                          | 18506_m<br>1<br>% *<br>sumber       | vinistemp2                                                                                                    | 107261134134                                                                                                    | 57229400<br>mat as<br>able -                                                                                                    | 01300 - Excel<br>Normal<br>Neutral<br>S      | Bad<br>Calculation<br>International<br>N                                                                                                    | on C      | iood<br>iheck Cell<br>P      | -<br>-<br>-<br>-<br>-<br>- | Cel:         | e Format | ∑ AutoSu<br>● Fill -                   | ? bel<br>Shannon K Je<br><sup>™</sup> <sup>×</sup> A <sup>™</sup> fi<br>Sort & Fi<br>Filter <sup>×</sup> Se<br>Edting                                             | - r <sup>2</sup> X<br>zierski · <b>P</b><br><b>H</b><br>Het · · · · · · · · · · · · · · · · · · ·                                                                                                    |
| Image: Solution of the solution of the soluti                                                                                                    | PAGE LAYOU<br>bri ~ 11<br><i>I</i> <u>U</u> ~<br>Font<br>✓ <i>fx</i><br>B<br>2021<br>ORIGINAL T<br>APPROP A                                                                                                    | C D<br>T FORMULAS<br>C D<br>T T TO<br>RANNERS/ REVISED<br>DISTINTS BUDGE                                                                                                  | DAIA RE                                                                                                    | VIEW VIEW<br>Wrap lext<br>E Merge & Cente<br>Igment<br>F G<br>AVAILABL<br>ENCUMBR BUDGET                                                                                                    | 99_1<br>Genera<br>S = \$ = 9<br>H<br>H<br>USED    | 18506_m<br>1<br>% *<br>sumber       | unistemp2                                                                                                    | IO7261134134                                                                                                    | 57229400<br>mat as<br>able -                                                                                                    | 01300 - Excel<br>Normal<br>Neutral           | Bad<br>Calculation<br>(yites                                                                                                    | on C      | iood<br>iheck Cell           | Q                          | R            | e Format | ∑ AutoSu<br>● Fill -                   | 7 (e)<br>Shannon K Je<br><sup>m</sup> <sup>*</sup> <sup>2</sup> <sup>2</sup> <sup>1</sup> <sup>1</sup><br>Sort & Fi<br>Filter * Se<br>Edding                      | - r <sup>2</sup> ×<br>zzienski • <b>P</b><br>hd &<br>etct •<br>v                                                                                                    |
| HLE HOME INSERT<br>HLE HOME INSERT<br>Base Part Primat Painter<br>Cfipboard 5<br>125 • I X<br>1 FROM<br>2<br>3<br>4                                                                                                    | PAGE LAYOU<br>Ibn • 11<br>I U •<br>Font<br>• fx  <br>0RIGINAL 1<br>APPROP A                                                                                                    | C D<br>C D<br>C D<br>C D<br>C D<br>C D<br>C D<br>C D                                                                                                    | DAIA RE                                                                                                    | VIEW VIEW<br>Wrap lext<br>F Merge & Cente<br>F G<br>ID<br>AVAILABL<br>ENCUMBR BUDGET                                                                                                    | 99_<br>Genera<br>s - \$ - 9<br>H<br>USED          | 18905_m<br>1<br>% *<br>aumber       | unistemp2                                                                                                    | I07261134134<br>mg l<br>mg l<br>mg l<br>mg l<br>mg l<br>k                                                                                                    | 57229400<br>mat as<br>able -                                                                                                    | Normal<br>Normal<br>Neutral<br>S             | N                                                                                                    | on C      | Sood<br>Check Cell           |                            | Cels         | e Format | ∑ AutoSu<br>♣ Fill -<br>≪ Clear +<br>T | ? bel<br>Shannon K le<br><sup>n</sup> <sup>*</sup> A T j<br>Sort & Fi<br>Filter * Se<br>Eding                                                                     | - B X<br>zzienski • 1<br>H da<br>klect •                                                                                                    |
| HLE HOME INSERT<br>HLE HOME INSERT<br>Paste Format Painter<br>Copport<br>125 - I X<br>A<br>1<br>FROM<br>2<br>3<br>4<br>5<br>4<br>5<br>4                                                                                                    | PAGE LAYOU<br>Ibn • 11<br><i>I</i> <u>U</u> •<br>Form<br>√ <i>fx</i><br>8<br>8<br>2021<br>OHIGINAL I<br>APPROP A<br>1<br>General Adm                                                                                | T FORMULAS                                                                                                    | DAIA RE<br>= + + + + + + + + + + + + + + + + + + +                                                                                                    | VIEW VIEW<br>Wrap lext<br>EE EM Merge & Cente<br>Ignment<br>F G<br>AVAILABL<br>ENCUMBR BUDGET                                                                                                    | 99_1<br>                                          | 18905_m<br>I<br>& *<br>i<br>aumber  | unistemp2                                                                                                    | I07261134134<br>method                                                                                                    | 57229400<br>rmat as<br>able -                                                                                                    | Vormal<br>Neutral<br>S                       | Nad<br>Celculation<br>N                                                                                                    | on C      | ibod<br>iheck Cell           |                            | Cels         | e Format | ∑ AutoSu                               | 7 bit<br>Shannon K le<br><sup>n</sup> * A T fi<br>Sont & n<br>Filter * Se<br>Lefting                                                                              | - r × x<br>zzienski - P<br>Há<br>di &<br>elect - ~                                                                                                    |
| Image: Second second second                                                                                                    | PAGE LAIOU<br>bin 11<br>I U - 11<br>Font<br>- fr B<br>2021<br>ORIGINAL I<br>APPROP A<br>1 General Adm                                                                                                    | T FORMULAS                                                                                                    | DAIA RE<br>= = + + + + + + + + + + + + + + + + + +                                                                                                    | VIEW VIEW<br>VIEW VIEW<br>VIEW VIEW<br>VIEW Cente<br>Ignment<br>F G<br>IGnment<br>F G<br>INVALABLE<br>ENCUMBRBUDGET                                                                                                    | 99_1<br>Genera<br>S - S<br>H<br>H<br>EPCT<br>USED | 18906_m<br>11<br>30 * 1<br>1        | unistemp2                                                                                                    | 107261134134<br>Doubling T<br>K                                                                                                    | s7229400<br>mat as<br>able -                                                                                                    | NTSCO - Excel<br>Normal<br>Neutral<br>S<br>M | Bad<br>Calculation<br>Ves                                                                                                    | on C      | ibad<br>iheck Cell           | Q                          | Insert Delet | e Format | ∑ AutoSu                               | 7 te0<br>Shannon Kie<br><sup>m</sup> * A2▼ fi<br>Sort & Fi<br>Filter * Se<br>Editing                                                                              | - r ×<br>zzienski • •                                                                                                    |
| Ite         S - c           HLE         HOME         INSERT           Paste         Pomat Peinter         B           Paste         Format Peinter         B           ID5          I         A           1         FROM         2         A         1           2          A         1         FROM         2           3           A         1         FROM         2          A         1          A         1          A                                                         <                                                                                                    | PAGE LAYOU                                                                                                    | C D<br>T FORMULAS<br>C D<br>T T TO<br>RANNERS/ REVISED<br>DISTMIS BUDGE<br>inisistration<br>0 1206<br>0 2007                                                              | DAIA RE<br>= = = = = = = = = = = = = = = = = = =                                                                                                     | VIEW VIEW<br>Wrap lext<br>E Merge & Cente<br>Merge & Cente<br>Internet<br>F G<br>AVAILABL<br>ENCUMBR BUDGET<br>0 110561.1<br>0 110561.2                                                                                                    | 99_1<br>                                          | 18906_m<br>11<br>30 * 1<br>1<br>1   | unistemp2                                                                                                    | 1072611341341<br>Terminal Formatting Terminal K                                                                                                    | s 7229400                                                                                                    | Normal<br>Normal<br>S<br>S                   | Bad<br>Celculation<br>Vers                                                                                                    | on C      | iood<br>iheck Cell           | Q                          | R            | e Format | ∑ AutoSu                               | 7 bel<br>Shannon K le<br><sup>n</sup> <sup>-</sup> <sup>2</sup> <sup>2</sup> <sup>-</sup> <sup>1</sup><br>Sont & <sup>1</sup><br>Filter <sup>-</sup> Se<br>Edding | - r <sup>2</sup> X<br>zzierski · <b>O</b><br>hd &<br>Hett · ^<br>V                                                                                                    |
| Image: Second second second                                                                                                    | PAGE LAYOU<br>ibn • 1<br>I U • □<br>Fort<br>• Jk □<br>8<br>2021<br>ORIGINAL T<br>APPROP A<br>1 General Adm<br>• 120612<br>• 22502                                                                                   | C D<br>RANFRS/ REVISEI<br>DISTMTS BUDGE<br>inistration<br>0 1206<br>0 2215<br>0 2                                                                                         | DAIA RE<br>= = = ⇒ ⇒ →<br>= = = = = = →<br>A<br>E<br>2022<br>0<br>F<br>ACTUALS<br>12 10050.95<br>12 10050.95<br>12 10050.95<br>12 10050.95                                                                                                    | VIEW VIEW  Perment  F G ID AVAILABL ENCUMBR BUDGET 0 110561.1 0 2012932                                                                                                    | 99_1<br>                                          | 18905_m<br>11<br>30mber             | unistemp2                                                                                                    | IO/261134134<br>Image in a second second secon  | Tratas<br>able -                                                                                                    | Normal<br>Normal<br>S                        | Dad       Calculation       yrlss                                                                                                    | on c      | ibod<br>iheck Cell           | Q                          | Insert Delet | e Format | ∑ AutoSu<br>● Fill -                   | ? bel<br>Shannon K le<br>™ <sup>*</sup> A T j<br>Sort & F<br>Filter * Se<br>Edting                                                                                | - r <sup>2</sup> X<br>exiensii · · · · · · · · · · · · · · · · · ·                                                                                                    |
| Ite         Home         INSERT           HILE         HOME         INSERT           Paste         © Copy         Baste           Pormat Painter         Calit           Toponed         5           125         -           A         1           FROM         2           3         -           4         -           5         -           199         16129:00.750.99.           8         199<41.6139:00.750.99.                                                                                                    | PAGE LAYOU<br>ibn • 11<br><i>I</i> <u>U</u> •<br>Fore<br>✓ <i>fx</i><br>B<br>2021<br>ORIGINAL<br>APPROP A<br>1 General Adm<br>F 120612<br>F 221502<br>i 300<br>F 6258                                               | C D<br>C D<br>C D<br>C D<br>C D<br>C D<br>C D<br>C D                                                                                                    | DAIA RE<br>= # %                                                                                                    | VIEW VIEW<br>→ Wrap Text<br>→ Wrap Text<br>→ Wrap Text<br>→ Wrap Text<br>→ G<br>→ G<br>→ G<br>→ Conte<br>→ Conte<br>→ G<br>→ Conte<br>→ Conte<br>→ G<br>→ Conte<br>→ Conte<br>→ G<br>→ Conte<br>→ Conte | 99_1<br>                                          | 18905_m<br>1<br>% *<br>1            | unistemp2                                                                                                    | IO7261134134                                                                                                    | s 7229400                                                                                                    | Normal<br>Normal<br>S                        | Dad<br>Calculation<br>(Second Second | O         | iood<br>iheck Cell           | Q                          | Cels         | s s      | ∑ AutoSu                               | 7 bel<br>Shannon K le<br><sup>m</sup> * A Y fi<br>Sont & Fi<br>Filter * Se<br>Edting                                                                              | - P X<br>zienski - Q<br>http://www.commonscience.com/<br>kiect * //www.commonscience.com/<br>V 2                                                                                                    |
| Its         HOME         INSERT           HUS         HOME         INSERT           Paste         P Corps         R           Paste         F Format Painter         R           ID5         -         I         X           I         FROM         I         R           1         FROM         2         3           4         -         -         1           5         -         1         X           6         199-41-6119-00-750-99-         9         199-41-6119-00-750-99-           10         199-41-6412-00-750-99-         10         199-41-6412-00-750-99-                                                                                                    | PAGE LAYOU<br>bin 11<br>I U - 11<br>Fort<br>Fort<br>B<br>2021<br>ONGINAL 1<br>APPROP A<br>1 General Adm<br>F 120612<br>F 221502<br>1 300<br>F 4628<br>H 2210                                                        | C D C C D C C C C C C C C C C C C C C C                                                                                                    | DAIA RE<br>= = → → →<br>= = = = →<br>A<br>= = = →<br>A<br>= 2022<br>D<br>T ACTUALS<br>= 1005-0.95<br>20208.08<br>00<br>25<br>2411.03<br>1011.41<br>1015-0.95<br>20228.08<br>101<br>101<br>101<br>101<br>101<br>101<br>101<br>1                                                                                                    | VIEW VIEW<br>Wrap lext<br>EM Mergo & Conto<br>Igmenti<br>F G<br>AVAILABL<br>ENCUMBR BUDGET<br>0 110561.1<br>0 201293.<br>0 215<br>0 421639<br>0 1110726                                                                                                    | 99_1<br>                                          | I 8906_m                            |                                                                                                    | IO72611341341<br>Image in the second second sec | s 57229400                                                                                                    | Normal<br>Kormal<br>S<br>- M<br>- M          | Bad<br>Calculation<br>yets                                                                                                    | C         | ibeck Cell                   | Q                          | Cels         | s s      | ∑ AutoSu                               | 7 bel<br>Shannon K le<br>Sort & Fi<br>Filter Se<br>Edding                                                                                                    | - D X<br>zierski • C                                                                                                    |
| Image: Second second second                                                                                                    | PAGE LAYOU<br>Ibn • 1<br>I U - 1<br>Fors<br>✓ fx<br>B<br>2021<br>OHIGINAL I<br>APPROP A<br>1 General Adm<br>F 120612<br>F 221502<br>I 3000<br>F 4628<br>1 3200<br>F 4628<br>V 433                                   | C D<br>T FORMULAS<br>A A A =<br>C D<br>T1 TO<br>RANFRS/ REVISEI<br>DISTMTS BUDGE<br>0 1206<br>0 2215<br>0 3<br>0 46<br>0 121<br>0 48<br>0 121                             | DAIA RE<br>=                                                                                                    | VIEW VIEW                                                                                                    | 99_1<br>                                          | II8905_m                            | vunistempZ<br>v de state a state a state | IO72611341341<br>Image in the second second sec | s 7229400<br>mmat as l<br>able -                                                                                                    | Normal<br>Normal<br>S<br>. M<br>. M          | Bad<br>Calculation<br>yles                                                                                                    | 0 0       | Dood<br>iheck Cell<br>P<br>P | Q                          | Cels         | s S      | ∑ AutoSu                               | 7 bel<br>Shannon K le<br>Sont & F<br>Filter Ss<br>Edding                                                                                                    | - r <sup>2</sup> X<br>zzierski -<br>ind &<br>Hect ·<br>V<br>V<br>2                                                                                                    |
| Ite         HOM         INSERT           HIE         HOM         INSERT           Paste         Copy         B           Post         Copy         B           ID5         -         I         X           ID5         -         I         X           ID5         -         I         X           I         FROM         I         X           I         FROM         I         X           I         FROM         I         X           I         FROM         I         X           I         IP041-6119-00-/50-99-         I         199-41-6139-00-750-99-           I         199-41-6142-00-750-99-         I         199-41-6142-00-750-99-           I         199-41-6142-00-750-99-         I         199-41-6142-00-750-99-           I         199-41-6142-00-750-99-         I         13         19-14-146-00-750-99-           I         19-41-6142-00-750-99-         I         13         19-14-146-00-750-99-           I         19-41-614-00-750-99-         I         13         19-14-164-00-750-99-                                                                                                    | PAGE LAYOU<br>ibn • 11<br><i>I</i> <u>U</u> •<br>Fort<br>8<br>2021<br>OKIGINAL I<br>APPROP A<br>1 General Adm<br><u>F</u> 120612<br>F 221502<br>1 300<br>F 4628<br>F 12119<br>V 433<br>T 9124                       | T FORMULAS<br>→ A A =<br>- Q + A - =<br>- D<br>TT TO<br>RANFRS/ REVISEI<br>DISTMTS BUDGE<br>0 1206<br>0 2215<br>0 3<br>0 4<br>0 121<br>0 4<br>0 91                        | DAIA RE<br>= * * * * *<br>= * * *<br>*<br>E<br>2022<br>0<br>1 ACTUALS<br>12 1005-055<br>02 20208.08<br>00 25<br>20208.08<br>00 25<br>20208.08<br>13 411.03<br>19 1011.74<br>33 38.57<br>4 226.04<br>24 226.04<br>25 42<br>26 41.05<br>26 41.05<br>27 42<br>26 42<br>26 42<br>26 42<br>26 42<br>26 42<br>26 42<br>27 42<br>26 42<br>27 42<br>27<br>27 42<br>27<br>27 42<br>27<br>27 42<br>27<br>27<br>27<br>27<br>27<br>27<br>27<br>27<br>27<br>2 | VIEW VIEW<br>➡ Wap lext<br>■ Merge & Cente<br>Igravent<br>F G<br>10<br>AVAILABL<br>ENCUMBR BUDGET<br>0 110561.1<br>0 201293.<br>0 22159<br>0 11107.26<br>0 394.42<br>0 394.42<br>0 897.00                                                                                                    | 99_1<br>                                          | 18905_m                             | Unistemp2                                                                                                    | IO7261134134<br>Image: Image: Im  | s 7229400                                                                                                    | N1300 - Excel                                | N<br>Calculation<br>(yites<br>N                                                                                                    | 0         | p                            | Q                          | R            | S        | ∑ AutoSu                               | 7 bel<br>Shannon K Je<br>Sont & F<br>Filter * Se<br>Edding                                                                                                    | - r <sup>2</sup> X<br>szienski -<br>ind &<br>Hect -<br>V<br>V<br>2                                                                                                    |
| Ite         HOME         INSERI           HUE         HOME         INSERI           Paste         Copy         Base           Paste         Copy         Base           Paste         Format Painter         B           Poste         FORMAT Painter         B           Poste         I         FROM         S           I         FROM         S         I           I         FROM         S         I           I         IP0-41-6119-00-750-99-         I         199-41-6129-00-750-99-           I         199-41-612-00-750-99-         I         199-41-612-00-750-99-           I         199-41-612-00-750-99-         I         199-41-612-00-750-99-           I         199-41-612-00-750-99-         I         199-41-612-00-750-99-           I         199-41-612-00-750-99-         I         199-41-612-00-750-99-           I         199-41-612-00-750-99-         I         199-41-612-00-750-99-           I         199-41-612-00-750-99-         I         199-41-612-00-750-99-           I         199-41-612-00-750-99-         I         199-41-612-00-750-99-                                                                                                    | PAGE LAYOU<br>bri 11<br><i>I</i> <u>U</u> -<br>Form<br><i>J f</i> <u>I</u><br>B<br>2021<br>ORIGINAL<br>APPROP A<br>1 General Adm<br>F 120612<br>F 221502<br>I 300<br>F 4628<br>H 2211<br>V 433<br>T 9124<br>4 49682 | T FORMULAS<br>→ A A =<br>- Q - A - =<br>- 0<br>C D<br>RANFRS/ REVISEI<br>DISTMTS BUDGE<br>inistration<br>0 1206<br>0 2215<br>0 3<br>0 486<br>0 496                        | DAIA RE<br>= + + + + + + + + + + + + + + + + + + +                                                                                                    | VIEW VIEW VIEW F Wap lext EM Merge & Cente Ignment F G 0 10 AVALABL ENCUMBR BUDGET 0 110561.1 0 201293. 0 201293. 0 201293. 0 3494.42 0 8897.00 0 49685                                                                                                    | 99_1<br>                                          | 18906_m                             | unistemp2                                                                                                    | IO72611341341<br>Image: Constitution of the second second sec | s 7229400<br>mmat as been seen as been seen as | Normal<br>Normal<br>S<br>- M<br>- M          | Bad<br>Calculation<br>Vites                                                                                                    | O O       | ibood<br>iheck Cell<br>P     | Q<br>Q                     | R            | S S      | ∑ AutoSu<br>i Fiil -                   | 7 tel<br>Sturnon K le<br>Sort & F<br>Filter * Se<br>Editing                                                                                                    | - 6 X<br>viensi • 2<br>http://www.angle.com/<br>viensi • 2<br>viensi • 2<br>viens |

#### If you selected *In Background (Now)* or *At a Scheduled Time* from the <u>Execute This</u> <u>Report</u> list, the Munis Scheduler program opens.

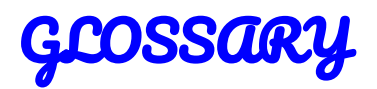

#### account

A record that reflects increases or decreases in an individual asset, liability, fund balance, revenue, or expense item.

#### account number

A notation used to identify a specific account.

#### accounting

A standardized process for recording and reporting financial data; accounting is governed by principles and rules.

#### accounting period

The time covered by an income statement (also known as the business cycle). For example, month, quarter, calendar year, or fiscal year.

#### accounts payable (AP)

Amounts owed to others for goods or services received, but for which payment has not been made.

#### accounts payable control account

A general ledger liability account containing the sum of all approved payments (payables) owed to vendors for goods or services purchased.

#### accounts receivable (AR)

Amounts due from others for goods purchased or services rendered, but for which payment has not been collected.

#### accrual accounting

An accounting distinction that indicates when a revenue or expense is officially recorded. Accrual accounting records a revenue or expense when you become aware of it, even if money has not yet changed hands. An expense account is debited when the invoice is posted and the money held until a check is issued. A revenue account is credited when the bill is created and the money charged to the anticipated revenue account.

#### accruals

Amounts of time or money accumulated periodically. In Payroll, this refers to vacation, sick, and personal time balances. This is the table where paid time off and comp time is recorded as being used.

#### active set

A collection of data that matches a query or other specific search criteria.

#### actuals

The year-to-date closing balance of the account for the period designated. Before an amount is added to the actual balance, it must go through end-of-period processing. In the case of an expense account, this figure would represent total expenditures closed in the period.

#### adjusting entry

A journal entry that reverses or corrects an existing entry or changes the balance in an account.

#### allocation

Distribution of funds or costs to one or more accounts.

#### allocation code

A code used to distribute an expense across several expense general ledger accounts on a predefined percentage basis.

#### appropriation

Money set aside for a specific purpose. (In General Ledger: An amount that is legally authorized to be expended. In Budgeting: A one-sided budget amendment.)

#### asset

Property or items of value. Assets are designated as proprietary or governmental.

#### audit trail

A history of changes for an account.

#### backup

A copy of existing data. Backups are typically created as a safety precaution in the event of system difficulties or data corruption.

#### balance sheet

A statement of assets, liabilities, and fund balance at a particular point in time.

#### batch

A collection of similar items grouped together for processing. For example, a batch of invoices, purchase orders, or cash receipts.

#### bid

For supplies, services, or property, an offer of what one is willing to pay for or to accept for payment.

#### bidder

Someone who makes an offer to purchase or complete a task for a specific price.

#### budget

An itemized list of the amount of all estimated, anticipated revenue, with a list of the amount of all estimated costs/expenses for obtaining this income for a specific period of time, typically a year.

#### budget level

An approval stage for a budget.

#### capital asset

A long-term tangible asset that is not expected to be converted into cash in the current or upcoming fiscal year.

#### carryforward method

A method by which open purchase orders are handled at year-end.

#### case sensitive

The difference between uppercase and lowercase letters. For example, a field that is case-sensitive accepts ABC as a different entry from abc.

#### cash deferred accounting

Accounting within which revenue is not credited until it is actually received. A deferred revenue account is credited in the interim.

#### cash disbursement

Cash paid out.

#### cash receipt

Cash (currency, coin, check, and so on) received.

#### character code

A code that links a group of object codes.

#### charge code

A code that represents a bill detail line. For example, a charge on a tax or utility bill.

#### chart of accounts (COA)

A list of all asset, liability, fund balance, revenue, and expense accounts identified by an organization and made available for recording transactions in the general ledger. Each account has a unique name or identification number.

#### check reconciliation

The process of marking checks as cleared once they are returned.

#### check run

The processing of checks to pay outstanding bills or to payroll obligations. Check runs are identified with a unique identifier. Check runs may be referred to as warrants.

#### commodity codes

Codes that standardize information regarding purchased items.

#### contra account

An account with a balance that is intended to be the opposite of the normal balance for that account type.

#### contract

A legally binding agreement between two or more parties regarding the exchange of goods or services for payment.

#### control account

A balance sheet account that reflects the total of the balances in the respective subsidiary ledger.

#### credit

The reduction of an asset or an expense. (In General Ledger, an amount recorded on the right side of an account. Assets and expenses are decreased by credits; liabilities, fund balances, and revenues are increased by credits.)

#### credit memo

A negative invoice due to an existing vendor credit.

#### database

A collection of data organized to reduce redundancy and optimize processing that can be accessed by many users simultaneously.

#### debit

The addition of an asset or an expense. (In General Ledger, an amount recorded on the left side of an account. Assets and expenses are increased by debits; liabilities, fund balances, and revenues are decreased by debits.)

#### default

A predefined value that is the most common occurrence within a program field. This value can typically be changed by a user.

#### deferred tax

A liability that results from income earned for accounting purposes, but not for tax purposes.

#### depreciation

Allocating the cost of an asset over its useful life.

#### direct deposit

The direct addition of pay into an employee's or vendor's bank account.

#### due-to/due-from account

An amount owed or expected to be received from other funds. A due-to value in one fund must equal the due-from value in the corresponding fund.

#### effective date

The date a transaction affects the general ledger.

#### employer identification number (EIN)

The employer's account number with the Internal Revenue Service (IRS). An EIN consists of nine digits and is always in the following format: nn-nnnnnn.

#### encumbrance

The purchase amount recorded in an expense account at the time an item is ordered. The encumbrance reduces the available budget by the purchase amount. (In Payroll: The hold that is placed on an account indicating an employee's remaining salary.)

#### **ERP** – Financials

A Tyler solution that provides financial solutions to manage core business functions such as budgeting, payroll processing, and revenue collection.

#### exemption

Income or property not subject to tax.

#### expenditure

A transaction resulting in the disbursement of cash.

fee

An amount of money charged for a service.

#### field

A unit of data; several fields comprise a record.

file

A collection of related records.

#### file maintenance

The act of changing data records in a file.

#### fiscal year

A period that an organization uses for accounting purposes and preparing financial statements. The fiscal year may or may not coincide with the calendar year.

#### form

A screen or page layout. Forms define on-screen presentations as well as printed documents.

#### fund

A self-balancing set of accounts that are created and maintained for a specific purpose or activity.

#### fund account

By definition, a fund account is an accounting entity which is kept separate from all other fund accounts. Each fund account has its own source of income and its own expenses.

#### fund accounting

A system of accounting in which each fund's receipts, expenditures, assets, and liabilities are kept separately.

#### fund balance

The total amount of a fund.

#### general ledger (GL)

A chronological accounting record that a business uses to keep track of financial transactions. Transactions are categorized and summarized into general ledger accounts. An account is a unique record for each type of asset, liability, equity, revenue, and expense.

#### Generally Accepted Accounting Principles (GAAP)

A common set of accounting principles, standards, and procedures that companies must follow when they compile their financial statements.

#### **Generally Accepted Auditing Standards (GAAS)**

The standards by which the quality of audits is judged.

#### Generally Accepted Government Auditing Standards (GAGAS)

Guidelines that provide a framework for conducting high quality audits by auditors of government entities or entities that receive government awards. These guidelines are also referred to as the Yellow Book.

#### Governmental Accounting Auditing and Financial Reporting (GAAFR)

The guidelines of the Government Finance Officers' Association. These guidelines are also referred to as the Blue Book.

#### **Governmental Accounting Standards Board (GASB)**

The source of generally accepted accounting principles (GAAP) used by state and local governments in the United States.

#### **Government Finance Officers' Association (GFOA)**

An organization that promotes excellence in state and local government financial management through consulting, training, publications, and research.

#### group code

A user-assigned code that links account segments together for reporting purposes.

#### history

Any record kept for historical information purposes. (In General Ledger, transactions and balances that reflect amounts closed through end-of-period processing.)

#### installment

A payment for part of a debt, usually paid in regular intervals.

#### intangible

Assets that have no physical existence.

#### interest

An amount charged for the credit or loan of money, usually a percentage of the principal amount.

#### invoice

A document sent for amounts due (General Billing) or received for amounts being paid (Accounts Payable).

#### issue

To fill an order (pick ticket). Sometimes used to refer to the item being issued.

#### job class

A code that identifies the features of a particular job.

#### journal

A book of accounting entries in chronological order. Munis programs keep separate journals for each type of entry, which are then posted to the related ledgers.

#### journal entry

The documentation of an accounting transaction that shows the accounts affected, the amount of the change, and whether the change is an increase or decrease (that is, debit/credit or credit/debit).

#### liability

An obligation or debt; something owed to a person or organization.

#### liquidation

The relieving of an encumbrance, either partially or fully.

#### location code

A general grouping category assigned to each employee.

#### lockbox

An arrangement with a bank or other institution for collection and deposit of receivables.

#### locking

Temporarily limiting access to a table or program to prevent concurrent users from creating or retrieving conflicting data.

#### master record

Record containing key processing information, such as an employee, customer, vendor, or account.

#### memo balance

An account balance that shows the year-to-date amount of money expended or received even for transactions not yet closed to a period.

#### menu

A list of product or program options.

#### miscellaneous cash

Over-the-counter payments received for which there is no bill. For example, marriage, hunting, or dog licenses.

#### module

A Munis software application. For example, the Accounts Payable module or the Payroll module.

#### month-end processing

A series of steps to close one period and reconcile account balances and transactions.

#### Munis

An integrated ERP system that manages an organization's core functions, including financials, human resources, citizen services, and revenues.

#### net

A single figure derived from combining debit and credit amounts.

#### not sufficient funds (NSF)

A banking term that indicates there are not enough funds in an account to cover a transaction.

#### null field

A column or field in a row or record that contains no data.

#### object code

The segment of the account number that reflects the object of expenditure or source of revenue.

#### org code

A code representing the segments of an account number.

#### output-post

To print a report and move transactions from a temporary proof file to an open file.

#### parameter

A set of physical properties whose values determine the characteristics or behavior of something.

#### penalty

A sum of money assessed for failure to fulfill an obligation, such as file a tax form or pay a bill by a specific date.

#### period

A month within a fiscal year; noted by a number, 1 through 12. Also periods 00 (SOY or start-of-year) and 13 (EOY or end-of-year).

#### premium

An amount at which something is valued above its normal value.

#### principal

An amount borrowed or the amount owed on a credit or loan account that does not include interest.

#### program

A set of instructions to a computer that produces specific results, such as a database update or record maintenance.

#### project accounting

A method of tracking detailed financials for every phase, task, and subtask of a project.

#### project code

A segment of the account number used to identify a particular capital project.

#### projection

The estimated budget for the upcoming year.

#### proof file

The temporary holding area for transactions.

#### proof list

A printout of all new transaction entries in a specific entry process. A proof list allows you to detect errors before completing processes.

#### purchase order (PO)

A legally binding document between a purchaser and a supplier that details the items, costs, and delivery terms. An open purchase order is one that has not been fully liquidated, that is, a balance exists perhaps because all items have not been shipped.

#### purge

To permanently remove records from a database.

#### range

Data parameters that allow you to search for records within specific criteria.

#### receivable

An outstanding amount of revenue to be received, such as an unpaid bill.

#### record

A row of data in a table or a set of field values.

#### remittance

A cash payment.

#### report writer

A program that creates user-customized reports.

#### requisition

A request for an item, either from a vendor or from inventory.

#### retainage

Money that is withheld from a vendor when payments are made during the invoice process.

#### revenue

Income or other assets received for goods received or services rendered.

#### reversing entries

An accounting entry that cancels out a previous entry.

#### rollup group

A collection of general ledger accounts that are linked together with a rollup code to share a combined budget.

#### row

A record or a set of field values (columns) that constitute a particular item such as a bill, account, vendor, customer, or employee.

#### search criteria

The specific values used to narrow data selection in a program.

#### segment

A component of an account number, for example, the fund segment.

#### source code

A three-character code that identifies the type of transaction or the module in which a transaction originated.

#### subsidiary ledger

A group of similar accounts that provide the detail behind a control account. In Munis programs, a subsidiary ledger generally refers to a revenue subsidiary ledger and an appropriations/expense subsidiary ledger.

#### tangible

Assets that are real or concrete.

#### transaction

An event that changes the balance in an asset, liability, fund balance, revenue, or expense account.

#### trial balance

A general ledger report that lists each account and its balance in order to verify that the total of the debit balances equals the total of the credit balances.

#### Tyler Content Manager (TCM)

A Tyler product that allows agencies and school districts to capture, deliver, manage, retrieve, and archive documentation and other information in an electronic format.

#### Tyler Technologies Inc.

A software company that provides integrated software and technology services to the public sector, including cities, counties, states, and school districts.

#### **TylerForms**

An output solution that provides an automated, on-demand, paperless environment that supports key business processes.

#### vendor

A person or company with whom business is transacted.

#### voucher number

A system-assigned number that organizes Accounts Payable invoices into a sequence for later reference.

#### warrant

An official document (Order of the Treasurer) that lists all invoices to be paid at one particular time. Also may be referred to as a check run.

#### wildcard character

A symbol such as an asterisk (\*) that is used to represent a sequence of characters in search criteria, typically used if the characters are unknown to the user or to replace keystrokes. For example, a query can be done using "COMPU\*" to find all names that begin with the letters COMPU.

#### workflow

The means by which an organization manages the approval process for items such as job opening requisitions or purchase order payments.

#### write-off

The removal of an account balance.

#### year-end processing

A series of steps to close the fiscal year and reconcile account balances and transactions.